# Téléprocédure Accueils de Mineurs (TAM)

Version 4.4.1

https://tam.extranet.jeunesse-sports.gouv.fr/

### 1/ Utilisateurs et profils

Seuls les utilisateurs habilités peuvent accéder à l'application TAM. Chaque profil donne des droits particuliers.

- Profil « Administrateur » : il existe un utilisateur de type administrateur par organisateur. Il est créé lors de la première connexion à TAM. Il permet d'accéder à l'ensemble des fonctionnalités de l'application. L'administrateur peut notamment habiliter d'autres utilisateurs à accéder à TAM. Il a accès à tous les modules de l'application dans lesquels il a le droit de créer, modifier et supprimer.

- Profil « Gestionnaire » : le gestionnaire a les mêmes droits que l'administrateur sauf en ce qui concerne l'ouverture des droits aux utilisateurs (il n'a pas accès au menu Utilisateurs).

- Profil « Directeur d'accueils » : ce profil est destiné aux directeurs d'accueils. Avec ce profil, l'utilisateur de type Directeur n'a accès qu'aux éléments relatifs à l'accueil qu'il dirige. Il peut saisir les fiches complémentaires et gérer les personnels présents dans l'accueil. En revanche, il n'accède pas aux autres déclarations déposées, le cas échéant, par l'organisateur. Pour accéder à une déclaration, un profil « Directeur de centre » doit au préalable avoir été habilité à le faire par un profil « Gestionnaire » ou « Administrateur ».

#### 2/ Première connexion

L'utilisation de TAM nécessite la création d'un compte de type administrateur.

A la suite de l'enregistrement de la personne désignée administrateur par le SDJES du lieu du domicile ou du siège social de l'organisateur, un courriel contenant un lien d'activation du compte est envoyé automatiquement à l'intéressé. En cliquant sur le lien, qui reste valide 12 heures, l'organisateur est invité à enregistrer son mot de passe, en respectant la politique de sécurité en vigueur (16 caractères, dont au moins un ou plusieurs caractères alphanumériques, majuscules, minuscules et caractères spéciaux admis).

En cas d'expiration de la durée de validité du lien, l'utilisateur doit initialiser son mot de passe à partir du lien « Mot de passe perdu », présent en page d'accueil de la téléprocédure TAM.

#### 3/ Mot de passe et compte bloqué

En cas de plusieurs tentatives de connexion erronées, un blocage du compte intervient. Il convient alors d'utiliser la procédure « Mot de passe perdu » pour réinitialiser un nouveau mot de passe en respectant un temps d'attente d'au moins 5 min pour effectuer cette procédure.

En cas d'oubli du mot de passe, l'utilisateur peut procéder à sa réinitialisation, en cliquant sur le lien « Mot de passe perdu ».

#### 4/ Connexion

Dans la rubrique « Identification », saisissez les informations suivantes :

| ode Organisateur        |  |
|-------------------------|--|
| Code Organisateur       |  |
| ourriel ou Identifiant  |  |
| Courriel ou Identifiant |  |
| Not de passe            |  |
| Mot de passe            |  |

- Code organisateur : délivré par le SDJES de votre département : 011ORG.....

- Identifiant : votre identifiant (profil administrateur) est l'adresse électronique enregistrée dans votre compte administrateur. L'identifiant des autres utilisateurs (non administrateurs), pour lesquels les droits d'accès ont été ouverts par l'administrateur correspond à leurs adresses électroniques enregistrées à l'ouverture de leur compte de type « Gestionnaire » ou « Directeur de centre ».

- Mot de passe : confidentiel, il est enregistré par l'utilisateur, à partir du lien reçu par messagerie à l'issue de l'enregistrement de son compte d'accès à TAM. Par la suite, il peut être modifié via « Je veux modifier mon mot de passe ».

Cliquez ensuite sur « Connexion ». Vous accédez à la page d'accueil de TAM.

# 5/ Vous arrivez en page d'accueil de TAM :

|                                                    | <i>0</i> · · · · · · · · · · · · · · · · · · · |                                     |                                                                                                    |                                                                                                    |                     |               |                        |          |
|----------------------------------------------------|------------------------------------------------|-------------------------------------|----------------------------------------------------------------------------------------------------|----------------------------------------------------------------------------------------------------|---------------------|---------------|------------------------|----------|
| Eichier Édition Affichage Historique Marque-pages  | Qutils 2                                       |                                     | the second second second second second second second second second second second second second second second s | the second second second second second second second second second second second second second second second s | 38.00               |               |                        | ×        |
| TAM × +                                            |                                                |                                     |                                                                                                    |                                                                                                    |                     |               |                        |          |
| ( ) A https://tam.extranet.jeunesse-sports.gouv.fr | (#)                                            |                                     | C                                                                                                    | Q. Rechercher                                                                                                  | ☆ 自                 | •             | ↓ 俞                    | Ξ        |
| Casper 📌 INTRANET DDCSPP 🦷 Ressources 📔 G          | AM - SIAM 🛞 EAPS ! .: Internet BAFA            | 'BAFD 📵 FOROMES 🛛 🚱 accem-mp - Echa | ange 🚯 droitsport - Echanges 🔞 pedt-mp - Ec                                                                    | hanges s 🛟 centresvacancesloisirs                                                                              | 💷 Google Actualités |               |                        |          |
| Linui - Leili - Francase<br>Rifuelague Prançase    | éléprocédure des Ac                            | cueils des Mineurs                  | Bonjour Admin - Administrateur TA                                                                              | M ( 011ORG0203 )                                                                                               |                     | C+ De<br>C+ I | éconnexic<br>Paramètre | )n<br>ƏS |
| Accueil Déclarations → Locaux →                    | Intervenants / Families d'accueil              | Cadres interdits     Utilisateurs   | Fiche Organisateur Calendrier des pé                                                                           | iodes                                                                                                    |                     | Siam v4       | .1 Productio           | on       |
| Recherche globale                                  | Q 2017/2018                                    |                                     | 181/181/1                                                                                                    |                                                                                                    |                     | 🖩 Calcul de   | es intervena           | ants     |
|                                                    |                                                |                                     |                                                                                                    |                                                                                                    |                     |               |                        |          |

|              | EI/EU | EC/EU | Fishes initiales / Fishes uniques       | Locaux avec hébergement         |  |  |  |
|--------------|-------|-------|-----------------------------------------|---------------------------------|--|--|--|
| Déposé       |       |       | Picies initiales / Picies unques        | Locaux sans hébergement         |  |  |  |
| Sans visa    |       |       | DÉCLARATION                             |                                 |  |  |  |
| Avec visa    |       |       |                                         | INTERVENANTS / FAMILLES D'ACCUE |  |  |  |
| Insuffisant  |       |       | Fiches initiales / Fiches Uniques       | > Intervenants                  |  |  |  |
| Non conforme |       |       | Fiches complémentaires / Fiches Uniques | > Familles d'accueil            |  |  |  |
| Interdit     |       |       |                                         | Contrôle des cadres interdits   |  |  |  |
| Fermeture    |       |       |                                         |                                 |  |  |  |

- « Fiches initiales / Fiches uniques » : permet d'accéder à la saisie des déclarations.

- « Fiches complémentaires / Fiches uniques : permet d'accéder aux FC.

- « Locaux avec hébergement » : permet d'accéder à la liste nationale (par département) des locaux hébergeant des mineurs pour les séjours avec hébergement en dur.

- « Locaux sans hébergement » : permet d'accéder à la liste nationale (par département) des locaux répertoriés dans la base.

- «Fiche organisateur»: Pensez à la modifier lors d'un changement de coordonnées, de correspondant... ATTENTION : le téléchargement du projet éducatif est obligatoire.

- « Intervenants » : permet de voir et modifier la liste de vos intervenants. Vous pouvez rendre « inactifs » ceux qui n'exercent plus afin que la liste, lors de la saisie des fiches complémentaires, soit moins longue.

### La plupart du temps, vous devrez cliquer d'abord sur « Recherche » pour voir s'afficher les fiches.

6/ Pour procéder à une déclaration, cliquez sur « Fiches initiales / Fiches uniques » après avoir vérifié que vous êtes sur la bonne année scolaire.

(Rubriques de 7 à 16 : déclarer un Accueil Périscolaire ; de 17 à 21 : déclarer un ALSH ou un AJ ; de 22 à 27 : déclarer un séjour avec hébergement en dur ; de 28 à 30 : déclarer un séjour sous toile ; 31 : déclarer un séjour itinérant ; 32 à 56 : saisie des fiches complémentaires ; 57 à 80 : déclarer un séjour en famille).

| 7/ Pour déclare                                                                                  | er un <u>Accueil</u>                                     | Périscolaire                   | <u>(AP)</u> ,           | cliquez                   | sur «A               | Ajouter u                   | in accueil                     | sans                |
|--------------------------------------------------------------------------------------------------|----------------------------------------------------------|--------------------------------|-------------------------|---------------------------|----------------------|-----------------------------|--------------------------------|---------------------|
| Eichier Édition Affichage Historique Marque-p                                                    | ages <u>Q</u> utils <u>?</u>                             | _                              |                         |                           |                      | /                           |                                | - 0' <mark>×</mark> |
| O      Inttps://tam.extranet.jeunesse-sports.g     Casper      INTRANET DDCSPP      R Ressources | gouv.fr/≠/<br> GAM - SIAM - @ EAPS 👥 .: Internet BAFA/BA | FD 🚳 FOROMES 🔯 accem-mp - Echa | ange 😢 droitsport - Ech | C 🖓                       | Q. Rechercher        | ancesloisirs   💷 Google Act | 🛆 自 🛡 🔒 🦊                      |                     |
| Linut - Latit - Faureur<br>Refuences Processe                                                    | Téléprocédure des Accu                                   | ieils des <b>M</b> ineurs      | Bonjour Admi            | in - Administrateur TAM ( | (0110RG0203)         |                             | C• Déco<br>🌣 Par               | nnexion<br>amètres  |
| n Accueil Déclarations → Loca                                                                    | aux 🔹 Intervenants / Families d'accueil 👻                | Cadres interdits Utilisateurs  | Fiche Organisateur      | Calendrier des périod     | des                  |                             | Siam v4.1 F                    | roduction           |
| N° Fiche initiale                                                                                | 2017/2018                                                | Réinitialiser                  | C Recherche Q           | Filtres 🔺                 |                      |                             | Calcul des inte                | rvenants            |
| Dénomination                                                                                     |                                                          | Туре                           |                         |                           | 80/+80<br>Tous       |                             |                                | •                   |
| Commune                                                                                          | Code Postal                                              | État<br>Tous                   |                         |                           | Visa origine<br>Tous |                             |                                | •                   |
| > Accuell > Fiches initiales<br>Fiches Initiales/Unit                                            | ques                                                     |                                |                         |                           |                      |                             |                                |                     |
| <b>€</b> Retour                                                                                  | Se Export Excel                                          |                                | Ajouter un accu         | ueil sans hébergement     |                      | A                           | jouter un accueil avec héberge | ement               |

8/ Sélectionnez le type d'accueil « Accueil périscolaire », indiquez les dates de début et de fin (format jj/mm/aaaa), laissez coché « Accueil avec local », et cliquez sur « valider ». Si vous êtes hors délais (8 jours avant le début de l'accueil), envoyez un mail à la DDCSPP pour demander une dérogation, elle vous sera accordée et un mail de confirmation vous sera envoyé.

| Eichier Édition Affichage Historique Marque-pages Qutils ?                                                                                                    | 5                                                                           |                         |                                                  | 3.4                        |             | X                         |
|----------------------------------------------------------------------------------------------------|-----------------------------------------------------------------------------|-------------------------|--------------------------------------------------|----------------------------|-------------|---------------------------|
| TAM × +                                                                                                    |                                                                             |                         |                                                  |                            |             |                           |
| () a https://tam.extranet.jeunesse-sports.gouv.fr/#/                                                                                                    |                                                                             |                         | C Q Rechercher                                   | 1                          |             | + ☆ =                     |
| 🛅 Casper 📌 INTRANET DDCSPP 🦎 Ressources 📔 GAM - SIAM 🌏 EAPS 🛄 .: Internet BAF                                                                                                    | A/BAFD 📵 FOROMES 🛛 🚱 accem-mp - Echan                                       | ge 🕑 droitsport - Echan | ges 🐵 pedt-mp - Echanges s 🛟 centresvacanceslois | sirs 🛛 💷 Google Actualités |             |                           |
| Internationale Ministère<br>Berusague Fancase<br>Revenague Fancase                                                                                                    | ccueils des Mineurs                                                         | Bonjour Admin           | Administrateur TAM ( 0110RG0203 )                |                            | C+ (<br>¢   | Déconnexion<br>Paramètres |
| Accueil Déclarations + Locaux + Intervenants / Familles d'accue                                                                                                    | ell - Cadres interdits Utilisateurs                                         | Fiche Organisateur      | Calendrier des périodes                          |                            | Slam v      | v4.1 Production           |
|                                                                                                    |                                                                             |                         |                                                  |                            | 🖩 Calcul de | s intervenants            |
| Accueil > Fiches initiales > Création de fiche initiale Nouvelle déclaration d'un accueil sans hé                                                                                                    | ébergement                                                                  |                         |                                                  |                            |             |                           |
| TYPE D'ACCUEIL Sélectionner le type d'accueil : Accueil périscolaire L(Accueil de joures Accueil de joures Accueil de jo | DATES<br>Débui (date mini : 17/08/2017)<br>Sélection du département de l'im | plantation              | Fin (date max : 15/09/2                          |                            | >           |                           |
| ◆ Retour                                                                                                    |                                                                             |                         |                                                  |                            |             | ✓ Valider                 |

9/ Dans la case « Commune », indiquez le nom de la commune du lieu d'accueil (seulement les premières lettres, surtout dans le cas d'une commune à nom composé), **ou** dans la case « Code postal », indiquez le code postal et cliquez sur « Recherche ».

Cliquez sur « + » en face du local correspondant à votre accueil.

Si celui-ci n'est pas répertorié (attention au nom de la commune s'il est composé), arrêtez la procédure de déclaration et envoyez un mail à la DDCSPP en mentionnant ces renseignements :

Dénomination du local ; Coordonnées postales et téléphoniques ; Capacité d'accueil d'enfants de moins de 6 ans (PMI) ; Capacité d'accueil totale (commission de sécurité) ; Assurance (compagnie et numéro de contrat). Mes services vont créer le local et répondre à votre mail dès qu'il sera répertorié. Vous pourrez alors recommencer la procédure de déclaration.

| ය Accueil                                                                                                    | Déclarations -                                                                                                    | Locaux -                                                                                                    | Intervenants / F                                                                                                    | amilles d'accueil 👻 | Cadres interdits                                                                       | Utilisateurs                                                                                      | Fiche Organisateur                                                                                                   | Calendrier de                                                      | s périodes     |                                            | Siam v4.1 Prod      | uction           |
|----------------------------------------------------------------------------------------------------|----------------------------------------------------------------------------------------------------|----------------------------------------------------------------------------------------------------|----------------------------------------------------------------------------------------------------|---------------------|----------------------------------------------------------------------------------------|---------------------------------------------------------------------------------------------------|----------------------------------------------------------------------------------------------------|--------------------------------------------------------------------|----------------|--------------------------------------------|---------------------|------------------|
|                                                                                                    |                                                                                                    |                                                                                                    |                                                                                                    |                     |                                                                                        |                                                                                                   |                                                                                                    |                                                                    |                |                                            | Calcul des interver | nants            |
| > Accueil ><br>Créatio<br>Organisateur<br>AJOUTER L                                                               | Fiches initiales ><br>n d'un Accor<br>r:<br>JN LOCAL                                                                                                    | Création de fi                                                                                                    | che Initiale > Fii                                                                                                    | he Unique           |                                                                                        |                                                                                                   | 11000                                                                                                    |                                                                    | Com            | imune                                      | Recherche Q         |                  |
| Numéro                                                                                                    | Dénominatio                                                                                                    | on                                                                                                    |                                                                                                    |                     | Code Po                                                                                | stal Vi                                                                                           | ille                                                                                                    | Capacité                                                           | - 6 ans        | ERP                                        |                     |                  |
| 110371001                                                                                                    |                                                                                                    |                                                                                                    |                                                                                                    |                     |                                                                                        |                                                                                                   |                                                                                                    |                                                                    |                |                                            |                     |                  |
|                                                                                                    | LE HERISSOI                                                                                                    | N                                                                                                    |                                                                                                    |                     | 11000                                                                                  | BI                                                                                                | ERRIAC                                                                                                    | 60                                                                 |                |                                            |                     | 0                |
| 110691001                                                                                                    | LE HERISSOI<br>Association C                                                                                                    | N<br>Couleurs Citoye                                                                                                    | ennes                                                                                                    |                     | 11000<br>11000                                                                         | BI                                                                                                | ERRIAC                                                                                                    | 60<br>20                                                           |                |                                            |                     | 0                |
| 110691001<br>110691004                                                                                            | LE HERISSO<br>Association C<br>Accueil de loi                                                                                                    | N<br>Couleurs Citoye<br>sirs de la Cava                                                                                                    | ennes<br>ayère                                                                                                    |                     | 11000<br>11000<br>11000                                                                | BI<br>C.                                                                                          | ERRIAC<br>ARCASSONNE<br>ARCASSONNE                                                                                   | 60<br>20<br>140                                                    | 64             |                                            |                     | 0                |
| 110691001<br>110691004<br>110691009                                                                               | LE HERISSOI<br>Association C<br>Accueil de loi<br>MEUTE 1ère                                                                                             | N<br>Couleurs Citoye<br>sirs de la Cava<br>CARCASSONI                                                                                                    | ennes<br>ayère<br>NE                                                                                                   |                     | 11000<br>11000<br>11000<br>11000                                                       | BI<br>C.<br>C.                                                                                    | ERRIAC<br>ARCASSONNE<br>ARCASSONNE<br>ARCASSONNE                                                                     | 60<br>20<br>140<br>20                                              | 64             |                                            |                     | 0                |
| 110691001<br>110691004<br>110691009<br>110691010                                                                  | LE HERISSOI<br>Association C<br>Accueil de loi<br>MEUTE 1ère<br>ACCUEIL DE                                                                               | N<br>Couleurs Citoye<br>sirs de la Cava<br>CARCASSONI<br>LOISIRS ADO                                                                                                    | ennes<br>ayère<br>NE<br>LESCENTS Max S                                                                                 | avy                 | 11000<br>11000<br>11000<br>11000<br>11000                                              | BI<br>C.<br>C.<br>C.                                                                              | ERRIAC<br>ARCASSONNE<br>ARCASSONNE<br>ARCASSONNE<br>ARCASSONNE                                                       | 60<br>20<br>140<br>20<br>50                                        | 64             |                                            |                     | 0<br>0<br>0<br>0 |
| 110691001<br>110691004<br>110691009<br>110691010<br>110691011                                                     | LE HERISSOI<br>Association C<br>Accueil de loi<br>MEUTE 1ère<br>ACCUEIL DE<br>ACCUEIL AD                                                                 | N<br>Couleurs Citoye<br>sirs de la Cava<br>CARCASSONI<br>LOISIRS ADO<br>OLESCENTS "                                                                                       | annes<br>ayère<br>NE<br>LESCENTS Max S<br>'LA ROSERAIE"                                                                | ачу                 | 11000<br>11000<br>11000<br>11000<br>11000<br>11000                                     | BI<br>C.<br>C.<br>C.<br>C.<br>C.                                                                  | ERRIAC<br>ARCASSONNE<br>ARCASSONNE<br>ARCASSONNE<br>ARCASSONNE<br>ARCASSONNE                                         | 60<br>20<br>140<br>20<br>50<br>50                                  | 64             |                                            |                     | 0<br>0<br>0<br>0 |
| 110691001<br>110691004<br>110691009<br>110691010<br>110691011<br>110691013                                        | LE HERISSOI<br>Association C<br>Accueil de loi<br>MEUTE 1ère<br>ACCUEIL DE<br>ACCUEIL AD<br>ALAE "La Ca                                                  | N<br>Couleurs Citoye<br>sirs de la Cava<br>CARCASSONI<br>LOISIRS ADO<br>OLESCENTS "<br>lendreta"                                                                          | ennes<br>ayère<br>NE<br>LESCENTS Max S<br>'LA ROSERAIE"                                                                | avy                 | 11000<br>11000<br>11000<br>11000<br>11000<br>11000<br>11000                            | Bi<br>Co<br>Co<br>Co<br>Co<br>Co<br>Co<br>Co<br>Co                                                | ERRIAC ARCASSONNE ARCASSONNE ARCASSONNE ARCASSONNE ARCASSONNE ARCASSONNE ARCASSONNE                                  | 60<br>20<br>140<br>20<br>50<br>50<br>45                            | 64<br>25       |                                            |                     |                  |
| 110691001<br>110691004<br>110691009<br>110691010<br>110691011<br>110691013<br>110691014                           | LE HERISSOI<br>Association C<br>Accueil de loi<br>MEUTE 1ère<br>ACCUEIL DE<br>ACCUEIL AD<br>ALAE "La Ca<br>Accueil de Lo                                 | N<br>Couleurs Citoye<br>sirs de la Cava<br>CARCASSONI<br>LOISIRS ADO<br>OLESCENTS "<br>lendreta"<br>visirs de la Plai                                                     | ennes<br>ayère<br>NE<br>LESCENTS Max S<br>ILA ROSERAIE"<br>ne Mayrevieille                                             | avy                 | 11000<br>11000<br>11000<br>11000<br>11000<br>11000<br>11000<br>11000                   | Bi<br>C<br>C<br>C<br>C<br>C<br>C<br>C<br>C<br>C<br>C                                              | ERRIAC<br>ARCASSONNE<br>ARCASSONNE<br>ARCASSONNE<br>ARCASSONNE<br>ARCASSONNE<br>ARCASSONNE                           | 60<br>20<br>140<br>20<br>50<br>50<br>45<br>120                     | 64<br>25<br>40 |                                            |                     |                  |
| 110691001<br>110691004<br>110691009<br>110691010<br>110691011<br>110691013<br>110691014<br>110691029              | LE HERISSO<br>Association C<br>Accueil de loi<br>MEUTE 1ère<br>ACCUEIL DE<br>ACCUEIL ADI<br>ALAE "La Ca<br>Accueil de Lo<br>Accueil de Lo                | N<br>Couleurs Citoye<br>sirs de la Cava<br>CARCASSONI<br>LOISIRS ADO<br>OLESCENTS "<br>lendreta"<br>bisirs de la Plai<br>bisirs Adolesce                                  | ennes<br>ayère<br>NE<br>LESCENTS Max S<br>LA ROSERAIE"<br>ne Mayrevieille<br>nts Montsarrat                            | ачу                 | 11000<br>11000<br>11000<br>11000<br>11000<br>11000<br>11000<br>11000                   | اظ<br>م<br>م<br>م<br>م<br>م<br>م<br>م<br>م<br>م<br>م<br>م<br>م<br>م<br>م<br>م<br>م<br>م<br>م<br>م | ERRIAC<br>ARCASSONNE<br>ARCASSONNE<br>ARCASSONNE<br>ARCASSONNE<br>ARCASSONNE<br>ARCASSONNE<br>ARCASSONNE             | 60<br>20<br>140<br>20<br>50<br>50<br>45<br>120<br>624              | 64<br>25<br>40 | Salles de spectacles ou à usages multiples |                     |                  |
| 110691001<br>110691004<br>110691009<br>110691010<br>110691011<br>110691013<br>110691029<br>110691033              | LE HERISSO<br>Association C<br>Accueil de loi<br>MEUTE 1ère<br>ACCUEIL DE<br>ACCUEIL AD<br>ALAE "La Ca<br>Accueil de Lo<br>Accueil de Lo<br>Centre omnis | N<br>Couleurs Citoye<br>Sirs de la Cava<br>CARCASSONI<br>LOISIRS ADO<br>OLESCENTS "<br>lendreta"<br>bisirs de la Plai<br>obsirs Adolesce<br>ports Puig Aut                | ennes<br>ayère<br>NE<br>LESCENTS Max S<br>LESCENTS Max S<br>ILA ROSERAIE"<br>ne Mayrevieille<br>nts Montsarrat<br>bert | avy                 | 11000<br>11000<br>11000<br>11000<br>11000<br>11000<br>11000<br>11000<br>11000          | 8<br>5<br>5<br>5<br>5<br>5<br>5<br>5<br>5<br>6<br>5<br>5<br>5<br>5<br>5<br>5<br>5<br>5<br>5<br>5  | ERRIAC ARCASSONNE ARCASSONNE ARCASSONNE ARCASSONNE ARCASSONNE ARCASSONNE ARCASSONNE ARCASSONNE ARCASSONNE ARCASSONNE | 60<br>20<br>140<br>20<br>50<br>50<br>45<br>120<br>624<br>100       | 64<br>25<br>40 | Salles de spectacles ou à usages multiples |                     |                  |
| 110691001<br>110691004<br>110691009<br>110691010<br>110691013<br>110691014<br>110691029<br>110691033<br>110691035 | LE HERISSO<br>Association C<br>Accueil de loi<br>MEUTE 1ère<br>ACCUEIL DE<br>ACCUEIL AD<br>ALAE "La Ca<br>Accueil de Lo<br>Centre omnis<br>Carcassonne   | N<br>Couleurs Citoye<br>sirs de la Cava<br>CARCASSONI<br>LOISIRS ADO<br>OLESCENTS "<br>lendreta"<br>obsirs de la Plai<br>obsirs Adolesce<br>ports Puig Aut<br>c Olympique | ennes<br>ayère<br>NE<br>LESCENTS Max S<br>'LA ROSERAIE"<br>ne Mayrevieille<br>nts Montsarrat<br>Dert                   | ачу                 | 11000<br>11000<br>11000<br>11000<br>11000<br>11000<br>11000<br>11000<br>11000<br>11000 | 8<br>5<br>5<br>5<br>5<br>5<br>5<br>5<br>5<br>5<br>5<br>5<br>5<br>5<br>5<br>5<br>5<br>5<br>5<br>5  | ERRIAC ARCASSONNE ARCASSONNE ARCASSONNE ARCASSONNE ARCASSONNE ARCASSONNE ARCASSONNE ARCASSONNE ARCASSONNE ARCASSONNE | 60<br>20<br>140<br>20<br>50<br>50<br>45<br>120<br>624<br>100<br>20 | 64<br>25<br>40 | Salles de spectacles ou à usages multiples |                     |                  |

10/ Cochez les périodes de fonctionnement de l'accueil (journées et moments dans chaque journée : Matin, Pause Méridienne, Après-Midi). Indiquez les effectifs des mineurs par tranche d'âge et des encadrants par catégorie, remplissez les champs marqués d'un astérisque rouge.

Dans le cas d'un accueil multi-sites, cliquez sur « Ajouter un local » et revenez à l'étape 9 autant de fois que nécessaire. Cochez la case « multisite ».

Cochez la case « +80 jours » si votre accueil fonctionne plus de 80 jours dans l'année.

| A https://tam.e.to                                                                                                    | anet ieunesse-mode                                                                                                    | v fr/#/                                                                                                 |                                                                                                    |                                                                                                    |                                                                                      |                                                                                                    | a                                                                                                    | Q Recharcher         |                                                                                                    | シーク                                                                                                    |                                                               |
|----------------------------------------------------------------------------------------------------|----------------------------------------------------------------------------------------------------|----------------------------------------------------------------------------------------------------|----------------------------------------------------------------------------------------------------|----------------------------------------------------------------------------------------------------|--------------------------------------------------------------------------------------|----------------------------------------------------------------------------------------------------|----------------------------------------------------------------------------------------------------|----------------------|----------------------------------------------------------------------------------------------------|----------------------------------------------------------------------------------------------------|---------------------------------------------------------------|
| https://tam.extra<br>introduction                                                                                                    | CSDD Recources                                                                                                    | GAM - SIAM @ FAE                                                                                        | IS III - Internet BAFA/BA                                                                                                    |                                                                                                    | A accement - Echange                                                                 | 🙆 droitsport - Echang                                                                                                    | es 🙆 nedtamn - Fr                                                                                                    | Anges s              | ancesloisirs 🛛 👼 Goo                                                                                                    | ogle Actualités                                                                                                    |                                                               |
| a a anna an an an an an an an an an an a                                                                                                    | Corr it resources t                                                                                                    | CANI - SLANT GE LAP                                                                                     | 5 12 . Internet bar Arbai                                                                                                    | TONOMIC                                                                                                    | accent mp - cenange                                                                  | W droitsport - Echang                                                                                                    | es 🐨 peac-mp - ce                                                                                                    | langes s 🥡 centresva | ancesionsiis   Ser Goo                                                                                                    | ogie Actualites                                                                                                    |                                                               |
| réation d'u                                                                                                    | un Accueil                                                                                                    | périscolaii                                                                                             | e                                                                                                    |                                                                                                    |                                                                                      |                                                                                                    |                                                                                                    |                      |                                                                                                    |                                                                                                    |                                                               |
| anisateur :                                                                                                    |                                                                                                    |                                                                                                    |                                                                                                    |                                                                                                    |                                                                                      |                                                                                                    |                                                                                                    |                      |                                                                                                    |                                                                                                    |                                                               |
| LISATEUR (PR                                                                                                    | ROFIL DIRECTEU                                                                                                    | R) HABILITÉ À L                                                                                         | ASAISIE                                                                                                    |                                                                                                    |                                                                                      |                                                                                                    |                                                                                                    |                      |                                                                                                    |                                                                                                    |                                                               |
| -                                                                                                    |                                                                                                    |                                                                                                    |                                                                                                    |                                                                                                    |                                                                                      |                                                                                                    |                                                                                                    |                      |                                                                                                    |                                                                                                    |                                                               |
|                                                                                                    |                                                                                                    |                                                                                                    |                                                                                                    |                                                                                                    |                                                                                      |                                                                                                    |                                                                                                    |                      |                                                                                                    |                                                                                                    |                                                               |
| EDT                                                                                                    |                                                                                                    |                                                                                                    |                                                                                                    |                                                                                                    |                                                                                      |                                                                                                    |                                                                                                    |                      |                                                                                                    |                                                                                                    |                                                               |
| OURNÉES D'A                                                                                                    | CTIVITÉ                                                                                                    |                                                                                                    |                                                                                                    |                                                                                                    |                                                                                      |                                                                                                    |                                                                                                    |                      |                                                                                                    |                                                                                                    |                                                               |
|                                                                                                    | Lundi                                                                                                    |                                                                                                    | Mardi                                                                                                    | 1                                                                                                    | Mercredi                                                                             | ]                                                                                                    | Jeudi                                                                                                    | 🗌 ve                 | endredi                                                                                                    | 🗌 🗌 s                                                                                                    | amedi                                                         |
|                                                                                                    | M 🗌 AM                                                                                                    | Ом О                                                                                                    |                                                                                                    | м                                                                                                    | □ PM □ AM                                                                            | Ом Ор                                                                                                    | MA 🗌 AM                                                                                                    | 🗆 м 🔲 р              | ма 🗌 м                                                                                                    | Ом Ор                                                                                                    | M 🗌 AM                                                        |
|                                                                                                    |                                                                                                    |                                                                                                    |                                                                                                    |                                                                                                    |                                                                                      |                                                                                                    |                                                                                                    | 0.                   |                                                                                                    | ŗ                                                                                                    |                                                               |
| ATES                                                                                                    |                                                                                                    |                                                                                                    |                                                                                                    | EFFECTIFS                                                                                                    | MAX DE MINEURS A                                                                     | ACCULIELIS ET E                                                                                                    | E L'EQUIPE D'E                                                                                                    | NCADREMENT           |                                                                                                    |                                                                                                    |                                                               |
| ate début<br>Jate mini : 20/08/20                                                                                                    | 017)                                                                                                    | 01/01/2018                                                                                              |                                                                                                    | - de 6 ans                                                                                                    |                                                                                      | 6/13 ans                                                                                                    |                                                                                                    | 14/17 ans            |                                                                                                    | Total                                                                                                    |                                                               |
| ata fin                                                                                                    |                                                                                                    |                                                                                                    |                                                                                                    | Diplômés                                                                                                    |                                                                                      | Stagiaires                                                                                                    |                                                                                                    | Non Diplômés         |                                                                                                    | Total                                                                                                    |                                                               |
| late max : 22/07/20                                                                                                    | 018)                                                                                                    | 08/07/2018                                                                                              |                                                                                                    | Accueil de m                                                                                                    | ineurs handicapés                                                                    |                                                                                                    | 6                                                                                                    | Mineurs handica      | Dés                                                                                                    |                                                                                                    |                                                               |
|                                                                                                    |                                                                                                    |                                                                                                    |                                                                                                    |                                                                                                    |                                                                                      |                                                                                                    |                                                                                                    |                      |                                                                                                    |                                                                                                    |                                                               |
| OCAUX                                                                                                    |                                                                                                    |                                                                                                    |                                                                                                    |                                                                                                    |                                                                                      |                                                                                                    |                                                                                                    |                      |                                                                                                    |                                                                                                    | jouter un local 😗                                             |
| Multisite                                                                                                    |                                                                                                    |                                                                                                    |                                                                                                    |                                                                                                    |                                                                                      |                                                                                                    |                                                                                                    |                      |                                                                                                    | s <u>seeds</u> o a                                                                                                    | and the second                                                |
| Numero                                                                                                    | Dénomination                                                                                                    | Code postal                                                                                             | Ville                                                                                                    | Capacité                                                                                                    | Capacité - de 6ans                                                                   | Erp (                                                                                                    | Comm. Sécurité                                                                                                    | Péremption           | Suppressio                                                                                                    | on Principal                                                                                                    | Fiche                                                         |
| 10371001                                                                                                    | LE HERISSON                                                                                                    | 11000                                                                                                   | BERRIAC                                                                                                    | 60                                                                                                    |                                                                                      |                                                                                                    |                                                                                                    |                      |                                                                                                    |                                                                                                    |                                                               |
| 80 JOURS                                                                                                    |                                                                                                    |                                                                                                    |                                                                                                    |                                                                                                    |                                                                                      |                                                                                                    |                                                                                                    |                      |                                                                                                    |                                                                                                    |                                                               |
| 🗌 +80 jours                                                                                                    |                                                                                                    |                                                                                                    |                                                                                                    |                                                                                                    |                                                                                      |                                                                                                    |                                                                                                    |                      |                                                                                                    |                                                                                                    |                                                               |
| ÉCLARANT                                                                                                    |                                                                                                    |                                                                                                    |                                                                                                    |                                                                                                    |                                                                                      |                                                                                                    |                                                                                                    |                      |                                                                                                    |                                                                                                    | Masquer 🔥                                                     |
|                                                                                                    |                                                                                                    | 10-11                                                                                                   |                                                                                                    |                                                                                                    |                                                                                      |                                                                                                    |                                                                                                    |                      |                                                                                                    |                                                                                                    |                                                               |
| Civilité *                                                                                                    | Madame                                                                                                    | •                                                                                                    | Fonction                                                                                                    |                                                                                                    |                                                                                      |                                                                                                    |                                                                                                    | Nom de naissance     | 1                                                                                                    | XXX                                                                                                    |                                                               |
| Civilité * Prénom *                                                                                                    | Madame                                                                                                    |                                                                                                    | Fonction<br>Nom d'usage                                                                                                    |                                                                                                    |                                                                                      | Date naissance *                                                                                                    | 15/09/1949                                                                                                    | Nom de naissance     | Lieu naissance *                                                                                                    | xxx                                                                                                    |                                                               |
| Civilité *<br>Prénom *                                                                                                    | Madame                                                                                                    | ŀ                                                                                                    | Fonction<br>Nom d'usage                                                                                                    |                                                                                                    |                                                                                      | Date naissance *                                                                                                    | 15/09/1949                                                                                                    | Nom de naissance     | Lieu naissance '                                                                                                    | xxx<br>x                                                                                                    |                                                               |
| Civilité *<br>Prénom *                                                                                                    | Madame                                                                                                    | -                                                                                                    | Fonction<br>Nom d'usage                                                                                                    |                                                                                                    |                                                                                      | Date naissance *                                                                                                    | 15/09/1949                                                                                                    | Nom de naissance     | ieu naissance '                                                                                                    | XXX                                                                                                    |                                                               |
| Civilité *<br>Prénom *<br>Cliquez                                                                                                    | Madame<br>xx<br>z sur « A                                                                                                    | -<br>jouter / s                                                                                         | Fonction<br>Nom d'usage<br>Supprimer                                                                                                    | des in                                                                                                    | tervenants >                                                                         | Date naissance *                                                                                                    | 15/09/1949                                                                                                    | Nom de naissance     | .ieu naissance '                                                                                                    | xxx                                                                                                    |                                                               |
| Civilité *<br>Prénom *<br>Cliquez<br>dition Affichage H                                                                                                    | Madame<br>XX<br>Z SUT « A<br>distorique Marque-page                                                                                                    | jouter / s                                                                                              | Fonction<br>Nom d'usage                                                                                                    | des in                                                                                                    | tervenants >                                                                         | Date naissance *                                                                                                    | 15/09/1949                                                                                                    | Nom de naissance     | Lieu naissance "                                                                                                    | XXX<br>x                                                                                                    |                                                               |
| Civilité * Prénom * Cliquez dition_Affichage_H                                                                                                    | Madame<br>XX<br>E SUL « A<br>fjstorique Marque-page<br>x +<br>anetjeunesse-sports.gour                                                                                                    | jouter / s                                                                                              | Fonction<br>Nom d'usage                                                                                                    | des in                                                                                                    | tervenants                                                                           | Date naissance *                                                                                                    | 15/09/1949                                                                                                    | Nom de naissance     | Lieu naissance *                                                                                                    | xxx<br>x<br>x                                                                                                    |                                                               |
| Civilité * Prénom * Cliquez ditiog Affichage H M https://tam.extra er 🔊 INTRANET DDC                                                                                                    | Madame<br>XX<br>C SUT « A<br>distorique Marque-page<br>x +<br>anet/jeunese-sports.gour<br>KCSPP %R Resources                                                                                                    | jouter / s<br>s Qutils ?<br>cafr#/<br>GAM-SJAM @ EAA                                                    | Fonction<br>Nom d'usage<br>Supprimer                                                                                                    | • des in                                                                                                    | tervenants >                                                                         | Date naissance *                                                                                                    | [15/09/1949<br>[7]<br>es ♀ pedt-mp - Ec                                                                                                | Nom de naissance     | *<br>Lieu naissance *<br>anceslobirs   @ God                                                                                                    | XXX<br>X<br>文 自<br>ogle Actualités                                                                                                    | 281                                                           |
| Civilité * Prénom * Cliquez dítiog Affichage H M https://tam.edra * * NTRANET DDC https://tam.edra * * * * * * * * * * * * * * * * * * *                                                                                                    | Madame<br>XX<br>A Sur « A<br>distorique Marque-page<br>× +<br>anet jeunesse-sports.gour<br>CSPP % Ressource 1                                                                                                    | jouter / s<br>s Qutils 2<br>vfr/#/<br>gam-stam @ ear                                                    | Fonction<br>Nom d'usage<br>Supprimer                                                                                                    | e des in                                                                                                    | tervenants >                                                                         | Date naissance *                                                                                                    | [15/09/1949<br>[℃<br>es ⑧ pedt-mp - Ec                                                                                                 | Nom de naissance     | *<br>Lieu naissance *<br>ancestoisirs   🐻 Goo                                                                                                    | XXX<br>x<br>ogle Actualités                                                                                                    |                                                               |
| Civilité * Prénom * Cliquez dition Africhage H MM https://tam.extra r * INTRAINET DDC Withisite Numéro 103271001                                                                                                    | Madame<br>XX<br>2 SUL « A<br>distorique Marque-page<br>× +<br>tranet jeunesse-sports.gour<br>DEPO *R Ressources  <br>Dénomination<br>LE HERISSON                                                                                                    | jouter / s<br>s Quilis 2<br>v.fr/#/<br>GAM-SIAM @ EAF<br>Code postal<br>11000                           | Fonction<br>Nom d'usage<br>Supprimer<br>S M alnternet BAFA/BAU<br>Ville                                                                                                    | • des in                                                                                                    | tervenants of<br>s 🔮 accem-mp - Edunge<br>Capacité - de 6ans                         | Date naissance * d droitsport - Echang Erp d                                                                                                    | (°<br>15/09/1949<br>€ € ped:-mp - Ec<br>20mm. Sécurité                                                                                 | Nom de naissance     | •<br>Lieu naissance *<br>ancesloisirs   = Goc<br>Suppressio                                                                                                    | XXX<br>来<br>のの Principal                                                                                                    | Fiche                                                         |
| Civilité *<br>Prénom *<br>Cliquez<br>dition Affichage H<br>M<br>https://tam.edu<br>rr * INTRANET DOC<br>Multisite<br>Juméro<br>10371001                                                                                                    | Madame<br>X<br>SSUT « A<br>distorque Marque-page<br>x +<br>manet jeunesse-sports.gour<br>CSPP *R Ressources 1<br>Dénomination<br>LE HERISSON                                                                                                    | jouter / s<br>s Quils 2<br>wfr/#/<br>GAM-SIAM @ EAP<br>Code postal<br>11000                             | Fonction<br>Nom d'usage<br>Supprimer<br>*S !! .: Internet BAFA/BAU<br>Ville<br>BERRIAC                                                                                                    | FD  FD  FOR FOROME Capacité 60                                                                                                    | tervenants of<br>s 🕐 accem-mp - Econge<br>Capacité - de 6ans                         | Date naissance *  .  d droitsport - Echang Erp d                                                                                                    | ۲5/09/1949<br>۲5/09/1949<br>۳<br>۳<br>۳<br>۳<br>۳<br>۳<br>۳<br>۳<br>۳<br>۳<br>۳                                                        | Nom de naissance     | •<br>Lieu naissance *<br>ancesloisirs   = Goo<br>Suppressio                                                                                                    | XXX<br>来<br>のの Principal                                                                                                    | Fiche                                                         |
| Civilité * Prénom * Cliquez dition Affichage H M https://tam.extra ************************************                                                                                                    | Madame<br>XX<br>CSUL « A<br>distorique Marque-page<br>x +<br>anet.jeunesse-sports.gour<br>CSPP R Ressources<br>Dénomination<br>LE HERISSON                                                                                                    | jouter / s<br>s Quiis 2<br>GAM-SIAM @ EAF<br>Code postal<br>11000                                       | Fonction<br>Nom d'usage<br>Supprimer<br>S I a Internet BAFA/BAU<br>Ville<br>BERRIAC                                                                                                    | FD ( FOROME<br>Capacité<br>60                                                                                                    | tervenants of<br>accem-mp-Econge<br>Capacité - de Gans                               | Date naissance * * *                                                                                                    | (*<br>15/09/1949<br>(*<br>es )<br>es )<br>es )<br>es )<br>(*<br>)<br>(*<br>)<br>(*<br>)<br>(*<br>)<br>(*<br>)<br>(*<br>)<br>(*)<br>(*) | Nom de naissance     | •<br>Lieu naissance *<br>ancesloisirs   = Goo<br>Suppressio<br>iiii                                                                                                    | xxx<br>x<br>cogle Actualités<br>on Principal<br>F                                                                                                    | Fiche                                                         |
| Civilité * Prénom * Cliquez dition Affichage H M M https://tam.edua r * INTRANET DDC INJURISE INJURISE | Madame<br>XX<br>CSUL « Arque-page<br>x +<br>anet jeunesse-sports.gour<br>CSPP % Ressources ]<br>Dénomination<br>LE HERISSON                                                                                                    | jouter / s<br>s Qutils 2<br>wtf:#/<br>GAM-SIAM ♂ EAF<br>Code postal<br>11000                            | Fonction<br>Nom d'usage<br>Supprimer<br>Supprimer<br>Supprimer<br>Berriac                                                                                                    | FD (a) FOROME<br>Capacité<br>60                                                                                                    | tervenants of<br>accem-mp-Econge<br>Capacité - de Gans                               | Date naissance *  .  difference in the second second secon | C<br>15/09/1949<br>c<br>es @ pedt-mp - Ec<br>20mm. Sécurité                                                                            | Nom de naissance     | •<br>Lieu naissance *<br>ancesloisirs 💷 Goo<br>Suppressio<br>💼                                                                                                    | xxx<br>x<br>ogle Actualités<br>on Principal<br>デ                                                                                                    | Fiche                                                         |
| Civilité * Prénom * Cliquez ditiog Affichage H M M M M M M M M M M Multisite Numéro 10371001 80 JOURS 480 JOURS CLARANT C                                                                                                    | Madame<br>xx<br>distorique Marque-page<br>x +<br>annel jeunesse-sports.gour<br>(CSPP % Ressources ]<br>Dénomination<br>LE HERISSON                                                                                                    | jouter / s<br>s Qutils 2<br>wfr/≈/<br>GAM-SIAM ♂ EAF<br>Code postal<br>11000                            | Fonction<br>Nom d'usage<br>Supprimer<br>S I alnternet BAFA/BAI<br>Ville<br>BERRIAC                                                                                                    | • des in                                                                                                    | tervenants<br>s @ accem-mp-Econge<br>Capacité - de 6ans                              | Date naissance *  .  difference of the second second secon | 15/09/1949           @           es         @           pedt-mp - £c           Comm. Sécurité                                          | Nom de naissance     | •<br>Lieu naissance *<br>ancesloisirs   == Gor<br>Suppressir<br>==                                                                                                    | xxx<br>、<br>文 自<br>ogle Actualités<br>on Principal                                                                                                    | Fiche                                                         |
| Civilité * Prénom *  Cliquez  dition Affichage H  M  Affichage H  M  Affichage H  M  Affichage H  M  Affichage H  Affichage H  Affichag | Madame<br>xx<br>distorique Marque-page<br>x +<br>tranet jeunesse-sports.gour<br>CCSPP % Ressources  <br>Dénomination<br>LE HERISSON                                                                                                    | JOUTER / S<br>Qutilis 2<br>GAM - SIAM @ EAF<br>Code postal<br>11000                                     | Fonction<br>Nom d'usage<br>Supprimer<br>S I :Internet BAFA/BAI<br>Ville<br>BERRIAC                                                                                                    | • des in                                                                                                    | tervenants ()<br>s (2) accem-mp-Edunge<br>Capacité - de 6ans                         | Date naissance *  .  droitsport - Echang Erp                                                                                                    | C<br>(2)<br>(2)<br>(2)<br>(2)<br>(2)<br>(2)<br>(2)<br>(2)<br>(2)<br>(2)                                                                | Nom de naissance     | ancesloirirs ) 🔤 Goo<br>Suppression<br>🗃                                                                                                    | xxx<br>x<br>agle Actualités<br>on Principal<br>ア                                                                                                    | Fiche                                                         |
| Civilité * Prénom * Cliquez ditiog Affichage H M                                                                                                    | Madame<br>xx<br>distorique Marque-page<br>x +<br>anet jeunesse-sports.gour<br>CCSPP % Ressources                                                                                                    | jouter / s<br>a Qutile ?<br>GAM - SIAM @ EAF<br>Code postal<br>11000                                    | Fonction<br>Nom d'usage<br>Supprimer<br>Supprimer<br>Supprimer<br>BERRIAC<br>Fonction<br>Nom d'usage                                                                                                    | • des in                                                                                                    | tervenants (<br>s ② accem-mp - Ebange<br>Capacité - de 6ans                          | Date naissance *                                                                                                    | C<br>es © pedt-mp - Ec<br>20mm. Sécurité                                                                                               | Nom de naissance     | ancesloirirs   🔤 God<br>Suppression<br>🗃                                                                                                    | xxxx<br>x<br>agle Actualités<br>on Principal<br>マ<br>XXX<br>x                                                                                                    | Fiche                                                         |
| Civilité * Prénom * Cliquez dition Affichage H M                                                                                                    | Madame<br>xx<br><b>2 SUL « A</b><br>distorique Marque-page<br>× +<br>tranet jeunesse-sports.gour<br>(CSPP *R Ressources ]<br>Dénomination<br>LE HERISSON<br>Madame<br>XX                                                                                                    | jouter / s<br>s Qutit ?<br>GAM-SIAM @ EAF<br>Code postal<br>11000                                       | Fonction<br>Nom d'usage<br>Supprimer<br>Supprimer<br>Supprimer<br>BerRiac<br>Fonction<br>Nom d'usage                                                                                                    | • des in                                                                                                    | tervenants ()<br>5 3 accem-mp- Ebange<br>Capacité - de Gans                          | Date naissance *  .  dointsport - Echang Erp Date naissance *                                                                                                    | C<br>es 😵 pedt-mp - Ec<br>20mm. Sécurité                                                                                               | Nom de naissance     | ancestoisis   🖷 Goo<br>Suppression<br>Suppression<br>Lieu naissance *                                                                                                    | XXX<br>x<br>x<br>x<br>cogle Actualités<br>on Principal<br>マ<br>XXX<br>X                                                                                                    | Fiche                                                         |
| Civilité * Prénom * Cliquez didiog Affichage H M  https://tam.edva Multisite Numéro 10371001 80 JOURS +80 JOURS +80 JOURS Civilité * Prénom * ERECONNE Â P Nom *                                                                                                    | Madame<br>xx<br>2 SUL « A<br>distorique Marque-page<br>* +<br>manet jeunesse-sports.gour<br>(CSPP % Ressources ]<br>Dénomination<br>LE HERISSON<br>Madame<br>XX<br>PRÉVENIR EN CA                                                                                                    | Code postal<br>11000                                                                                    | Fonction<br>Nom d'usage<br>Supprimer<br>Supprimer<br>Suppr | • des in                                                                                                    | tervenants :<br>s 😨 accem-mp - tennge<br>Capacité - de Gans                          | Date naissance *  .  d oritsport - Echang Erp Date naissance *  Téléphone                                                                                                    | Comm. Sécurité                                                                                                    | Nom de naissance     | *<br>Lieu naissance *<br>ancesloisis   == God<br>Suppressid<br>=                                                                                                    | x x x x x x x x x x x x x x x x x x x                                                                                                    | Fiche                                                         |
| Civilité * Prénom * Cliquez didio Affichage H M  https://tam.extra fillation Affichage H M https://tam.extra fillation Affichage H Multisite Uuméro 10371001 80 JOURS +80 Jours ficLARANT Civilité * Prénom * ERECONNE À P Nom *                                                                                                    | Madame<br>XX<br>C SULT « A<br>distorique Marque-page<br>* +<br>anet jeunesse-sports.gour<br>CCSPP % Ressources 1:<br>Dénomination<br>LE HERISSON<br>Madame<br>XX<br>PRÉVENIR EN CA                                                                                                    | jouter / s<br>s Quilis 2<br>vfr/#/<br>GAM-SIAM @ EAF<br>Code postal<br>11000<br>S D'URCENCE             | Fonction<br>Nom d'usage<br>Supprimer<br>Supprimer<br>Supprimer<br>Ville<br>BERRIAC<br>Fonction<br>Nom d'usage<br>Prénom *                                                                                                    | • des in                                                                                                    | tervenants >                                                                         | Date naissance *                                                                                                    | @           @           @           es ② pedt-mp - Ec           Comm. Sécurité           15/09/1949           0434429044               | Nom de naissance     | *<br>Lieu naissance *<br>ancesloisirs  <br>Suppressio<br>Lieu naissance *                                                                                                    | x x cole Actualités x x x x x x x x x x x x x x x x x x x                                                                                                    | Fiche                                                         |
| Civilité * Prénom * Cliquez dition Africhage H M  https://tam.extra multisite uuméro 10371001 80 JOURS +80 jours fÉCLARANT Civilité * Prénom * ERCONNE À P Nom * Téléphone suit                                                                                                    | Madame<br>XX<br>C SULT « A<br>distorique Marque-page<br>* +<br>anet/jeunesse-sports.gour<br>CCSPP % Ressources 1:<br>Dénomination<br>LE HERISSON<br>Madame<br>XX.<br>PRÉVENIR EN CA                                                                                                    | jouter / s<br>s Quilis 2<br>wfr/#/<br>GAM-SIAM @ EAR<br>Code postal<br>11000<br>                        | Fonction Nom d'usage Supprimer Supprimer Suppr                                                                                                    | • des in • capacité 60                                                                                                    | tervenants x<br>S 🕑 accem-mp - Econge<br>Capacité - de Sans<br>Télécopie             | Date naissance *  .  d droitsport - Echang Erp Date naissance * Téléphone                                                                                                    | (°<br>c°<br>es € pedr.mp - Ec<br>20mm. Sécurité<br>(15/09/1949)<br>(0434429044                                                         | Nom de naissance     | *<br>Lieu naissance *<br>ancesloisirs 👳 Goo<br>Suppressio<br>T<br>Lieu naissance *                                                                                                    | x x x x x x x x x x x x x x x x x x x                                                                                                    |                                                               |
| Civilité * Prénom * Cliquez dition Affichage H M  https://tam.edu M https://tam.edu Multisite Numéro 10371001 80 JOURS +80 Jours fÉCLARANT Civilité * Prénom * ERCONNE À P Nom * Téléphone sui QUIPE D'ENCA                                                                                                    | Madame<br>XX<br>C SUIT « A<br>distorique Marque-page<br>× +<br>anetjeunesse-sports.gour<br>CSPP % Ressources 1:<br>Dénomination<br>LE HERISSON<br>Madame<br>XX<br>PRÉVENIR EN CA<br>arrie lieu d'accueil *<br>ADREMENT                                                                                                  | jouter / s jouter / s joutis 2 wfr/#/ GAM-SIAM @ EAP Code postal 11000                                  | Fonction Nom d'usage Supprimer Supprimer Supprimer Supprimer BERRIAC VIIIe BERRIAC Fonction Nom d'usage Prénom *                                                                                                    | • des in         • des in         • capacité         60                                                                                                    | tervenants ><br>5 • accem-mp - Econge<br>Capacité - de 6ans                          | Date naissance *  .  d droitsport - Echang Erp Date naissance *  Téléphone                                                                                                    | C<br>c<br>c<br>c<br>c<br>c<br>c<br>c<br>c<br>c<br>c<br>c<br>c<br>c                                                                     | Nom de naissance     | *<br>Lieu naissance *<br>ancesloisits 🗐 Goo<br>Suppressio<br>III -<br>Lieu naissance *                                                                                                 | xxx<br>x<br>cogle Actualités<br>on Principal<br>x<br>x<br>x<br>x<br>x<br>x<br>x                                                                                                    | Masquer A                                                     |
| Civilité * Prénom *  Cliquez  dition Affichage H  M  https://tam.edu  Multisite Numéro 10371001  80 JOURS +80 jours fÉCLARANT Civilité * Prénom *  ERSONNE À P Nom *  Téléphone sui  QUIPE D'ENCA                                                                                                    | Madame<br>XX<br>C SUIT « A<br>distorique Marque-page<br>× +<br>tanetjeunesse-sports.gour<br>CSPP % Ressources 1:<br>Dénomination<br>LE HERISSON<br>Madame<br>XX<br>DRÉVENIR EN CA<br>ADREMENT                                                                                                    | jouter / s jouter / s joutis 2 GAM-SIAM @ EAP Code postal 11000                                         | Fonction Nom d'usage Supprimer Supprimer Supprimer BERRIAC Ville BERRIAC Fonction Nom d'usage Prénom *                                                                                                    | • des in         • des in         • capacité         60                                                                                                    | tervenants ><br>© accem-mp - Etenge<br>Capacité - de 6ans<br>Télécopie               | Date naissance *  >>.                                                                                                    | C<br>es C pedt-mp - Ec<br>20mm. Sécurité<br>15/09/1949<br>0434429044                                                                   | Nom de naissance     | *<br>Lieu naissance *<br>ancesloisirs   🖷 Goo<br>Suppressio<br>IIII naissance *                                                                                                    | XXX       X       Orgie Actualités       on     Principal       Image: Comparison of the second second se |                                                               |
| Civilité * Prénom * Cliquez dition Affichage H M  https://tam.edu M https://tam.edu Multisite Numéro 10371001 80 JOURS +80 jours fÉCLARANT Civilité * Prénom * ERCONNE À P Nom * Téléphone sui QUIPE D'ENCA                                                                                                    | Madame          Madame         JX         CSUT « A         djistorique Marque-page         x +         anet.jeunesse-sports.gouv         CSPP % Ressources 1         Dénomination         LE HERISSON         Madame         XX         PRÉVENIR EN CA         PRÉVENIR EN CA         ADREMENT         APITULATIF DE L' | jouter / s jouter / s jouter / s joutis 2 GAM-SIAM @ EAF Code postal 11000  s D'URCENCE ÉQUIPE D'ENC/   | Fonction Nom d'usage Supprimer Supprimer Supprimer BERRIAC Fonction Nom d'usage Prénom *                                                                                                    | • des in         • forome         Capacité         60                                                                                                    | tervenants ><br>© accem-mp - Etenge<br>Capacité - de Gans<br>Télécopie               | Date naissance *  >>.  (2) droitsport - Echang Erp C Date naissance * Téléphone                                                                                                    | C<br>as (2) pedt-mp - Ec<br>20mm. Sécurité<br>(15/09/1949<br>(0434429044                                                               | Nom de naissance     | *<br>Lieu naissance *<br>ancesloisirs © Goo<br>Suppressio<br>©<br>Lieu naissance *                                                                                                    | XXX       X       ogle Actualités       on     Principal       Image: Comparison of the second second sec | Masquer  Masquer  Masquer  Masquer  Masquer  Masquer  Masquer |
| Civilité * Prénom *  Cliquez dition Affichage H  M  M  https://tam.edu M  https://tam.edu Multisite Numéro Https://tam.edu Numéro Https://tam.edu Numéro Https:/ | Madame XX  SULT « A  gistorique Marque-page x +  anet.jeunesse-sports.gou CSPP % Ressources 1  Dénomination LE HERISSON  Madame XX  PRÉVENIR EN CA  arrie lieu d'accueil *  ADREMENT  APITULATIF DE L'                                                                                                    | jouter / s jouter / s joutis 2 GAM-SIAM @ EAF Code postal 11000                                         | Fonction Nom d'usage Supprimer Supprimer Supprimer BERRIAC Fonction Nom d'usage Prénom * Concenter Fonction Nom d'usage                                                                                                    | FD (1) FOROME          Capacité         60                                                                                                    | tervenants ><br>© accem-mp-Econge<br>Capacité - de 6ans<br>Télécopie                 | Date naissance *                                                                                                    | C<br>15/09/1949<br>C<br>es  Pedt-mp - Ec<br>20mm. Sécurité<br>15/09/1949<br>0434429044                                                 | Nom de naissance     | *<br>Lieu naissance *<br>ancesloisirs © Goo<br>Suppressio<br>©<br>Lieu naissance *                                                                                                    | xxxx       x       ogle Actualités       on     Principal       Image: second second | Masquer A<br>Masquer A<br>Masquer A<br>Masquer A              |
| Civilité * Prénom * Cliquez ditiog Affichage H M M M M M M M M M M M M M M M M M M M                                                                                                    | Madame XX  distorique Marque-page X + Addition And And And And And And And And And An                                                                                                    | jouter / s jouter / s joutis 2 GAM-SIAM @ EAF Code postal 11000   EQUIPE D'ENCA Adjoint                 | Fonction Nom d'usage Supprimer Supprimer Suppr                                                                                                    | des in     forome     capacité     60     L = 0 )     Animateur                                                                                                  | tervenants :<br>Capacité - de 6ans<br>Télécopie                                      | Date naissance *  >>.  ③ droitsport - Echang Erp ④ Date naissance * Téléphone                                                                                                    | C C C C C C C C C C C C C C C C C C C                                                                                                  | Nom de naissance     | *<br>Lieu naissance *<br>ancesloisits 💷 Goo<br>Suppressio<br>©<br>*<br>Lieu naissance *<br>*<br>*<br>-<br>-<br>-<br>-<br>-<br>-<br>-<br>-<br>-<br>-<br>-<br>-<br>-<br>-<br>-<br>-<br>- | xxx<br>x<br>actualités<br>on Principal<br>マー<br>XXX<br>x<br>Ajouter / Supprimer de<br>Non qualifi                                                                                                    |                                                               |
| Civilité * Prénom *  Cliquez diniog Affichage H  M  A  https://tam.edra ar * INTEANT DOC UNITEANT DOC UNITEANT DOC UNITEANT DOC UNITEANT CIVILITÉ *  Prénom *  ERSONNE À P Nom *  Téléphone sui QUIPE D'ENCA  Dire                                                                                                    | Madame XX  CSPUT « A distorique Marque-page x + cSPP % Ressources Dénomination LE HERISSON  Madame XX  PRÉVENIR EN CA  ar le lieu d'accueil * ADREMENT  APITULATIF DE L'  scteur 0                                                                                                    | jouter / s jouter / s joutis 2 GAM-SIAM @ EAF Code postal 11000   EQUIPE D'ENCE ÉQUIPE D'ENCE Adjoint 0 | Fonction Nom d'usage Supprimer Supprimer Suppr                                                                                                    | <ul> <li>Capacité</li> <li>60</li> <li>Capacité</li> <li>60</li> <li>Capacité</li> <li>60</li> <li>Capacité</li> <li>60</li> <li>Animateur</li> <li>0</li> </ul> | tervenants :<br>s s accen-mp-Econge<br>Capacité - de 6ans<br>Télécopie<br>Autre<br>0 | Date naissance *  >>.  ③ droitsport - Echang Erp ① Date naissance * Téléphone                                                                                                    | C C C C C C C C C C C C C C C C C C C                                                                                                  | Nom de naissance     | *<br>Lieu naissance *<br>ancesloisirs 💷 Goo<br>Suppressio<br>in<br>Lieu naissance *                                                                                                    | x x x Ajouter / Supprimer de Non qualifi o                                                                                                    |                                                               |

12/ La liste de tous les intervenants créés par l'organisateur apparait. Sélectionnez en cochant chaque animateur et directeur concernés par cet accueil et cette période. Puis cliquez sur « Ajouter ». Il peut y avoir plusieurs pages d'intervenants, il faut donc faire cette démarche pour chaque page.

| M * * * Mige/Unactional junces: explosed.or.**  ********************************                                                                                                    |                                   | e mistorique Marque-pages            |                                                         |                                  |                          |                             |                                                |                                                      |
|----------------------------------------------------------------------------------------------------|-----------------------------------|--------------------------------------|---------------------------------------------------------|----------------------------------|--------------------------|-----------------------------|------------------------------------------------|------------------------------------------------------|
| Intervenants (jourse-syntagoudriv) I (and intervenants) / Families d'accuei - Cadres interds I (and intervenants) / Families d'accuei - Cadres interds I (and intervenants) / Families d'accuei - Families d'accuei - Fa                                                                                                    | M                                 | × +                                  |                                                         |                                  |                          |                             |                                                |                                                      |
| er > NALAUET DOCS * % Resources [ GAM - SAM & GAM & GA | https://tam                       | n.extranet.jeunesse-sports.gouv.     | fr/=/                                                   |                                  |                          | C Q Reche                   | rcher                                          | ☆ 自 ♥ ⊖ ↓ 俞                                          |
| Declarations -       Locaux -       Intervenants / Families d'accuel -       Cadres intendit       Utilisateur       Fiche Organisateur       Cadendiner des périodes       Stam V4.1 Produé         vicueil > Fiches initiales > Ordetion:       3 initiale > Fiche Unique > Fiche Unique > Fiche Unique       Fiche Organisateur       Cadendiner des périodes       Image: Cadendiner des périodes       Image: Cadendis periodes       Image: Cadendiner d                                                                                                    | ET 🎓 INTRANET<br>BLIQUE FRANÇAISE | T DDCSPP 🤻 Ressources 📔<br>NATIONALE | GAM - SIAM 🛞 EAPS 🛄 : Internet BAFA/BA                  | FD 🔞 FOROMES 🛛 🌚 accem-mp - Echa | nge 🕑 droitsport - Echar | nges 🔞 pedt-mp - Echanges s | 🕻 centrestacancesloisirs   💷 Google            | Actualités 😽 Parameure                               |
|                                                                                                    | Accuell Dé                        | éciarations <del>-</del> Locaux -    | <ul> <li>Intervenants / Familles d'accueil -</li> </ul> | Cadres interdits Utilisateurs    | Fiche Organisateur       | Calendrier des périodes     |                                                | Siam v4.1 Productio                                  |
| ccueil > Fiches initiales > Création = initiale > Fiche Unique > Fiche Unique > F |                                   |                                      |                                                         |                                  |                          |                             |                                                | 🖩 Calcul des intervenant                             |
|                                                                                                    |                                   |                                      |                                                         |                                  |                          |                             |                                                |                                                      |
|                                                                                                    | cueil 🔰 Fict                      | hes initiales > Création             | e initiale 🔰 Fiche Unique 🔰 Fich                        | e Unique 🔰 Fiche Unique          |                          |                             | $\sim$                                         |                                                      |
| INTERVENANTS SÉLECTIONNÉS                                                                                                    | óation (                          |                                      | oóricoolairo                                            |                                  |                          |                             | $\backslash$                                   |                                                      |
| INTERVENANTS SÉLECTIONNÉS  Création d'un nouvel intervenant  Supprimer  Création d'un nouvel intervenant  Supprimer  Création d'un nouvel intervenant  Supprimer  Réintitaliser les fittres  INTERVENANTS DISPONIBLES  Civilité Nom Nom usage Prénom Date de Naissance Lieu Naissance Code INSEE naissance Sélectionner  Madame  Madame  Karine  Réintitaliser les fittres  Réintitaliser les fittres  Réintita | eation                            | u un Accueir p                       | Jenscolaire                                             |                                  |                          |                             |                                                |                                                      |
| INTERVENANTS SÉLECTIONNÉS         Nom       Nom usage       Prénom       Date de Naissance       Début Activ       Fin Activ       Fonction       Catégorie de diplôme e       Précision diplôme       Qualité       Supprimer X         INTERVENANTS DISPONIBLES       Réinitialiser les filtres X   Ajouter e       Réinitialiser les filtres X   Ajouter e       Madame       amély       06/12/1990       11069       I       I         Madame       1       Karine       1       88413       I       I                                                                                                    | nisateur :                        |                                      |                                                         |                                  |                          |                             |                                                | $\mathbf{A}$                                         |
| INTERVENANTS SÉLECTIONNÉS       Création d'un nouvel intervenant en supprimer x         Nom Nom usage       Prénom       Date de Naissance       Début Activ       Fin Activ       Fonction       Catégorie de diplôme en supprimer x       Rémission diplôme       Qualité       Supprimer x         INTERVENANTS DISPONIBLES       Rémission d'un nouvel intervenant en supprimer x       Ajouter en supprimer x       Ajouter en supprimer x       Ajouter en supprimer x         Madame       ;       amély       06/12/1990       11069       Intervenant x       Sélectionner         Karine       :       88413       Intervenant x       Supprimer x       Selection x                                                                                                    |                                   |                                      |                                                         |                                  |                          |                             |                                                |                                                      |
| INTERVENANTS SELECTIONNES       Création d'un nouvel intervenant &   Supprimer X         Nom Nom usage       Prénom       Date de Naissance       Début Activ       Fin Activ       Fonction       Catégorie de diplôme ?       Précision diplôme       Qualité       Supprimer X         INTERVENANTS DISPONIBLES       Réinitialiser les filtres X   Ajouter ?         Civilité       Nom       Nom usage       Prénom       Date de Naissance       Lieu Naissance       Code INSEE naissance       Sélectionner         Madame       ;       amély       06/12/1990       i       11069       I       I         S       10       25       10       25       10       25       50                                                                                                    |                                   |                                      |                                                         |                                  |                          |                             |                                                |                                                      |
| Nom       Nom usage       Prénom       Date de Naissance       Début Activ       Fin Activ       Fonction       Catégorie de diplôme @       Précision diplôme       Qualité       Suportimer         INTERVENANTS DISPONIBLES       Réinitialiser les filtres X   Ajouter @       Réinitialiser les filtres X   Ajouter @       Réinitialiser les filtres X   Ajouter @         Madame > 1       amély       06/12/1990       11069       0       0         Karine       i       88413       0       0       0       0                                                                                                    | INTERVE                           | ENANTS SELECTION                     | NES                                                     |                                  |                          |                             | Création d'un nouve                            | Lintervenant 🚱 L Sunnrimer 🕊                         |
| INTERVENANTS DISPONIBLES  Réinitialiser les filtres ¥   Ajouter ©  Civilité Nom Nom usage Prénom Date de Naissance Lieu Naissance Code INSEE naissance Sélectionner  Madame > ,  Madame > ,  Karine : 88413                                                                                                    | Nom N                             | Nom usage Préno                      | om Date de Naissance                                    | Début Activ Fin Activ            | Fonction Catég           | orie de diplôme 😡           | Précision diplôme                              | Qualité Supprimer                                    |
| Civilité     Nom usage     Prénom     Date de Naissance     Lieu Naissance     Code INSEE naissance     Sélectionner       Madame     > ,     amély     06/12/1990     1     11069     Image: Code Insee     Image: Code Insee     Image: Code                                                                                                    | INTERVE                           | ENANTS DISPONIBLE                    | ŝ                                                       |                                  |                          |                             |                                                |                                                      |
| Madame > ,     amély 06/12/1990     11069       Madame > ,     Karine     88413                                                                                                    |                                   |                                      |                                                         |                                  |                          |                             | Réini                                          | tialiser les filtres 🗙   Ajouter 🟮                   |
| Madame > ,     amély 06/12/1990     11069       Madame > ,     Karine     88413                                                                                                    | Civilité                          | Nom                                  | Nom usage                                               | Prénor                           | n Date de Naissan        | ce Lieu Naissance           | Réini<br>Code INSEE naissanc                   | tialiser les filtres 🗙   Ajouter 😋                   |
| Madame > 1 Karine : 88413                                                                                                    | Civilité                          | Nom                                  | Nom usage                                               | Prénoi                           | m Date de Naissan        | ce Lieu Naissance           | Réini<br>Code INSEE naissanc                   | ilaliser les filtres 🗙   Ajouter 😋<br>e Sélectionner |
| 5 10 25 50                                                                                                    | <b>Civilité</b><br>Madame         | Nom                                  | Nom usage                                               | Prénor                           | m Date de Naissan        | ce Lieu Naissance           | Réini<br>Code INSEE naissanc<br>11069          | italiser les filtres ¥   Ajouter O<br>sélectionner   |
|                                                                                                    | Civilité<br>Madame<br>Madame      | Nom                                  | Nom usage                                               | Prénoi<br>amély<br>Karine        | m Date de Naissan        | ce Lieu Naissance           | Réini<br>Code INSEE naissanc<br>11069<br>88413 | italiser les filtres X   Ajouter C<br>Sélectionner   |

13/ Les intervenants sélectionnés apparaissent maintenant en haut dans un tableau. S'ils y sont tous, cliquez sur « Retour » en bas à gauche.

S'il faut en créer un ou plusieurs nouveaux, cliquez sur « Création d'un nouvel intervenant ». Renseignez tous les champs puis cliquez sur « Ajouter ». Il s'ajoutera dans le tableau du haut de la page. Quand tous les intervenants sont listés, cliquez sur « Retour » en bas à gauche.

| https://tam.extranet.jec<br>// INTRANET DDCSPP 4<br>// INTRANET DDCSPP 4<br>// INTRANET DDCSPP | innesse-sports.gouv.fr/#/<br>R Resources   GAM<br>ONALE<br>Cocaux -<br>les > Création de fic<br>Accueil pér | - SIAM        | PS ➡ Internet BAFA/BAFD<br>/ Families d'accueil →<br>Fiche Unique ➤ Fiche Ur<br>"e   | Cadres Interdits     | cem-mp - Echange<br>Utilinauraurer Filo | droitsport - Ect<br>che Organisateut | C Q, Recher<br>hanges Ø pedt-mp - Echanges 🕻          | her<br>Centresvægncesloisis 🕅 God | gle Actualités             | E Calcul des interve      |
|----------------------------------------------------------------------------------------------------|----------------------------------------------------------------------------------------------------|---------------|--------------------------------------------------------------------------------------|----------------------|-----------------------------------------|--------------------------------------|-------------------------------------------------------|-----------------------------------|----------------------------|---------------------------|
| MINTRANET DOCSOP                                                                                                    | R Resources   GAM<br>ONALE<br>Cocaux -<br>Locaux -<br>Kes > Création de fic                                 | - SAM         | PS I : Internet BAFA/BAFD<br>/ Families d'accueil -<br>Fiche Unique > Fiche Ur<br>'e | Gadres Interdits     | sem-mp - Echange<br>Utilizeoneoner Fid  | droitsport - Ect<br>Che Organisateut | hanges   pedt-mp - Echanges   Calendrier des périodes | i centrevvacincesloisirs 🕅 Goo    | ogle Actualités            | ¥ Paran<br>Siam v4.1 Proc |
| cueil > Fiches initiale                                                                                                    | les > Création de fic                                                                                       | Intervenants  | / Families d'accueil -                                                               | Cadres interdits     | Uthearenner Fid                         | che Organisateur                     | Calendrier des périodes                               | Chinevadiniesionis 🦉 Ou           |                            | ¥ Param<br>Siam v4,1 Proc |
| cuell Déclarement<br>cuell > Fiches initiale<br>éation d'un )                                                                                                    | Locaux •<br>les > Création de fic<br>Accueil pér                                                            | Intervenants  | / Families d'accueil -<br>Fiche Unique > Fiche Ur<br><b>'e</b>                       | Cadres Interdits     | Utilisateons Fid                        | che Organisateu                      | r Calendrier des périodes                             |                                   |                            | Siam v4.1 Prod            |
| cueil > Fiches iniliak<br>éation d'un /<br>nisateur :                                                                                                    | les > Création de fic                                                                                       | he initiale > | Fiche Unique 🕨 Fiche Ur                                                              | 'nique 🗲 Fiche Uniqu | Je -                                    |                                      |                                                       |                                   |                            | E Calcul des interve      |
| cueil > Fiches initiak<br>éation d'un /<br>nisateur :                                                                                                    | les > Création de fic                                                                                       | he initiale > | Fiche Unique 🕨 Fiche Ur                                                              | inique 🗲 Fiche Uniqu | Je                                      |                                      |                                                       |                                   |                            |                           |
| INTERVENANTS                                                                                                    | SELECTIONNÉS                                                                                                | i.            |                                                                                      |                      |                                         |                                      |                                                       |                                   |                            |                           |
| Nom                                                                                                    | Nom usage                                                                                                   | Prénom        | Date de Naissance                                                                    | Début Activ          | Fin Activ                               | Fonction                             | Catégorie de diplôme 🙆                                | Création d'un no                  | uvel intervenan<br>Qualité | supprimer                 |
| >                                                                                                    |                                                                                                    | Karine        |                                                                                      | 01/01/2018           | 08/07/2018                              | Directeur                            | M Armées Anim                                         | -                                 | Titulaire                  |                           |
| >.                                                                                                    |                                                                                                    | amély         |                                                                                      | 01/01/2018           | 08/07/2018                              | Animateur                            | MSJS Anim                                             | BAFA                              | Stagiaire                  |                           |
| INTERVENANTS                                                                                                    | DISPONIBLES                                                                                                 |               |                                                                                      |                      |                                         |                                      |                                                       |                                   | 5                          | 10 25 50                  |
|                                                                                                    |                                                                                                    |               |                                                                                      |                      |                                         |                                      |                                                       | R                                 | éinitialiser les fil       | itres 🗙   Ajouter 🔾       |
| Civilité Nom                                                                                                    |                                                                                                    |               | Nom usage                                                                            |                      | Prénom                                  | Date de Nai                          | ssance Lieu Naissance                                 | Code INSEE naissan                | ce S                       | Sélectionner              |
|                                                                                                    |                                                                                                    |               |                                                                                      |                      |                                         |                                      |                                                       |                                   |                            |                           |

♦ Retour

14/ Vérifiez si toutes les informations sont bien exactes : dates d'activités (les dates de début et de fin d'activités par animateur ou directeur sont modifiables si celui-ci n'exerce plus avant la fin de la période ou si un stagiaire arrive en cours d'année par exemple), fonction, diplôme et qualité. Vous ne pouvez pas cocher la case « PEDT », cela est normal, elle sera cochée par mes services lors de la validation de votre accueil. Quand tout est bon, cliquez sur « Enregistrer » en bas à droite.

| : Éditio <u>n A</u> ffichage <u>H</u> istorique | e <u>M</u> arque-pages <u>O</u> utils <u>?</u> |                                 |                                     |                                     |                                   |                                        |
|-------------------------------------------------|------------------------------------------------|---------------------------------|-------------------------------------|-------------------------------------|-----------------------------------|----------------------------------------|
| TAM ×                                           | +                                              |                                 |                                     |                                     |                                   |                                        |
| 🛈 🔒 🛛 https://tam.extranet.jeur                 | nesse-sports.gouv.fr/#/                        |                                 |                                     | ୯ ସ                                 | , Rechercher                      | ☆ 自 ♥ 🔒 🖡 ♠ 🗏                          |
| asper 📌 INTRANET DDCSPP 🦻                       | 🤻 Ressources 📔 GAM - SIAM 🛞 EAPS               | i 💶 .: Internet BAFA/BAFD 🚳 FOR | OMES 🔞 accem-mp - Echange 🙆 droitsp | oort - Achanges 🛞 pedt-mp - Echange | es s 🛟 centresvacancesloisirs   👼 | Google Actualités                      |
| +80 JOURS                                       |                                                |                                 |                                     |                                     |                                   |                                        |
| +80 jours                                       |                                                |                                 |                                     |                                     |                                   |                                        |
| DÉCLARANT                                       |                                                |                                 |                                     |                                     |                                   | Masquer 🔥                              |
| Civilité *                                      | Madame 💌                                       | Fonction                        |                                     | No                                  | m de naissance *                  | XXX                                    |
| Prénom *                                        | XX                                             | Nom d'usage                     | Date na                             | ssance * 15/09/1949                 | Lieu naissance                    | x                                      |
| PERSONNE À PRÉVE                                | ENIR EN CAS D'URGENCE                          |                                 |                                     |                                     |                                   | Masquer 🔥                              |
| Nom *                                           | x                                              | Prénom *                        | Télépho                             | ne 0434429044                       | Portable                          |                                        |
|                                                 |                                                |                                 |                                     |                                     |                                   |                                        |
| Te sur le lie                                   | eu d'accueil *                                 | 0                               | Telec                               | Co                                  | urriel                            |                                        |
|                                                 | C TON HARDEN                                   |                                 |                                     |                                     |                                   |                                        |
| EQUIPE D'ENCADREI                               | MENT                                           |                                 |                                     |                                     |                                   | Masquer 🔨                              |
|                                                 |                                                |                                 |                                     |                                     |                                   | Ajouter / Supprimer des intervenants 😳 |
| Nom Nom                                         | usage Prénom                                   | Naissance Début Activ           | Fin Activ Fonction                  | Catégorie de<br>diplôme 🚱 Diplôme   | Qualité                           | Stage<br>Dérog. BAFA/BAFD              |
| 1                                               | Karine                                         | 01/01/2018                      | 08/07/2018 🛱 Directeur 🔽            | M Armées Ani                        | Titulaíre                         | - 🗇 🌶 Dup.                             |
|                                                 | amély                                          | 01/01/2010                      | 09/07/2019                          | MOIO Anim                           | Charining                         |                                        |
|                                                 |                                                | 01/01/2018                      | Annihilateur                        |                                     | Stagiane                          |                                        |
| TABLEAU RÉCAPITUI                               | LATIF DE L'ÉQUIPE D'ENCAI                      | DREMENT (TOTAL = 2)             |                                     |                                     |                                   | Masquer 🔥                              |
|                                                 |                                                | Fonction                        |                                     |                                     | Qualité (sans fonction Aut        | re)                                    |
| Directeur                                       | Adjoint                                        | Animateur                       | Autre                               | Titulaire                           | Staglaire                         | Non qualifié                           |
| 1                                               | 0                                              | 1                               | 0                                   | 1                                   | 1                                 | 0                                      |
| OBSERVATIONS                                    |                                                |                                 |                                     |                                     |                                   | Afficher 💙                             |
|                                                 |                                                | []                              |                                     |                                     |                                   |                                        |
| ← Retour                                        |                                                | Editer les documents            |                                     |                                     |                                   | Enregistrer                            |
|                                                 |                                                |                                 |                                     |                                     |                                   |                                        |
|                                                 |                                                |                                 |                                     |                                     |                                   |                                        |

15/ Cochez la case « Je déclare sur l'honneur » et cliquez sur « Déposer ». Une déclaration effectuée hors délai peut être déposée.

| hier Éditio <u>n A</u> ffichag                                                                                                    | e <u>H</u> istorique <u>M</u> arque-pages <u>C</u>                                                                                                    | <u>Qutils 2</u>                                                                                                    |                                                                |                                           |                                    |                                                                                                    |                                                                                                    |
|----------------------------------------------------------------------------------------------------|----------------------------------------------------------------------------------------------------|----------------------------------------------------------------------------------------------------|----------------------------------------------------------------|-------------------------------------------|------------------------------------|----------------------------------------------------------------------------------------------------|----------------------------------------------------------------------------------------------------|
| TAM                                                                                                    | × +                                                                                                    |                                                                                                    |                                                                |                                           |                                    | and the second second second second second second second second second second second second second second second | and the second second se |
| 🖹 🛈 🔒   https://tam                                                                                                    | extranet.jeunesse-sports.gouv.fr/                                                                                                    | #/                                                                                                    |                                                                |                                           |                                    | C Q Rechercher                                                                                                   | ☆自♡母↓☆                                                                                                    |
| Casper 🎓 INTRANE                                                                                                    | T DDCSPP 🦷 Ressources 📔 GA                                                                                                    | AM - SIAM 🛞 EAPS ! .: Internet BAFA/BAF                                                                                                    | d 📵 Foromes   🚱                                                | accem-mp - Ech                            | ange 🛞 droitsport - Echar          | nges 🐵 pedt-mp - Echanges s 🛟 centresvacancesloisirs                                                             | . 🛛 💷 Google Actualités                                                                                                    |
| Liberti + Egalité + Francesia<br>République Française                                                                                                    | MINISTÈRE<br>DE L'ÉDUCATION<br>NATIONALE                                                                                                    | éléprocédure des Accu                                                                                                    | eils des <mark>M</mark> in                                     | eurs                                      | Bonjour Admin                      | - Administrateur TAM ( 0110RG0203 )                                                                              | <ul> <li>Déconnexion</li> <li>Paramètres</li> </ul>                                                                                                    |
| 命 Accueil De                                                                                                    | éclarations + Locaux +                                                                                                    | Intervenants / Families d'accueil +                                                                                                    | Cadres interdits                                               | Utilisateurs                              | Fiche Organisateur                 | Calendrier des périodes                                                                                          | Slam v4.1 Production                                                                                                    |
|                                                                                                    |                                                                                                    |                                                                                                    |                                                                |                                           |                                    |                                                                                                    | Calcul des intervenants                                                                                                    |
| Création<br>Organisateur :<br>ENTECISTREI<br>Je déclare sur l'I<br>The information of the sur l'I<br>The information of the sur l'I<br>The information of the sur line<br>of the sur line of the sur line of the sur line<br>of the sur line of the sur line of the sur line of the sur line<br>of the sur line of the sur line | d'un Accueil per<br>MENT D'ONE EICHE UN<br>honneur :<br>renseignaaunts portés s<br>incapacité ou interdit d'or<br>r lesqueis cette dispositio<br>qualification du directeur e<br>tures personnes concour.<br>l'accueil par tranches d'à<br>le de déclaration ne pour | Ériscolaire<br>IIQUE<br>sur ce formulaire ;<br>rganiser un accueil de mineurs. Je n<br>on est prévue) :<br>et des membres de l'équipe perman<br>ant à l'accueil ;<br>rge.<br>ra plus être modifiée jusqu'à son ins | n'engage sur riven<br>ente d'encadreme<br>struction par la DDC | neur à fournir<br>nt ;<br>2S(PP) de ratta | dès que j'en ai connai<br>chement. | ssance et au plus tard 8 jours avant le début de l'                                                              | accueil (2 jours s'agissant des séjours                                                                                                    |
|                                                                                                    |                                                                                                    |                                                                                                    |                                                                | Voir le                                   | es actualités                      |                                                                                                    |                                                                                                    |

Aide 🔺

16/ TAM vous propose d'imprimer le récépissé de déclaration. Cliquez sur « Edition du récépissé ». Attention : il faut penser à débloquer le bloqueur de fenêtres publicitaires.

|                                                                      | 3                                     |                                          |               |                                |                                           |                 |                           |                          |                                                                                                    |           |      |           |                 |            |
|----------------------------------------------------------------------|---------------------------------------|------------------------------------------|---------------|--------------------------------|-------------------------------------------|-----------------|---------------------------|--------------------------|----------------------------------------------------------------------------------------------------|-----------|------|-----------|-----------------|------------|
| AM                                                                   | ×                                     |                                          |               |                                |                                           |                 | 1                         |                          |                                                                                                    |           |      |           |                 |            |
| ) 🔒 https://tai                                                      | im.extranet.jeunesse-                 | -sports.gouv.fr/#/                       |               |                                |                                           |                 |                           | C Q                      | , Rechercher                                                                                                    | ☆         | Ó    | •         | +               | 俞          |
| er 🎢 INTRAN                                                          | IET DDCSPP 🦷 Res                      | ssources 📔 GAN                           | и – SIAM 🛞 EA | APS ! .: Internet BAFA/BA      | FD 🔞 FOROMES 🛛 🚱                          | accem-mp - Echa | ange 🛞 droitsport - Echan | iges 🔞 pedt-mp - Echange | es s 🛟 centresvacancesloisirs 🛛 👼 Google Ac                                                                                                    | ctualités |      |           |                 |            |
| 14 - Egalité - Francenie<br>UBLIQUE FRANÇAISE                        | MINISTÉRI<br>DE L'ÉDUCAT<br>NATIONALI | E<br>ION <b>T</b> é                      | léprocéo      | dure des Accu                  | ueils des <mark>M</mark> ine              | eurs            | Bonjour Admin             | - Administrateur TAM ( 0 | 011ORG0203 )                                                                                                    |           |      | G• I<br>¢ | Déconr<br>Paran | nex<br>mèt |
| Accueil E                                                            | Déclarations <del>-</del>             | Locaux +                                 | Intervenant   | s / Families d'accueil 👻       | Cadres interdits                          | Utilisateurs    | Fiche Organisateur        | Calendrier des période   | s                                                                                                    |           |      | Siam      | 4.1 Proc        | duc        |
| herche global                                                        | le                                    |                                          | Q             | 2017/2018                      | Ţ                                         |                 |                           |                          |                                                                                                    |           |      | Calcul    | des inter       |            |
|                                                                      |                                       |                                          |               |                                |                                           |                 |                           |                          |                                                                                                    |           |      |           |                 |            |
|                                                                      |                                       |                                          |               |                                |                                           |                 |                           |                          |                                                                                                    |           |      |           |                 |            |
|                                                                      |                                       |                                          |               |                                | EDITION                                   | 4               |                           |                          |                                                                                                    |           |      |           |                 |            |
| A MES                                                                | S ALERTE                              | S                                        |               |                                | EDITION<br>Edition du ré                  | cépissé         |                           |                          | DCAUX                                                                                                    |           |      |           |                 |            |
| A MES                                                                | S ALERTE                              | S<br>F.I/F.U                             |               | F.C./F.U                       | EDITION<br>Edition du ré                  | cépissé         |                           |                          | DCAUX<br>Locaux avec hébergement                                                                                                    |           |      |           |                 |            |
| A MES                                                                | S ALERTE                              | S<br>F.1/F.U<br>2                        |               | F.C / F.U<br>1                 | EDITION <ul> <li>Edition du ré</li> </ul> | cépissé         |                           |                          | DCAUX<br>Locaux avec hébergement<br>Locaux sans hébergement                                                                                               |           |      |           |                 |            |
| A MES<br>Déposé<br>Sans v                                            | S ALERTE                              | S<br>FJ/FU<br>2<br>1                     |               | FC/FU<br>1<br>1                | EDITION<br>Edition du ré                  | cépissé         |                           |                          | DCAUX<br>Locaux avec hébergement<br>Locaux sans hébergement                                                                                               |           |      |           |                 |            |
| A MES<br>Déposé<br>Sans v<br>Avec vi                                 | S ALERTE<br>visa                      | S<br>FJ/FU<br>2<br>1<br>1                |               | FC/FU<br>1<br>1                | EDITION<br>Edition du ré                  | cépissé         |                           | ✓ Retour                 | DCAUX<br>Locaux avec hébergement<br>Locaux sans hébergement<br>ITERVENANTS / FAMIL                                                                        | LES [     | )'AC | CUE       | L               |            |
| MES     Déposé     Sans v     Avec vi     Insuffisant                | S ALERTE                              | S<br>FJ/FU<br>2<br>1<br>1<br>0           |               | FC/FU<br>1<br>1<br>0<br>0      | EDITION<br>Edition du ré                  | cépissé         |                           | ✓ Retour                 | DCAUX<br>Locaux avec hébergement<br>Locaux sans hébergement<br>ITERVENANTS / FAMIL<br>Intervenants                                                        | LES [     | D'AC | CUE       | L               |            |
| MES     Déposé     Sans v     Avec vi     Insuffisant     Non confor | S ALERTE                              | EJ/FU<br>2<br>1<br>1<br>0<br>0           |               | FC/FU<br>1<br>1<br>0<br>0      | EDITION<br>Edition du ré                  | cépissé         |                           |                          | DCAUX<br>Locaux avec hébergement<br>Locaux sans hébergement<br>ITERVENANTS / FAMIL<br>Intervenants<br>Familles d'accueil                                  | LES [     | D'AC | CUE       | L               |            |
| Déposé<br>Sans v<br>Avec v<br>Insuffisant<br>Non confor<br>Interdit  | S ALERTE<br>Visa<br>irme              | S<br>FJ/FU<br>2<br>1<br>1<br>0<br>0<br>0 |               | FC/FU<br>1<br>1<br>0<br>0<br>0 | EDITION<br>Edition du ré                  | cépissé         |                           |                          | DCAUX<br>Locaux avec hébergement<br>Locaux sans hébergement<br>ITERVENANTS / FAMIL<br>Intervenants<br>Familles d'accueil<br>Contrôle des cadres interdits | LES [     | D'AC | CUE       | L.              |            |

17/ Pour déclarer un <u>ALSH ou un AJ</u>. Revenez aux étapes 7 puis 8 mais choisissez « Accueil de loisirs » ou « Accueil de jeunes ».

18/ Sélectionnez le local comme indiqué dans l'étape 9.

19/ Cochez les périodes de fonctionnement de l'accueil et cochez la case « Triennalisation » pour déclarer pour 3 ans, indiquez les effectifs prévisionnels des mineurs par tranche d'âge et des encadrants par catégorie, indiquez éventuellement (facultatif) le nom du directeur (s'il est déjà répertorié, cliquez sur « Lister tous les intervenants » si besoin), puis cliquez sur « Enregistrer » en bas à droite de la page. Dans le cas d'un accueil multi-sites, cliquez sur « Ajouter un local » et revenez à l'étape 9 autant de fois que nécessaire puis enregistrez.

|                                   | •              |                |                         |                           |               |                 |              |             |                |                 |
|-----------------------------------|----------------|----------------|-------------------------|---------------------------|---------------|-----------------|--------------|-------------|----------------|-----------------|
| ÉRIODES                           |                |                |                         |                           |               |                 |              | TRIE        | NNALISATIO     | N               |
| nnées                             |                |                | Périodes                |                           |               |                 |              |             | Triennalisatio |                 |
| Mercredi [                        | Samedi 🗌 Au    | tre(s) jour(s) | Toussaint               | Noël Hiver Printer        | nps 🔲 Juillet | Aout            |              |             |                |                 |
| 80 JOURS                          |                |                |                         |                           |               |                 |              |             |                |                 |
| +80 jours                         |                |                |                         |                           |               |                 |              |             |                |                 |
|                                   |                |                |                         |                           |               |                 |              |             |                |                 |
| JATES                             |                |                | EFF                     | FECTIFS MAX. DE MINEURS A | COUEILLIS ET  | DE L'EQUIPE D'E | NCADREMENT   |             |                |                 |
| Jébut                             |                | 15/07/2017     | de l                    | e 6 ans                   | 6/13 ans      |                 | 14/17 ans    | Total       |                |                 |
| <b>in</b><br>date max : jj/mm/aaa | ia)            | 15/08/2017     | Dipló                   | lômés                     | Stagiaires    |                 | Non Diplômés | Total       |                |                 |
| OCAUX                             |                |                |                         |                           |               |                 |              |             | Ajo            | uter un local 😌 |
| Numéro                            | Dénomination   | Code postal    | Ville Cap               | pacité Capacité - de 6ans | Erp           | Comm. Sécurité  | Péremption   | Suppression | Principal      | Fiche           |
| 110371001                         | LE HERISSON    | 11000          | BERRIAC 60              |                           |               |                 |              | â           |                |                 |
| Précision                         |                |                |                         |                           |               |                 |              |             |                |                 |
|                                   | RÉFÉRENT (SI C | (ONNU)         |                         |                           |               |                 |              |             |                | Masquer 🔥       |
| sélectionnez un di                | recteur        | .01110)        | Lister tous les interve | venants                   |               |                 |              |             | Aioute         | un directeur 😏  |
|                                   |                | •              |                         |                           |               |                 |              |             |                |                 |
|                                   |                |                |                         |                           |               |                 |              |             |                | <b>4</b>        |

20/ Cochez la case « Je déclare sur l'honneur » et cliquez sur « Déposer ». Une déclaration effectuée hors délai peut être déposée (cf. étape 15).

21/ TAM vous propose d'imprimer l'accusé de réception. Cliquez sur « Edition de l'accusé de réception ». Attention : il faut penser à débloquer le bloqueur de fenêtres publicitaires (cf. étape 16).

## 22/ Pour déclarer un séjour de vacances, un séjour court (moins de 3 nuits) ou un séjour spécifique, cliquez

| sur « Ajouter un ac                                                                                                    | cueil avec héberger                                        | nent », qu                  | a'il se déroule da                      | ns un local                   | l « en dur :         | » ou sous tentes.                                   |
|----------------------------------------------------------------------------------------------------|------------------------------------------------------------|-----------------------------|-----------------------------------------|-------------------------------|----------------------|-----------------------------------------------------|
| Eichier Édition Affichage Historique Marque-                                                                                                    | pages <u>Q</u> utils <u>?</u>                              |                             |                                         |                               | -                    | — 0 ×                                               |
| O      https://tam.extranet.jeunesse-sports.     Casper      INTRANET DDCSPP     Ressource                                                                                                    | gouv.ft/#/<br>s 📔 GAM - SIAM 🛞 EAPS 💶 :: Internet BAFA/BAF | D 📵 FOROMES   🚱 a           | accem-mp - Echange 🛞 droitsport - Echan | C C<br>ges 🚯 pedt-mp - Echang | k Rechercher         | ☆ 自 🛡 음 🦆 🍙 😑                                       |
| Literi + Egilit + Franceisz<br>République Franceisz                                                                                                    | Téléprocédure des Accu                                     | eils des <mark>M</mark> ine | Bonjour Admin                           | - Administrateur TAM (        | 011ORG0203 )         | <ul> <li>Déconnexion</li> <li>Paramètres</li> </ul> |
| ଜ Accueil Déclarations - Loc                                                                                                    | aux - Intervenants / Families d'accueil -                  | Cadres interdits            | Utilisateurs Fiche Organisateur         | Calendrier des période        | es                   | Siam v4.1 Production                                |
| N° Fiche initiale                                                                                                    | 2017/2018                                                  | •                           | Réinitialiser 🕄 Recherche Q Fi          | itres 🔺                       |                      | 🖬 Calcul des intervenants                           |
| Dénomination                                                                                                    |                                                            | Туре                        |                                         | •                             | +80/+80<br>Tous      |                                                     |
| Commune                                                                                                    | Code Postal                                                | État<br>Tous                |                                         |                               | Visa origine<br>Tous |                                                     |
| Accueil > Fiches initiales Fiches Initiales/Unitiales/Un | iques                                                      |                             | Ajouter un accuei                       | I sans hébergement            |                      | Ajouter un accueil avec hébergement                 |
|                                                                                                    |                                                            |                             | Voir les actualités                     |                               |                      | Nde 🔺                                               |

23/ Choisissez le type de séjour (vacances à partir de 4 nuits, court jusqu'à 3 nuit...), indiquez la période concernée puis les dates de début et de fin du séjour (format jj/mm/aaaa). Précisez le département ou le pays en fonction du lieu de déroulement du séjour.

Pour déclarer un <u>séjour dans un local « en dur »</u>. Le local doit être obligatoirement déclaré auprès de la DDCS(PP) de son implantation. Choisissez « Fixe avec numéro de local ». Cliquez sur « Valider ».

| TAM × +                                                                                                    |                                                             |                                                                                                    |                |         |
|----------------------------------------------------------------------------------------------------|-------------------------------------------------------------|----------------------------------------------------------------------------------------------------|----------------|---------|
| A http://tam.extranst.isupers.condr.gouv.fr/#/                                                                                                    |                                                             | C <sup>#</sup> Q. Berkerther                                                                                                    | ~ 向 6          | <br>1 & |
|                                                                                                    |                                                             |                                                                                                    |                | • 11    |
| asper 🔭 INTRANET DDCSPP 🦙 Ressources T 🖉 GAM - SIAM                                                                                                    | 1 🧐 EAPS 🔮 .: Internet BAFA/BAFD 👹 FOROMES 👹 accem-mp - Eci | hange 🤡 droitsport - Echanges 🥨 pedt-mp - Echanges s 😱 centresvacancesloisirs   💷 Goog                                                                                                    | gle Actualites |         |
| Accueil > Fiches initiales > Création de fiche initi                                                                                                    | tiale                                                       |                                                                                                    |                |         |
|                                                                                                    |                                                             |                                                                                                    |                |         |
| Nouvelle déclaration d'un ac                                                                                                    | cueil avec hébergement                                      |                                                                                                    |                |         |
|                                                                                                    |                                                             |                                                                                                    |                |         |
| YPE D'ACCUEIL                                                                                                    |                                                             |                                                                                                    |                |         |
|                                                                                                    |                                                             |                                                                                                    |                |         |
|                                                                                                    |                                                             |                                                                                                    |                |         |
| Séjour de vacances<br>Séjour court                                                                                                    |                                                             |                                                                                                    |                |         |
| Sélour dans une famille                                                                                                    |                                                             |                                                                                                    |                |         |
| O filmum annualif.                                                                                                    |                                                             |                                                                                                    |                |         |
| Séjour sportif                                                                                                    | Déclaration annuelle                                        |                                                                                                    |                |         |
| Séjour sportif                                                                                                    | Déclaration annuelle                                        |                                                                                                    |                |         |
| Séjour sportif                                                                                                    | Déclaration annuelle                                        |                                                                                                    |                |         |
| Séjour sportif<br>IATES<br>Début (date mini : 17/08/2017)                                                                                                    | Déclaration annuelle                                        | Fin (date max : 15/09/2018)                                                                                                    |                |         |
| Séjour sportif<br>IATES<br>Début (date mini : 17/08/2017)                                                                                                    | Déclaration annuelle                                        | Fin (date max : 15/09/2018)                                                                                                    |                |         |
| Séjour sportif<br>ATES<br>Début (date mini : 17/08/2017)                                                                                                    | Déclaration annuelle                                        | Fin (date max : 15/09/2018)                                                                                                    |                |         |
| Séjour sportif<br>Début (date mini : 17/08/2017)<br>(ODALITÉS<br>En France                                                                                                    | Déclaration annuelle                                        | Fin (date max : 15/09/2018)                                                                                                    |                |         |
| Séjour sportif<br>IATES<br>Début (date mini : 17/08/2017)<br>IODALITÉS<br>En France                                                                                                    | Déclaration annuelle                                        | Fin (date max : 15/09/2018)                                                                                                    |                |         |
| Séjour sportif<br>ATES<br>Début (date mini : 17/08/2017)<br>IODALITÉS<br>En France                                                                                                    | Déclaration annuelle                                        | Fin (date max : 15/09/2018)                                                                                                    |                |         |
| Séjour sportif<br>DATES<br>Début (date mini : 17/08/2017)<br>MODALITÉS<br>En France                                                                                                    | Déclaration annuelle                                        | Fin (date max : 15/09/2018)                                                                                                    |                |         |
| Séjour sportif<br>DATES<br>Début (date mini : 17/08/2017)<br>MODALITÉS<br>En France                                                                                                    | Déclaration annuelle                                        | Fin (date max : 15/09/2018)                                                                                                    |                |         |
| Séjour sportif<br>DATES<br>Début (date mini : 17/08/2017)<br>MODALITÉS<br>En France<br>© Fixe avec numéro de local<br>OCALISATION<br>Sélection du département d'accueil<br>Sélection du département d'accueil | Déclaration annuelle                                        | Fin (date max : 15/09/2018)                                                                                                    |                |         |
| Sélection du pays de destination                                                                                                    | Déclaration annuelle                                        |                                                                                                    |                |         |
| Séjour sportif<br>DATES<br>Début (date mini : 17/08/2017)<br>MODALITÉS<br>En France<br>OF like avec numéro de local<br>OCALISATION<br>Sélection du département d'accueil<br>Sélection du pays de destination  | Déclaration annuelle D                                      | Fin (date max : 15/09/2018)         Image: Constraint of the second second sec |                | Valida  |

24/ Dans la case « Commune », indiquez le nom de la commune du lieu de l'accueil (seulement les premières lettres, surtout dans le cas d'une commune à nom composé) et cliquez sur « Recherche ». Cliquez sur « + » en face du local correspondant à votre accueil.

| <u>Fichier</u> Éditio <u>n</u> Af            | ichage <u>H</u> istorique <u>N</u>  | <u>Marque-pages</u> O | utils <u>?</u>                          |                             |                 |                           |                                                      |                     |                    | i X            |
|----------------------------------------------|-------------------------------------|-----------------------|-----------------------------------------|-----------------------------|-----------------|---------------------------|------------------------------------------------------|---------------------|--------------------|----------------|
|                                              | ×                                   | +                     |                                         |                             |                 |                           |                                                      |                     |                    |                |
| 🗲 🛈 🔒 🛛 https                                | //tam.extranet.jeunesse             | e-sports.gouv.fr/#    | 7                                       |                             |                 |                           | C Q Rechercher                                       | ☆自(                 |                    | ⋒ ≡            |
| 😁 Casper 🎢 INT                               | RANET DDCSPP 😗 Re                   | essources 📙 GA        | M - SIAM 🛞 EAPS 💶 .: Internet BAFA/BAFI | D 📵 FOROMES 🛛 🕄             | accem-mp - Echa | inge 🚯 droitsport - Echar | iges 🔞 pedt-mp - Echanges s 🛟 centresvacancesloisirs | 💷 Google Actualitês |                    |                |
| Liberti - Egalită - Fran<br>RÉPUBLIQUE FRANÇ | MINISTÈR<br>DE L'ÉDUCAT<br>NATIONAL | E<br>TION <b>T</b> É  | léprocédure des Accue                   | eils des <mark>M</mark> ine | eurs            | Bonjour Admin -           | Administrateur TAM ( 011ORG0203 )                    |                     | C Déconne<br>Param | exion<br>ètres |
| নি Accueil                                   | Déclarations 👻                      | Locaux 🗸              | Intervenants / Familles d'accueil 👻     | Cadres interdits            | Utilisateurs    | Fiche Organisateur        | Calendrier des périodes                              | S                   | iam v4.1 Prod      | uction         |
|                                              |                                     |                       |                                         |                             |                 |                           |                                                      | E Calc              | ul des interver    | nants          |
|                                              |                                     |                       |                                         |                             |                 |                           |                                                      |                     |                    |                |
| > Accueil >                                  | Fiches initiales >                  | Création de f         | fiche Initiale.                         |                             |                 |                           |                                                      |                     |                    |                |
| Créatio                                      | n d'un Sé                           | jour de               | vacances                                |                             |                 |                           |                                                      |                     |                    |                |

| N° local |                        | 11 Aude     |             | 1100     | 10     | Commune                                            | Recherche Q |
|----------|------------------------|-------------|-------------|----------|--------|----------------------------------------------------|-------------|
| luméro   | Dénomination           | Code Postal | Ville       | Capacité | -6 ans | ERP                                                | 1           |
| 0691030  | Notre Dame de l'Abbaye | 11000       | CARCASSONNE | 149      | 5      | Etablissements d'enseignement, centres de vacances | 0           |
| 0691032  | Auberge de Jeunesse    | 11000       | CARCASSONNE | 120      | 0      | Hôtels et pensions de famille                      | 0           |
| 0691036  | LEGTA Charlemagne      | 11000       | CARCASSONNE | 174      | 0      | Etablissements d'enseignement, centres de vacances | 0           |

+ Retour

25/ Indiquez les effectifs prévisionnels des mineurs par tranche d'âge et les effectifs des encadrants par catégorie, indiquez éventuellement (facultatif) le nom du directeur (s'il est déjà répertorié, cliquez sur « Lister tous les intervenants » si besoin), puis cliquez sur « Enregistrer » en bas à droite.

| AM × +                                         | and a subset of             |                                       |                                          |                                               |                     |                        |
|------------------------------------------------|-----------------------------|---------------------------------------|------------------------------------------|-----------------------------------------------|---------------------|------------------------|
| ) 🖀   https://tam.extranet.jeunesse-sports.gou | v.fr/#/                     |                                       |                                          | C Q Rechercher                                | 습                   |                        |
| er 📌 INTRANET DDCSPP 🤻 Ressources              | GAM - SIAM 🛞 EAPS ! .: Inte | ernet BAFA/BAFD 🎯 FOROMES 🛛 🕹 accem-i | np - Echange 🔞 droitsport - Echanges 🔞 p | pedt-mp - Echanges s 🛟 centresvacancesloisirs | 🗊 Google Actualités |                        |
| Accueil > Fiches initiales > Création          | i de fiche initiale         |                                       |                                          |                                               |                     |                        |
| réation d'un Séjour o                          | de vacances                 |                                       |                                          |                                               |                     |                        |
| dalités: Accueil en france fixe avec           | numéro de local             |                                       |                                          |                                               |                     |                        |
| ILISATEUR (PROFIL DIRECTEU                     | r) habilité à la saisie     | <u>i</u>                              |                                          |                                               |                     |                        |
| TES                                            |                             | EFFECTIES MAX. DET                    | MINEURS ACCUEILLIS ET DE L'ÉQ            | UIPE D'ENCADREMENT                            |                     |                        |
| out<br>te mini : 02/02/2018)                   | 12/02/2018                  | 📋 - de 6 ans                          | 6/13 ans                                 | 14/17 ans                                     | Total               |                        |
| te max : 19/03/2018)                           | 20/02/2018                  | Diplômés                              | Stagiaires                               | Non Diplômés                                  | Total               |                        |
| CAUX                                           |                             |                                       |                                          |                                               |                     | Ajouter un local 😲     |
| uméro Dénomination                             | Code postal Ville           | Capacité Capacité - de 6ans           | Erp                                      | Comm. Sécurité Per                            | emption Suppress    | ion Principal Fiche    |
| 0691030 Notre Dame de l'Abbaye                 | 11000 CARCASSO              | NNE 149 5                             | Etablissements d'enseignement, centres   | de vacances 09/04/2015 09/0                   | A2018 💼             |                        |
| récision                                       |                             |                                       |                                          |                                               |                     |                        |
| RECTEUR OU RÉFÉRENT (SI CO                     | ONNU)                       |                                       |                                          |                                               |                     | Masquer 🔥              |
| ectionnez un directeur                         | > Liste                     | er tous les intervenants              |                                          |                                               |                     | Ajouter un directeur O |
| Nom de naissance                               | Nom c                       | d'usage                               | Diplôme 🚱                                | Prénom                                        |                     |                        |
| Civilité                                       | Date o                      | de naissance                          | Lieu de naissance                        | Code INSE                                     | E naissance         | $\mathbf{A}$           |
| SERVATIONS                                     |                             |                                       |                                          |                                               |                     | Afficher 💙             |
|                                                |                             |                                       |                                          |                                               |                     |                        |

26/ Cochez la case « Je déclare sur l'honneur » et cliquez sur « Déposer ». Une déclaration effectuée hors délai peut être déposée (cf. étape 15).

27/ TAM vous propose d'imprimer l'accusé de réception. Cliquez sur « Edition de l'accusé de réception ». Attention : il faut penser à débloquer le bloqueur de fenêtres publicitaires (cf. étape 16).

## 28/ Pour déclarer un séjour sous toile, revenez à l'étape 22, puis 23 mais cochez « Hébergement hors locaux ».

> Accueil > Fiches initiales > Création de fiche initiale

Nouvelle déclaration d'un accueil avec hébergement

| TYPE D'ACCUEIL                                                                     |                           |                             |          |           |
|------------------------------------------------------------------------------------|---------------------------|-----------------------------|----------|-----------|
| Sélectionner le type d'accueil :                                                   |                           |                             |          |           |
|                                                                                    |                           |                             |          |           |
| PI Séjour de vacances<br>Séjour court<br>Séjour dans une familie<br>Séjour sportif | T Déclaration annuelle    |                             |          |           |
| DATES                                                                              |                           |                             |          |           |
| Début (date mini : 17/08/2017)                                                     | Ö                         | Fin (date max : 15/09/2018) | <u> </u> |           |
| MODALITÉS                                                                          |                           |                             |          |           |
| En France                                                                          |                           |                             |          | I         |
| Fixe avec numéro de local                                                          | O Hébergement hors locaux | O Itinérant                 |          |           |
| LOCALISATION                                                                       |                           |                             |          |           |
| Sélection du département d'accueil                                                 | 11 Aude                   | •                           |          |           |
| Sélection du pays de destination                                                   |                           | •                           |          |           |
| ✓ Retour                                                                           |                           |                             |          | ✓ Valider |

29/ Indiquez les effectifs prévisionnels des mineurs par tranche d'âge et les effectifs des encadrants par catégorie, tapez vous-même l'implantation du séjour (en étant le plus précis possible), indiquez éventuellement (facultatif) le nom du directeur (s'il est déjà répertorié, cliquez sur « Lister tous les intervenants » si besoin), puis cliquez sur « Enregistrer ».

| mer conon Anchage misconque Marqu          | e-pages <u>o</u> utils <u>i</u> |                 |                         |                                               |                                            |                     |            | 0         |        |    |
|--------------------------------------------|---------------------------------|-----------------|-------------------------|-----------------------------------------------|--------------------------------------------|---------------------|------------|-----------|--------|----|
| TAM × +                                    |                                 |                 |                         |                                               |                                            |                     |            |           |        |    |
| 🕞 🛈 🔒 🛛 https://tam.extranet.jeunesse-spor | rts.gouv.fr/#/                  |                 |                         |                                               | C Q Rechercher                             | ☆                   |            |           | ⋒      | ≡  |
| Casper 🎢 INTRANET DDCSPP 🎕 Ressour         | rces 📔 GAM - SIAM 🛞 EAPS 💶 .:   | Internet BAFA/B | AFD 📵 FOROMES 🛛 🚱 accer | n-mp - Echange 🚯 droitsport - Echanges 🚯 pedi | t-mp - Echanges s 🛟 centresvacancesloisirs | 📴 Google Actualités |            |           |        |    |
| Création d'un Séio                         | ur de vegeneer                  |                 |                         |                                               |                                            |                     |            |           |        | ^  |
| Creation d'un Sejot                        | ui de vacances                  |                 |                         |                                               |                                            |                     |            |           |        |    |
| Modalités: Accueil en france hébe          | ergement hors locaux            |                 |                         |                                               |                                            |                     |            |           |        |    |
| UTILISATEUR (PROFIL DIREC                  | TEUR) HABILITÉ À LA SAI         | SIE             |                         |                                               |                                            |                     |            |           |        |    |
| -                                          |                                 |                 |                         |                                               |                                            |                     |            |           |        |    |
| DATES                                      |                                 |                 | EFFECTIES MAX DE        | MINEURS ACCUEILLIS ET DE L'ÉQUI               | PE D'ENCADREMENT                           |                     |            |           |        |    |
| Début                                      | 12/02/2018                      | -               | - de 6 ans              | 6/13 ans                                      | 14/17 ans                                  | Total               |            |           |        |    |
| (date mini : 02/02/2018)                   | 12/02/2010                      |                 |                         |                                               |                                            |                     |            |           |        |    |
| Fin                                        | 21/02/2018                      | <b></b>         | Diplômés                | Stagiaires                                    | Non Diplômés                               | Total               |            |           |        |    |
| (date max : 19/03/2018)                    |                                 |                 |                         |                                               |                                            |                     |            |           |        |    |
|                                            |                                 |                 |                         |                                               |                                            |                     |            |           |        |    |
| Dénomination*                              |                                 |                 |                         |                                               |                                            |                     |            |           |        |    |
| (                                          |                                 |                 |                         |                                               |                                            |                     | )          |           |        |    |
| Adresse                                    |                                 |                 |                         | CP*                                           | Ville*                                     |                     |            |           | -      |    |
| - Balance                                  |                                 |                 |                         |                                               |                                            |                     |            |           |        |    |
| Precision                                  | 0.000                           |                 |                         |                                               |                                            |                     |            | 8120      |        |    |
| DIRECTEUR OU REFERENT (                    | SI CONNU)                       |                 |                         |                                               |                                            |                     | Alexader - | Masqu     | er 🔨   | 11 |
| Selectionnez un unecteur                   | / L:                            | ster tous les   | Intervenants            |                                               |                                            | $\mathbf{N}$        | Ajouter t  | in direct | leur 🗸 |    |
|                                            |                                 |                 |                         |                                               |                                            | $\mathbf{X}$        |            |           |        |    |
|                                            |                                 |                 |                         |                                               |                                            |                     |            |           | _      |    |
| Nom de naissance                           | No                              | m d'usage       |                         | Diplôme 😢                                     | Prénom                                     |                     |            |           |        |    |
| 2 C                                        |                                 |                 |                         |                                               |                                            |                     |            |           |        |    |
| Civilité                                   | Dat                             | te de naissar   | nce                     | Lieu de naissance                             | Code IN                                    | SEE naissance       |            |           |        |    |
| OBSEDVATIONS                               |                                 |                 |                         |                                               |                                            |                     |            | 677-1     |        |    |
| OBSERVATIONS                               |                                 |                 |                         |                                               |                                            |                     | -          | Amer      | ier 💙  |    |
|                                            |                                 |                 |                         |                                               |                                            |                     |            |           |        | -  |
|                                            |                                 |                 |                         |                                               | Enregistrement provisoir                   | e                   | E          | Enregist  | rer    |    |
|                                            |                                 |                 |                         |                                               |                                            |                     |            |           |        |    |

30/ Faites comme indiqué aux étapes 26 et 27.

31/ Pour déclarer un <u>séjour itinérant</u>, choisissez « Itinérant » à l'étape 19 puis indiquez le lieu de la première nuitée en le tapant vous-même, qu'il se déroule « en dur » ou sous toile. Vous indiquerez les autres étapes de votre séjour itinérant sur la fiche complémentaire (cf. étapes 41 à 45).

# **Fiches complémentaires**

Les fiches complémentaires doivent être saisies au plus tard 8 jours avant le début de la période concernée pour un ALSH extra-scolaire ou 8 jours avant le début du séjour avec hébergement.

32/ Connectez-vous à TAM.

33/ En page d'accueil, cliquez sur « Fiches complémentaires / Fiches uniques ».

34/ Cliquez sur « Recherche » puis sur le numéro de la FC concernée.

| Liberd - Égalid - Fratemid<br>République Française                                                   | <sup>ère</sup><br>Télé<br><sup>Ale</sup> | procédure                           | des Accueils des                                     | Mineur                  | s Bo                | njour Admin - A                 | dministrateur T/ | AM ( 0110RG02 | 203)                               |                                                                    |                   | <ul> <li>Déconnexion</li> <li>Paramètres</li> </ul> |
|----------------------------------------------------------------------------------------------------|------------------------------------------|-------------------------------------|------------------------------------------------------|-------------------------|---------------------|---------------------------------|------------------|---------------|------------------------------------|--------------------------------------------------------------------|-------------------|-----------------------------------------------------|
| 命 Accueil Déclarations -                                                                             | Locaux - Ir                              | ntervenants / Famil                 | les d'accueil - Cadres inte                          | erdits Ut               | tilisateurs Fiche C | organisateur                    | Calendrier des p | ériodes       |                                    |                                                                    |                   | Siam v4.1 Production                                |
| 2017/2018                                                                                            | •                                        |                                     |                                                      | R                       | éinitialiser 🕄 Rech | erche <b>Q</b> Filtre           | •                |               |                                    |                                                                    |                   | cul des intervenants                                |
| > Accueil > Contrôle des Fi                                                                          | C / FU                                   |                                     |                                                      |                         |                     | ~                               |                  |               |                                    |                                                                    |                   |                                                     |
| Fiches Comple                                                                                        | émentaires                               | JUniques                            |                                                      |                         |                     |                                 |                  |               |                                    |                                                                    |                   |                                                     |
| 4 fiche(s) complémentaire                                                                            | e(s)/unique(s) corre                     | espondent à la re                   | cherche                                              |                         |                     |                                 |                  |               |                                    |                                                                    |                   |                                                     |
| Fiche initiale                                                                                       | Organisateur                             | Туре                                | Implantation                                         | CP                      | Ville               | Période                         | Début            | Fin           | État                               | FC                                                                 | Visa origine      | Visa accueil                                        |
| > 0110203CL000117                                                                                    | XXX                                      | Loisirs                             | ALAE AIGUES VIVES                                    | 11800                   | AIGUES-VIVES        | Samedi                          | 20/08/2017       | 22/07/2018    | Annulé                             | > 17-S01                                                           | Non               | Non                                                 |
|                                                                                                    |                                          |                                     |                                                      |                         |                     |                                 |                  |               |                                    |                                                                    |                   |                                                     |
| > 0110203CL000117                                                                                    | XXX                                      | Loisirs                             | ALAE AIGUES VIVES                                    | 11800                   |                     | Samedi                          |                  |               | Non déposé                         | > 17-S02                                                           | Non               | Non                                                 |
| > 0110203CL000117<br>> 0110203SV000217                                                               | XXX<br>XXX                               | Loisirs<br>vacances                 | ALAE AIGUES VIVES                                    | 11800<br>11000          | CARCASSONNE         | Samedi<br>Hiver                 |                  |               | Non déposé<br>Non déposé           | > 17-S02                                                           | Non<br>Non        | Non                                                 |
| <ul> <li>&gt; 0110203CL000117</li> <li>&gt; 0110203SV000217</li> <li>&gt; 0110203AP000117</li> </ul> | XXX<br>XXX<br>XXX                        | Loisirs<br>vacances<br>Périscolaire | ALAE AIGUES VIVES Notre Dame de l'Abbaye LE HERISSON | 11800<br>11000<br>11000 | CARCASSONNE         | Samedi<br>Hiver<br>Periscolaire | 01/01/2018       | 08/07/2018    | Non déposé<br>Non déposé<br>Annulé | <ul><li>&gt; 17-S02</li><li>&gt; 17-H01</li><li>&gt; E01</li></ul> | Non<br>Non<br>Non | Non<br>Non<br>Non                                   |

35/ Remplissez si besoin les champs « Date début », « Date fin », puis les effectifs réels des mineurs par tranche d'âge et les autres champs marqués d'un astérisque rouge. Puis cliquez sur « Ajouter / supprimer des intervenants ».

| ccueil > Cont                                                                                                    | trôle des EC / EU 🔰                                                                  | Fiche complémentaire | 2                                        |            |                       |                                                |                         |                              |                              |                           |                             | -                  |              |    |             |                    |   |
|----------------------------------------------------------------------------------------------------|--------------------------------------------------------------------------------------|----------------------|------------------------------------------|------------|-----------------------|------------------------------------------------|-------------------------|------------------------------|------------------------------|---------------------------|-----------------------------|--------------------|--------------|----|-------------|--------------------|---|
|                                                                                                    |                                                                                      |                      |                                          |            |                       |                                                |                         |                              |                              |                           |                             |                    |              |    |             |                    |   |
| C - Sejo                                                                                                    | OUF de vac                                                                           | ances - HIVE         | er                                       |            |                       |                                                |                         |                              |                              |                           |                             |                    |              |    |             |                    |   |
|                                                                                                    | AAA<br>ICHE COMPLÉM                                                                  |                      |                                          |            |                       |                                                |                         |                              |                              | \                         |                             |                    |              |    | M           | lacquar            | ~ |
| at                                                                                                    | IONE CONTLEN                                                                         | IEN PAINE            |                                          | Départemen |                       | is connaissance                                |                         |                              |                              |                           |                             |                    |              |    |             | lasquer            |   |
| Non dénosé                                                                                                    |                                                                                      |                      | +                                        | Départemen | nt d'accueil 🗌 Pi     | is connaissance                                |                         |                              |                              |                           |                             |                    |              |    |             |                    |   |
| ton depose                                                                                                    |                                                                                      |                      |                                          |            |                       |                                                |                         |                              |                              |                           | 1                           |                    |              |    |             |                    |   |
| 0.44 P/                                                                                                    |                                                                                      |                      |                                          |            |                       |                                                |                         |                              |                              |                           |                             |                    |              |    |             |                    |   |
| CAUX                                                                                                    |                                                                                      |                      |                                          |            |                       |                                                |                         |                              |                              |                           |                             |                    |              |    | M           | lasquer            | ^ |
| lisé                                                                                                    | N° local                                                                             | Dénomination         |                                          | Ac         | dresse                | Ville                                          |                         |                              | CP                           | Capaci                    | té                          | Capad              | té - de 6 an | 15 |             |                    |   |
| 1.11                                                                                                    |                                                                                      |                      |                                          |            |                       |                                                | the set of a set of set |                              | and the second second second | 1.10                      | •                           | - E                |              |    |             |                    |   |
| 3                                                                                                    | 110691030                                                                            | Notre Dame de l'A    | Abbaye                                   | 10         | 3 rue Trivalle        | CARCA                                          | SSONNE                  |                              | 11000                        | 149                       | · \                         | Ð                  |              |    |             |                    |   |
|                                                                                                    | 110691030                                                                            | Notre Dame de l'A    | Abbaye                                   | 10         | 03 rue Trivalle       | CARCA                                          | SSONNE                  |                              | 11000                        | 149                       |                             | 5                  |              |    | M           | lasquer            | ^ |
| RIODE ET E                                                                                                    | 110691030                                                                            | Notre Dame de l'A    | Abbaye<br>S                              | 10         | 03 rue Trivalle       | CARCA                                          | 6/13                    | 0                            | 11000                        | 149                       |                             | ि                  | otal         |    | M           | lasquer            | ^ |
| RIODE ET E<br>Pate début*<br>date mini: 12/                                                                                 | 110691030<br>EFFECTIFS MAX<br>/02/2018)                                              | Notre Dame de l'A    | Abbaye                                   | 10         | 03 rue Trivalle<br>-6 | 0                                              | 6/13                    | 0                            | 11000                        | 149                       | 0                           | 5<br>TT            | otal         |    | M           | lasquer            | ^ |
| RIODE ET E<br>ate début *<br>Jate mini: 12/<br>ate fin *                                                                    | 110691030<br>EFFECTIFS MAX<br>/02/2018)                                              | Notre Dame de IV     | Abbaye                                   |            | -6<br>Mineurs hand    | 0<br>licapés                                   | 6/13                    | 0                            | 11000                        | 149                       | 0                           | د<br>۱۳            | otal         | (  | D           | lasquer            | ^ |
| RIODE ET E<br>vate début *<br>Jate mini: 12/<br>vate fin *<br>Jate maxi: 20                                                 | 110691030<br>EFFECTIFS MAX<br>/02/2018)<br>0/02/2018)                                |                      | Abbaye<br>S                              |            | -6<br>Mineurs hand    | 0<br>licapés                                   | 6/13                    | 0                            | 11000                        | 149                       | 0                           | с<br>л             | otal         |    | D           | lasquer            | ^ |
| RIODE ET E<br>late début *<br>Jate mini: 12/<br>late fin *<br>Jate maxi: 20<br>CLARANT                                      | 110691030<br>EFFECTIFS MAX<br>/02/2018)<br>//02/2018)                                |                      | Abbaye                                   |            | -6<br>Mineurs hand    | CARCA<br>0<br>licapés                          | 6/13                    | 0                            | 11000                        | 149                       | 0                           | э<br>л             | otal         | (  | M<br>D<br>M | lasquer            | ~ |
| RIODE ET E<br>pate début *<br>date mini: 12/<br>bate fin *<br>date maxi: 20<br>CLARANT<br>ilité *                           | 110691030<br>EFFECTIFS MAX<br>/02/2018)<br>0/02/2018)<br>Madame                      |                      | Abbaye<br>S<br>Fonction                  |            | -6<br>Mineurs hand    | 0<br>licapés                                   | 6/13                    | 0                            | 11000<br>14/<br>Nom de       | 149<br>117<br>e naissance |                             | r (                | XXX          | (  | M<br>D<br>M | lasquer<br>lasquer | ^ |
| RIODE ET E<br>late début *<br>date mini: 12/<br>sate fin *<br>Jate maxi: 20<br>CLARANT<br>ilité *<br>nom *                  | 110691030<br>EFFECTIFS MAX<br>/02/2018)<br>/02/2018)<br>Madame<br>XX                 |                      | Abbaye<br>S<br>Fonction<br>Nom d'usage   |            | -6<br>Mineurs hand    | CARCA<br>0<br>licapés<br>Date nais             | 6/13<br>0<br>sance *    | 0                            | 11000<br>14/<br>Nom de       | 149<br>117<br>• naissance | 0.                          | D<br>Tr<br>sance * | x            | (  | M<br>D<br>M | lasquer            | ^ |
| RIODE ET E<br>hate début *<br>date mini: 12/<br>hate fin *<br>date maxi: 20<br>CLARANT<br>ilité *<br>nom *                  | 110691030<br>EFFECTIFS MAX<br>102/2018)<br>102/2018)<br>Madame.<br>XX                |                      | S<br>Fonction<br>Nom d'usage             |            | -6<br>Mineurs hand    | CARCé<br>0<br>licapés<br>Date nais             | 6/13<br>0<br>sance *    | 0                            | 11000<br>14/<br>Nom de       | 149<br>117<br>e naissance | 0<br>Lieu naiss             | D<br>Tr<br>sance * | xxx x        |    | M<br>D<br>M | lasquer<br>lasquer | ~ |
| RIODE ET E<br>ate début *<br>date mini: 12/<br>ate fin *<br>late maxi: 20<br>CLARANT<br>lilité *<br>nom *                   | 110691030<br>EFFECTIFS MAX<br>102/2018)<br>102/2018)<br>Madame:<br>XX<br>XX          | Notre Dame de IV     | S<br>Fonction<br>Nom d'usage             |            | -6<br>Mineurs hand    | CARCA<br>0<br>licapés<br>Date nais             | 6/13<br>0<br>sance *    | 0                            | 11000<br>14/<br>Nom de       | 149<br>117<br>e naissance | 0                           | D<br>Tr<br>sance * | x x          |    | M<br>D<br>M | lasquer<br>lasquer | ^ |
| RIODE ET E<br>ate début *<br>Jate mini: 12/<br>ate fin *<br>Jate maxi: 20<br>CLARANT<br>lifté *<br>nom *<br>RSONNE Å<br>n * | 110691030<br>EFFECTIFS MAX<br>102/2018)<br>102/2018)<br>Madame<br>XX<br>XX           | Notre Dame de IV     | S<br>Fonction<br>Nom d'usage<br>Prénom * |            | -6<br>Mineurs hand    | CARCé<br>0<br>licapés<br>Date nais<br>Téléphon | 6/13<br>0<br>sance *    | 0.                           | 11000<br>14/<br>Nom de       | 149<br>117<br>e naissance | 0<br>Lieu naiss<br>Portable | J Tr               | x x          |    | M<br>D<br>M | lasquer<br>lasquer | ^ |
| RIODE ET E<br>ate début *<br>Jate mini: 12/<br>ate fin *<br>Jate maxi: 20<br>CLARANT<br>lifté *<br>nom *<br>RSONNE Å<br>n * | 110691030 EFFECTIFS MAX 102/2018) 102/2018) Madame XX PRÉVENIR EN E lieu d'accueil 1 | Notre Dame de IV     | S<br>Fonction<br>Nom d'usage<br>Prénom * |            | -6<br>Mineurs hand    | CARCé<br>0<br>ilcapés<br>Date nais<br>Téléphon | 6/13<br>0<br>sance *    | 0<br>15/09/194<br>0434429044 | 11000<br>14/<br>Nom de       | 149<br>117<br>e naissance | 0<br>Lieu naiss<br>Portable | o<br>Tr            | x x          | (  | M<br>D<br>M | lasquer<br>lasquer | ~ |

36/ La liste de tous les intervenants créés par l'organisateur apparait. Sélectionnez en cochant chaque animateur et directeur concernés par cet accueil et cette période. Puis cliquez sur « Ajouter ». Il peut y avoir plusieurs pages d'intervenants, il faut donc faire cette démarche pour chaque page. (cf. étape 12).

37/ Les intervenants sélectionnés apparaissent maintenant en haut dans un tableau. S'ils y sont tous, cliquez sur « Retour » en bas à gauche.

S'il faut en créer un ou plusieurs nouveaux, cliquez sur « Création d'un nouvel intervenant ». Renseignez tous les champs puis cliquez sur « Ajouter ». Il s'ajoutera dans le tableau du haut de la page. Quand tous les intervenants sont listés, cliquez sur « Retour » en bas à gauche. (cf. étape 13).

38/ Vérifiez si toutes les informations sont bien exactes : dates d'activités (les dates de début et de fin d'activités par animateur ou directeur sont modifiables si celui-ci n'exerce plus avant la fin de la période ou si un stagiaire arrive en cours d'année par exemple), fonction, diplôme et qualité. Quand tout est bon, cliquez sur « Enregistrer » en bas à droite.

| om *        | x                   |               | Prénom *    | x           |            | Télép      | hone 0434429   | 044        | Portable           |                     |                      |
|-------------|---------------------|---------------|-------------|-------------|------------|------------|----------------|------------|--------------------|---------------------|----------------------|
| léphone sur | le lieu d'accueil * | 0             |             | Télécopie   |            |            | Courriel       |            |                    |                     |                      |
|             | NCADREMENT          |               |             |             |            |            |                |            |                    |                     | Masquer 🔥            |
|             |                     |               |             |             |            | $\searrow$ | Catégorie de   |            |                    | Ajouter / Supprin   | ner des intervenants |
| om          | Nom usage           | Prénom        | Naissance   | Début Activ | Fin Activ  | Fonction   | diplôme 🚱      | Dipiome Qu | alité              | Dérog.              | BAFA/BAFD            |
|             |                     | Karine        | 17          | 12/02/2018  | 20/02/2018 | Directeur  | • M Armées Ani | Moniteur i | Titulaire          | - 🗆 💼 <b>&gt;</b> D | up.                  |
| 007.000     |                     | amély         | 0 0         | 12/02/2018  | 20/02/2018 | Animateur  | MSJS Asim      | BAFA       | Titulaire          | - 🖹 🗘 D             | up.                  |
| BLEAU RÉ    | CAPITULATIF DE      | L'ÉQUIPE D'EN | CADREMENT ( | TOTAL = 2)  |            |            |                |            |                    |                     | Masquer 🔥            |
|             |                     |               | Fonction    |             |            |            |                | Qualite    | (sans fonction Aut | re)                 |                      |
| į           | Directeur           | Adjoin        | t           | Animateur   |            | Autre      | Titulaire      | si         | agiaire            | Non o               | qualifié             |
|             | 1                   | 0             |             | 1           |            | 0          | 2              |            | 0                  |                     | 0                    |
| SERVATIO    | ONS                 |               |             |             |            |            |                |            | $\searrow$         |                     | Afficher 😽           |
|             |                     |               |             | 10          |            |            |                |            |                    |                     |                      |
| Petour F    | i Supprimer         |               |             | M Evèner    | nents      |            |                |            |                    |                     | Enregistrer          |

39/ Cochez la case « Je déclare sur l'honneur » et cliquez sur « Déposer ». Une déclaration effectuée hors délai peut être déposée (cf. étape 15).

40/ TAM vous propose d'imprimer le récépissé de déclaration. Cliquez sur « Edition du récépissé ». Attention : il faut penser à débloquer le bloqueur de fenêtres publicitaires (cf. étape 16).

41/ Fiche complémentaire d'un <u>séjour itinérant</u>. Il est conseillé de la remplir le plus tôt possible et ne pas attendre les 8 jours avant le séjour. Revenez aux étapes 33 et 34 puis indiquez les dates de début et de fin, les effectifs des mineurs par tranche d'âge et remplissez tous les champs marqués d'un astérisque rouge. Puis cliquez sur « Ajouter une localisation » dans la rubrique « Localisation ou itinéraire ».

| tat                                                                                          |                                                                 | Dépa                                         | rtement d'origine 🛛 Pri | s connaissance                     |                                 |                                                |                                                                             |
|----------------------------------------------------------------------------------------------|-----------------------------------------------------------------|----------------------------------------------|-------------------------|------------------------------------|---------------------------------|------------------------------------------------|-----------------------------------------------------------------------------|
| Non déposé                                                                                   |                                                                 | ✓ Dépa                                       | rtement d'accueil 🗌 Pri | s connaissance                     |                                 |                                                |                                                                             |
|                                                                                              |                                                                 |                                              |                         |                                    |                                 |                                                |                                                                             |
| ÉRIODE ET I                                                                                  | EFFECTIFS MAXIMUM ACCU                                          | JEILLIS                                      |                         |                                    |                                 |                                                | Masquer 🗡                                                                   |
| Date début *<br>(date mini: 01                                                               | /04/2018)                                                       |                                              | -6                      | 0 6/13                             | 0                               | 14/17 0                                        | Total                                                                       |
| Date fin *                                                                                   |                                                                 | <b>m</b>                                     | Mineurs hand            | icapés 0                           |                                 |                                                |                                                                             |
| (date maxi: 15                                                                               | 5/04/2018)                                                      |                                              |                         |                                    |                                 |                                                |                                                                             |
|                                                                                              |                                                                 |                                              |                         |                                    |                                 |                                                |                                                                             |
| OALIOATIO                                                                                    | N COTTINEI CARE                                                 |                                              |                         |                                    |                                 |                                                |                                                                             |
|                                                                                              |                                                                 |                                              |                         |                                    |                                 |                                                | Aiouter une localisation                                                    |
| ECLARANT                                                                                     |                                                                 |                                              |                         |                                    |                                 |                                                | Ajouter une localisation<br>Masquer ٨                                       |
| ECLARANT                                                                                     | Madame                                                          | - Fonction                                   |                         |                                    | No                              | m de naissance *                               | Ajouter une localisation<br>Masquer                                         |
| ECLARANT<br> vilité *<br>'énom *                                                             | Madame XX                                                       | Fonction     Nom d'usage                     |                         | Date naissance *                   | 15/09/1949                      | m de naissance *                               | Ajouter une localisation<br>Masquer A<br>XXX<br>X                           |
| ECLARANT<br>vilité *<br>rénom *<br>ERSONNE À                                                 | Madame<br>XX<br>NPRÉVENIR EN CAS D'URGI                         | Fonction     Nom d'usage ENCE                |                         | Date naissance *                   | Noi<br>15/09/1949               | m de naissance *                               | Ajouter une localisation<br>Masquer A<br>XXX<br>X<br>X<br>Masquer A         |
| ECLARANT<br>ivilité *<br>rénom *<br>ERSONNE À<br>om *                                        | Madame<br>XX<br>PRÉVENIR EN CAS D'URGI                          | Fonction     Nom d'usage  NCE Prénom *       |                         | Date naissance *<br>Téléphone      | Nor<br>15/09/1949<br>0434429044 | m de naissance *<br>Lieu naissance<br>Portable | Ajouter une localisation<br>Masquer A<br>XXX<br>X<br>X<br>Masquer A         |
| ECLARANT<br>ivilité *<br>rénom *<br>ERSONNE À<br>om *                                        | Madame<br>XX<br>A PRÉVENIR EN CAS D'URGI<br>le lieu d'accueil * | Fonction     Nom d'usage ENCE Prénom * Téléc | opie                    | Date naissance *                   | 0434429044                      | m de naissance * Lieu naissance Portable       | Ajouter une localisation<br>Masquer A<br>XXX<br>X<br>Masquer A              |
| ECLARANT_<br>vilité *<br>énom *<br><u>ERSONNE À</u><br>im *<br>léphone sur li<br>DUIPE D'EN( | Madame<br>XX<br>PRÉVENIR EN CAS D'URGI<br>le lieu d'accueil *   | Fonction     Nom d'usage ENCE Prénom * Téléc | opie                    | Date naissance *<br>Téléphone<br>C | 0434429044                      | m de naissance *<br>Lieu naissance<br>Portable | Ajouter une localisation<br>Masquer A<br>XXX<br>X<br>Masquer A<br>Masquer A |

42/ Indiquez les dates de début et de fin de la première étape du séjour itinérant. Choisissez éventuellement le pays de destination. S'il s'agit d'hébergement sous toile, indiquez la localisation la plus précise possible puis cliquez sur « Ajouter ». La localisation va apparaître dans le tableau au dessous de la saisie. Ajoutez autant d'étapes sous toile en précisant les dates et la localisation et en cliquant sur « Ajouter » au fur et à mesure.

| Liberti - Egalut - Frateratu<br>République Française | MINISTÈRE<br>DE L'ÉDUCATIO<br>NATIONALE                   | N <b>T</b> élé | procédure d            | es <mark>A</mark> ccue | ils des <mark>M</mark> in                                     | eurs             | Bonjour Admin -    | Administrateur TAN | I ( 0110RG0203 )       |             | C• Déco<br>🍄 Par                     | onnexion<br>amètres |
|------------------------------------------------------|-----------------------------------------------------------|----------------|------------------------|------------------------|---------------------------------------------------------------|------------------|--------------------|--------------------|------------------------|-------------|--------------------------------------|---------------------|
| ରି Accueil                                           | Déclarations -                                            | Locaux 🚽 I     | intervenants / Famille | es d'accueil 🗸         | Cadres interdits                                              | Utilisateurs     | Fiche Organisateur | Calendrier des pé  | riodes                 |             | Siam v4.1 P                          | roduction           |
| Accueil > C<br>Date débu<br>16/04/20<br>Localisatio  | Contrôle des FC / f<br>tt (min 04/04/2018<br>18<br>on * : | =U > Fiche con | nplémentaire 🕨 Itiné   | èraires                | Date de fin (ma<br>15/04/2018<br>Adresse *:<br>Code postal *: | x 15/04/2018) :* |                    |                    | En destination de la f | rance       | Sélection d'un loc al avec<br>numéro |                     |
| Date début                                           | Date fin                                                  | Départe        | ement / Pays           | Numéro local           | Capacité                                                      | Capacité - d     | e 6 ans            | Localisation       | Adresse                | Code postal | Commune                              |                     |
| 1/04/2018                                            | 04/04/2018                                                | Aude           |                        |                        |                                                               |                  | camping tr         | uc                 | avenue de machin       | 11000       | CARCASSONNE                          | 1                   |
| 5/04/2018                                            | 10/04/2018                                                | Aude           | 11                     | 10691030               | 149                                                           | 5                | Notre Dam          | e de l'Abbaye      | 103 rue Trivalle       | 11000       | CARCASSONNE                          | Ô                   |
| 1/04/2018                                            | 15/04/2018                                                | Aude           |                        |                        |                                                               |                  | camping a          | ude                | aude                   | 11000       | AIGUES-VIVES                         | Ē                   |
| <b>€</b> Retour                                      |                                                           |                |                        |                        |                                                               |                  |                    |                    |                        |             | 5 10 20                              | 5 50                |

43/ Si une (ou plusieurs) étape(s) se déroule dans un local « en dur », cliquez sur « Sélection d'un local avec numéro » et chercher-le dans la liste des locaux (cf. étape 24).

44/ L'itinéraire apparait dans le tableau. Lorsqu'il est complet, cliquez sur « Retour ».

45/ Terminez la saisie de la fiche complémentaire en sélectionnant les intervenants (cf. étapes 11, 12 et 13) puis cliquez sur « Enregistrer », déclarez sur l'honneur et imprimez votre récépissé de déclaration (cf. étapes 15 et 16).

46/ Ajouter une **activité accessoire à un ALSH.** Cliquez sur « Ajouter une activité accessoire » sur la Fiche initiale de l'accueil concerné.

|                |                      |             |     |         |        | _      |                                            |                   | _ <b>\</b>      |                    |                  |                  |                   |
|----------------|----------------------|-------------|-----|---------|--------|--------|--------------------------------------------|-------------------|-----------------|--------------------|------------------|------------------|-------------------|
| aisie TAM - d  | léposé le 10/03/2017 |             |     |         | Ŀ      | ~      | Département d'orig<br>Pris connaissance 10 | jine<br>2/03/2017 |                 |                    |                  |                  |                   |
| Déposé         |                      |             |     |         | × 6    | ~      | Département d'acc                          | ueil              |                 |                    |                  |                  |                   |
|                |                      |             |     |         |        |        | Pris connaissance 10                       | 0/03/2017         |                 |                    |                  |                  |                   |
| BO JOURS       |                      |             |     |         |        |        |                                            |                   |                 | <u> </u>           |                  |                  |                   |
| 🗌 +80 jou      | rs                   |             |     |         |        |        |                                            |                   |                 |                    |                  |                  |                   |
| ATEO           |                      |             |     |         | FFF    | FOTIER |                                            |                   |                 |                    |                  |                  |                   |
| AIES           |                      | T           |     | -       | EFFI   | ECHES  | S MAX. DE MINEUR                           | RS ACCUEILLIS E   | I DE L'EQUIPE L | DENCADREMENT       |                  |                  |                   |
| but            |                      | 15/07/2017  |     |         | - de 6 | o ans  |                                            | 6/15 ans          | 20              | 14/17 ans          | 100              | 1                | 20                |
| n              |                      | 15/08/2017  |     | C       | Diplô  | més    | 5                                          | Stagiaires        |                 | Non Diplômés       | Tota             | al 👘             | 5                 |
| ate max : jj/m | im/aaaa)             | 10/00/2011  |     |         |        |        |                                            |                   |                 |                    |                  |                  |                   |
|                |                      |             |     |         |        |        |                                            |                   |                 |                    | $\mathbf{X}$     |                  |                   |
| JCAUX          |                      |             |     |         |        |        |                                            |                   |                 |                    |                  |                  |                   |
| luméro         | Dénomination         | Code postal |     | Ville   | Cap    | acité  | Capacité - de 6a                           | ns Erp            | Comm. Sécurité  | Péremption         | Suppression      | Principal        | Fiche             |
| 10371001       | LE HERISSON          | 11000       |     | BERRIAC | 60     |        |                                            | -                 |                 |                    | Ô                | ~                |                   |
|                |                      |             |     |         |        |        |                                            |                   |                 |                    |                  |                  |                   |
| Précision      |                      |             |     |         |        |        |                                            |                   |                 |                    |                  | <b>X</b>         |                   |
| CHE(S) C       | OMPLÉMENTAIRE(       | S)          |     |         |        |        |                                            |                   |                 |                    |                  |                  | Masquer 🔥         |
|                |                      |             |     |         |        |        |                                            |                   |                 |                    |                  | O Ajouter une ac | tivité accessoire |
| Evercica       | 2016/2017            |             |     |         |        |        |                                            |                   |                 |                    |                  |                  |                   |
| Distanta       | 2010/2011            |             | 0   | 040     |        | -      | Distincts                                  |                   | 11              | Fight stand        | A Marco Sciences |                  | 10-0-             |
| Penode         | Debui                | CIII        | - 0 | 6/13    | 14/17  | /      | Dipiomes                                   | agiaires          | Non dipiones    | Fiche compi.       | visa origine     | VISA accuell     | visite            |
| sel            |                      |             |     |         |        |        |                                            |                   |                 | > 16-N01           |                  |                  |                   |
|                | 15/07/2017           | 31/07/2017  | 0   | 20      | 0      | 1      | 1                                          | 0                 |                 | <b>&gt;</b> 16-J01 |                  |                  |                   |
| iillet         |                      |             |     |         |        |        |                                            |                   |                 |                    |                  |                  |                   |

# 47/ Sélectionnez la période concernée et cliquez sur « + Activité accessoire ».

| Salcio TAM - d                                                    |                                                            |                              | 1       | _          |                                  | and a second second second second second second second second second second second second second second second |                |                                      |              |              |                     |
|-------------------------------------------------------------------|------------------------------------------------------------|------------------------------|---------|------------|----------------------------------|----------------------------------------------------------------------------------------------------|----------------|--------------------------------------|--------------|--------------|---------------------|
| Surfie IAM - G                                                    | epose le 10/03/2017                                        |                              |         |            | Departement d<br>Pris connaissan | 'origine<br>ce 10/03/2017                                                                                      |                |                                      |              |              |                     |
| Déposé                                                            |                                                            |                              |         | *          | Département d                    | 'accueil                                                                                                    |                |                                      |              |              |                     |
|                                                                   |                                                            |                              |         |            | Pris connaissan                  | ce 10/03/2017                                                                                                  |                |                                      |              |              |                     |
| +80 JOURS                                                         |                                                            |                              |         |            |                                  |                                                                                                    |                |                                      |              |              |                     |
| - +80 jour                                                        | S                                                          |                              |         |            |                                  |                                                                                                    |                |                                      |              |              |                     |
|                                                                   |                                                            | /                            |         |            |                                  |                                                                                                    |                |                                      |              |              |                     |
| DATES                                                             |                                                            |                              |         | EFFECIII   | S MAX. DE MIN                    | EURS ACCUEILLIS E                                                                                              | T DE L'EQUIPE  | D'ENCADREMENT                        |              | _            |                     |
| Jébut                                                             |                                                            | 15/07/2017                   | C       | - de 6 ans |                                  | 6/13 ans                                                                                                    | 20             | 14/17 ans                            | Тс           | otal         | 20                  |
| Fin                                                               |                                                            |                              |         | Diplômés   |                                  | Stagiaires                                                                                                    |                | Non Diplômés                         | Т            | otal         |                     |
| (date max : jj/m                                                  | m/aaaa)                                                    | 15/08/2017                   |         | -          | b                                |                                                                                                    |                |                                      |              |              | 5                   |
|                                                                   |                                                            |                              |         |            |                                  |                                                                                                    |                |                                      |              |              |                     |
| LOCAUX                                                            |                                                            |                              |         |            |                                  |                                                                                                    |                |                                      |              |              |                     |
| Numéro                                                            | Dénomination                                               | Code postal                  | Ville   | Capacité   | Capacité - de                    | e 6ans Erp                                                                                                    | Comm. Sécurite | é Péremption                         | Suppression  | Principal    | Fiche               |
| 110371001                                                         | LE HERISSON                                                | 11000                        | BERRIAC | 60         |                                  | -                                                                                                    |                |                                      | <b></b>      | 2            |                     |
|                                                                   |                                                            |                              |         |            |                                  |                                                                                                    |                |                                      |              |              |                     |
| Précision                                                         |                                                            |                              |         |            |                                  |                                                                                                    |                |                                      |              |              |                     |
|                                                                   |                                                            | 1                            |         |            |                                  |                                                                                                    |                |                                      |              |              |                     |
| Anaratra an                                                       |                                                            | - <b>*</b>                   |         |            |                                  |                                                                                                    |                |                                      |              |              |                     |
| FICHE(S) CO                                                       | OMPLÉMENTAIRE(S)                                           | <u> </u>                     |         |            |                                  |                                                                                                    |                |                                      |              |              | Masquer 🤞           |
| ICHE(S) CO                                                        | OMPLÉMENTAIRE(S)<br>e période pour l'activit               | é accessoire :               |         |            | + Activité                       | accessoire                                                                                                    |                |                                      |              |              | Masquer 🤞           |
| FICHE(S) C(                                                       | DMPLÉMENTAIRE(S)<br>e période pour l'activit               | é accessoire :               |         |            | + Activité                       | accessoire                                                                                                    |                |                                      |              |              | Masquer 🥖           |
| FICHE(S) C(                                                       | DMPLÉMENTAIRE(S)                                           | é accessoire :               |         |            | + Activité                       | accessoire                                                                                                    |                |                                      |              |              | Masquer 🤞           |
| FICHE(S) C(<br>lectionner un                                      | OMPLÉMENTAIRE(S)<br>e période pour l'activit               | é accessoire :               |         |            | Activité                         | accessoire                                                                                                    | Non diplômée   | Fiche compl                          | Visa origine | Visa accueil | Masquer 🦨           |
| FICHE(S) CC<br>lectionner un<br>let<br>llet<br>út                 | OMPLÉMENTAIRE(S)                                           | é accessoire :               |         |            | Activité     Diplômés            | accessoire                                                                                                    | Non diplômés   | Fiche compl.                         | Visa origine | Visa accuell | Masquer 🖌<br>Visite |
| FICHE(S) CC<br>ectionner un<br>rél<br>llet<br>út<br>Noël          | OMPLÉMENTAIRE(S)                                           | é accessoire :               |         |            | Activité Dipiômés                | accessoire<br>Staglaires                                                                                       | Non diplômês   | Fiche compl.                         | Visa origine | Visa accuell | Masquer  Visite     |
| FICHE(S) CC<br>lectionner un<br>illet<br>illet<br>Noël<br>Juillet | DMPLÉMENTAIRE(S)<br>e période pour l'activit<br>15/07/2017 | é accessoire :<br>31/07/2017 | 0 20    | 0 1        | Activité Dipiômés 1              | accessoire<br>Staglaires                                                                                       | Non diplômés   | Fiche compl.<br>3 16-N01<br>3 16-J01 | Visa origine | Visa accuell | Masquer  Visite     |

## 48/ Validez l'ajout.

| Saisie TAM - dé          | posé le 10/03/2017 |             |        |    | 2          | Département d'o                                           | origine                                 |              |        |              |              |          |           |                  |
|--------------------------|--------------------|-------------|--------|----|------------|-----------------------------------------------------------|-----------------------------------------|--------------|--------|--------------|--------------|----------|-----------|------------------|
| Déposé                   |                    |             |        | *  | M          | Pris connaissance<br>Département d'a<br>Pris connaissance | e 10/03/2017<br>accueil<br>e 10/03/2017 |              |        |              |              |          |           |                  |
| +80 JOURS                |                    |             |        |    |            |                                                           |                                         |              |        |              |              |          |           |                  |
| 🗌 +80 jours              |                    |             |        |    |            |                                                           |                                         |              |        |              |              |          |           |                  |
| DATES                    |                    |             |        |    | EFFECTIF   | S MAX. DE MINE                                            | URS ACCUEILLIS                          | ET DE L'ÉQUI | PE D'E | NCADREMENT   |              |          |           |                  |
| Début                    |                    | 15/07/2017  |        | 0  | - de 6 ans |                                                           | 6/13 ans                                | 20           |        | 14/17 ans    |              | Total    | 4         | 20               |
| Fin<br>(date max : jj/mm | i/aaaa)            | 15/08/2017  |        |    |            |                                                           | ~                                       |              |        | Non Diplômés |              | Total    | į         |                  |
| LOCAUX                   |                    |             |        |    |            | (                                                         | $\mathbf{D}$                            |              |        |              |              |          |           |                  |
| Numéro                   | Dénomination       | Code postal | Ville  |    |            |                                                           |                                         |              | rité   | Péremption   | Suppressio   | on Princ | ipal      | Fiche            |
| 110371001                | LE HERISSON        | 11000       | BERRIA | 4C |            | Êtes v                                                    | ous sûr ?                               | -            |        |              | <b>D</b>     | 2        |           |                  |
| Précision                |                    |             |        |    |            | Ajout d'une                                               | activité accessoire                     |              |        |              |              |          |           |                  |
| FICHE(S) CO              | MPLÉMENTAIRE(S)    |             |        |    |            |                                                           |                                         |              |        |              |              |          |           | Masquer 🔥        |
|                          |                    |             |        |    |            | Annuler                                                   | Ajouter                                 |              |        |              |              | C Ajoute | r une act | ivité accessoire |
|                          | 2016/2017          |             |        |    | -          |                                                           |                                         |              |        |              |              |          |           |                  |
| Période                  | Début              | Fin         | -6 6/  | 13 | 14/17      | Diplômés                                                  | Stagiaires                              | Non diplômés |        | Fiche compl. | Visa origine | Visa ac  | cueil     | Visite           |
| Noël                     |                    |             |        |    |            |                                                           |                                         |              | >      | 16-N01       |              |          |           |                  |

# 49/ Cliquez sur la FC ainsi créée.

Août

| lébut                                      |                  | 15/07/2017  |         | de 6 ans |            | 6/          | 13 ans       | 20             | 14/17 ans        | Total        |                  | 20               |
|--------------------------------------------|------------------|-------------|---------|----------|------------|-------------|--------------|----------------|------------------|--------------|------------------|------------------|
| <b>⁼in</b><br>date <mark>max : jj/m</mark> | m/aaaa)          | 15/08/2017  | 8       | Diplômes | 5          | St          | agiaires     |                | Non Diplômés     | Total        |                  | 5                |
| OCAUX                                      |                  |             |         |          |            |             |              |                |                  |              |                  |                  |
| Numéro                                     | Dénomination     | Code postal | Ville   | Capacité | Capacit    | é - de Gans | Erp          | Comm. Sécurité | Péremption       | Suppression  | Principal        | Fiche            |
| 110371001                                  | LE HERISSON      | 11000       | BERRIAC | 60       |            |             | -            |                |                  | Ē            | V                |                  |
| Précision                                  |                  |             |         |          |            |             | $\backslash$ |                |                  |              |                  |                  |
| FICHE(S) CO                                | OMPLÉMENTAIRE(S) |             |         |          |            |             |              |                |                  |              |                  | Masquer ٨        |
|                                            |                  |             |         |          |            |             |              |                |                  | 0            | 🔁 Ajouter une ac | tivité accessoin |
|                                            | 2016/2017        |             |         |          |            |             |              |                |                  |              |                  |                  |
|                                            | Période          | Début       | Fin     | - 6      | 6/13 14/17 | Diplômés    | Stagiaires   | s Non diplôr   | més Fiche compl. | Visa origine | Visa accuei      | Visite           |
| Noël                                       |                  |             |         |          |            |             |              |                | > 16-N01         |              |                  |                  |
| Juillet - Activit                          | é accessoire     |             |         |          |            |             |              |                | > 16-J02         |              |                  |                  |
|                                            |                  |             |         |          |            |             |              |                |                  |              |                  |                  |

> 16-A01

50/ Remplissez les champs « Date début », « Date fin », effectifs des mineurs par tranches d'âge, déclarant, personne à prévenir en cas d'urgence et cliquez sur « Ajouter une localisation ».

| Véclaration : n° 0110203CL000116-16-J02 |                 |                               |                    |                            |
|-----------------------------------------|-----------------|-------------------------------|--------------------|----------------------------|
| TAT DE LA FICHE COMPLÉMENTAIRE          |                 |                               |                    | Masquer ٨                  |
| État                                    | Département     | origine 🗌 Pris connaissance   |                    |                            |
| Non déposé                              | - Département d | l'accueil 🗌 Pris connaissance |                    |                            |
|                                         |                 |                               |                    |                            |
| PÉRIODE ET EFFECTIFS MAXIMUM ACCUEILLIS |                 |                               |                    | Masquer 🔥                  |
| Date début *(date mini: 23/06/2017)     |                 | Date fin *(date maxi          | 15/08/2017)        |                            |
|                                         |                 | <u> </u>                      |                    | <b>—</b>                   |
| 6 6/13                                  | 14/17           | Total                         | Mineurs handicapés |                            |
| 0                                       | 0               | 0                             | 0                  |                            |
| Dernière date de visite                 |                 |                               |                    |                            |
|                                         | en (            |                               |                    |                            |
| OCALISATION OF LITINÉ RAIRE             |                 |                               |                    |                            |
|                                         |                 |                               |                    | Ajouter une localisation 😌 |
| DÉCLARANT                               |                 |                               |                    | Masquer 🔺                  |
| Civilité*                               | Fonction        |                               |                    |                            |
| Madame                                  |                 |                               |                    |                            |
| Nom de naissance *                      | Prénom*         |                               | Nom d'usage        |                            |
| XXX                                     | XX              |                               |                    |                            |

51/ Si le séjour se déroule « sous toile », remplissez les champs en indiquant les cordonnées exactes du lieu puis cliquez sur « Ajouter ».

Si le séjour se déroule dans un local « en dur », cliquez sur « Sélection d'un local avec numéro ».

| Libert - Épakir - Fra<br>RÉPUBLIQUE FRAS                    | MINISTÈR<br>DE LA VILL<br>DE LA JEUNE<br>ET DES SPOF | e<br>e,<br>sse <b>T</b> é | eléprocédure des Accu               | ueils des <mark>M</mark> ineu                          | des Mineurs Bonjour Admin - Administrateur TAM ( 0110R 0203 ) |                    |                      |                             |                                  |  |
|-------------------------------------------------------------|------------------------------------------------------|---------------------------|-------------------------------------|--------------------------------------------------------|---------------------------------------------------------------|--------------------|----------------------|-----------------------------|----------------------------------|--|
| ଜି Accuell                                                  | Déclarations +                                       | Locaux 🚽                  | Intervenants / Families d'accueil 👻 | Cadres interdits L                                     | It lisateurs                                                  | Fiche Organisateur | Calendrier des périe | odes                        |                                  |  |
| Accueil      Date dé     Localisati     Commune     Commune | Fiches initiales ><br>but (min ) :*<br>>n * :<br>* : | Fiche initiale            | Fiche complémentaire > Itinéra      | Date de fin (max ) :<br>Adresse * :<br>Code postal * : | -                                                             | er                 |                      | En destination de la france | Sélection d'un local avec numéro |  |

52/ Dans la case « Commune », indiquez le nom de la commune du lieu d'accueil (seulement les premières lettres, surtout dans le cas d'une commune à nom composé), **ou** dans la case « Code postal », indiquez le code postal et cliquez sur « Recherche » puis cliquez sur « + » en face du local correspondant à votre accueil. (cf. étape 24).

53/ Remplissez les dates de début et de fin. Cliquez sur « Ajouter ». C Déconnexion 100 Bonjour Admin - Administrateur TAM ( 0110RG0203 ) Téléprocédure des Accueils des Mineurs Paramètres 🙃 Accueil Déclarations - Locaux - Intervenants / Familles d'accueil - Cadres interdits Utilisateurs Fiche Organisseur Calendrier des périodes > Accueil > Fiches initiales > Fiche initiale > Fiche complémentaire > Itinéraires Date début (min ) : \* Date de fin (max ) : \* En destination de la france Sélection d'un local avec numéro 1 1 Localisation \* : Adresse \* : Département \* : -Notre Dame de l'Abbaye 103 rue Trivalle 11 Aude Commune \* : Code postal \* : • CARCASSONNE 11000 ← Retour + Ajouter

54/ S'il s'agit d'un séjour itinérant, recommencez les étapes précédentes avec les autres lieux de nuitée puis cliquez sur « Ajouter » à chaque saisie. Cliquez sur « Retour ».

| Liberté + Égaltet + Fran<br>RÉPUBLIQUE FRANC      | MINISTÈRI<br>DE LA VILL<br>DE LA JEUNE<br>ET DES SPOR      | e,<br>sse <b>T</b> é | léprocédure des               | Accuei     | Is des Mineurs Bonjour Admin - Administrateur TAM ( 011ORG0203 ) |              |                 |                        |                |              | C Décon                 | nexion<br>mètres |                    |      |
|---------------------------------------------------|------------------------------------------------------------|----------------------|-------------------------------|------------|------------------------------------------------------------------|--------------|-----------------|------------------------|----------------|--------------|-------------------------|------------------|--------------------|------|
| ඟ Accueil                                         | Déclarations -                                             | Locaux 🗸             | Intervenants / Familles d'acc | ueil -     | Cadres interdits                                                 | Utilisateurs | Fiche Organisat | eur Calendrie          | er des période | 5            |                         |                  |                    |      |
| > Accuell ><br>Date dél<br>18/07/2<br>Localisatio | Contrôle des fiche<br>but (min ) :*<br>2017<br>on *:<br>*: | es complémenta       | aires 🕨 Fiche complémentaire  | e > Itinér | Date de fin (max<br>Adresse * :<br>Code postal * :               | ):*          |                 |                        |                | En destinati | on de la france<br>It*: | Sélection d'u    | n local avec numér | 0    |
|                                                   |                                                            |                      |                               | •          |                                                                  |              |                 |                        |                |              |                         |                  |                    |      |
|                                                   | Dat                                                        | e début              |                               | Date fin   | Département                                                      | / Pays N     | luméro local    | Localisation           | Ad             | iresse       | Code postal             | Commune          |                    |      |
| 15/07/2017                                        |                                                            |                      | 17/07/2                       | 017        | Aude                                                             | 11069        | 91030 N         | otre Dame de<br>lobaye | 103 rue 1      | frivalle     | 11000                   | CARCASSONNE      | 圓                  |      |
| Retour                                            | $\triangleright$                                           |                      |                               |            |                                                                  | + Ajoute     | er              |                        |                |              |                         |                  | 5 10 2             | 5 50 |
| _                                                 | TAM Ancienne Ve                                            | ersion               |                               |            |                                                                  | Voir le      | s actualités    |                        |                |              | Alde 🔺                  |                  |                    |      |

# 55/ Cliquez sur « Ajouter / Supprimer des intervenants » (cf. étapes 11, 12 et 13).

| de naissance *                                                                |                                                | Prénom*                                  |            | Nom d'         | usage                                          |                                                                                                   |
|-------------------------------------------------------------------------------|------------------------------------------------|------------------------------------------|------------|----------------|------------------------------------------------|---------------------------------------------------------------------------------------------------|
|                                                                               |                                                | XX                                       |            |                |                                                |                                                                                                   |
| naissance*                                                                    |                                                | Lieu naissance*                          |            |                |                                                |                                                                                                   |
| 09/1949                                                                       | <b>—</b>                                       | x                                        |            |                |                                                |                                                                                                   |
| SONNE À PRÉVENIR EN C/                                                        | AS D'URGENCE                                   |                                          |            |                |                                                | Masquer 4                                                                                         |
| *                                                                             |                                                | Téléphone                                |            | Téle           | hone sur le lieu d'accueil *                   |                                                                                                   |
|                                                                               |                                                | 0434429044                               |            |                | $\mathbf{X}$                                   |                                                                                                   |
| om*                                                                           |                                                | Portable                                 |            | Téléo          | copie                                          |                                                                                                   |
|                                                                               |                                                |                                          |            |                |                                                |                                                                                                   |
|                                                                               |                                                |                                          |            | Cour           | riel                                           |                                                                                                   |
|                                                                               |                                                |                                          |            |                | $\sim$                                         |                                                                                                   |
|                                                                               |                                                |                                          |            |                |                                                |                                                                                                   |
| IPE D'ENCADREMENT                                                             |                                                |                                          |            |                |                                                | Masquer Ajouter / Supprimer des intervenants                                                      |
| JIPE D'ENGADREMENT                                                            | 'ÉQUIPE D'ENCADREME                            | ENT (TOTAL = 0 )                         |            |                | Qualité (sans function Autre                   | Masquer «<br>Ajouter / Supprimer des intervenants<br>Masquer «                                    |
| JIPE D'ENGADREMENT                                                            | 'ÉQUIPE D'ENCADREME<br>Fonctio                 | ENT (TOTAL = 0 )                         | Autra      | Titulaira      | Qualité (sans fonction Autre                   | Masquer 4<br>Ajouter / Supprimer des intervenants<br>Masquer 4                                    |
| JIPE D'ENGADREMENT                                                            | 'ÉQUIPE D'ENCADREME<br>Fonctio<br>Adjoint<br>0 | ENT (TOTAL = 0 )                         | Autre<br>0 | Titulaire<br>0 | Qualité (sans fonction Autre<br>Stagiaire<br>0 | Masquer<br>Ajouter / Supprimer des intervenants<br>Masquer<br>)<br>Non qualifié<br>0              |
| JIPE D'ENCADREMENT<br>LEAU RÉCAPITULATIF DE L<br>Directeur<br>0               | 'ÉQUIPE D'ENCADREME<br>Fonctie<br>Adjoint<br>0 | ENT (TOTAL = 0 )<br>on<br>Animateur<br>0 | Autre<br>0 | Titulaire<br>0 | Qualité (sans fonction Autre<br>Stagiaire<br>0 | Masquer «<br>Ajouter / Supprimer des intervenants<br>Masquer «<br>)<br>Non qualifié<br>0          |
| JIPE D'ENCADREMENT<br>LEAU RÉCAPITULATIF DE L<br>Directeur<br>0<br>:ERVATIONS | 'ÉQUIPE D'ENCADREME<br>Fonctio<br>Adjoint<br>0 | ENT (TOTAL = 0 )<br>on<br>Animateur<br>0 | Autre<br>0 | Titulaire<br>0 | Qualité (sans fonction Autre<br>Stagiaire<br>0 | Masquer Ajouter / Supprimer des intervenants<br>Masquer •<br>•)<br>Non qualifié<br>0<br>Masquer • |

56/ Cliquez sur « Je déclare sur l'honneur » puis « Déposer » et imprimer le récépissé de déclaration (cf. étapes 15 et 16).

57/ Déclarer un séjour en famille dans le cas d'un organisateur associatif. Cliquez sur «Fiches initiales/Fiches Uniques ».

| Egolisi - Freeenist<br>RQUE FRANÇAISE                                                    | tère<br>CATION <b>T</b> élépr       | rocédure des Accu                      | eils des <mark>M</mark> ineurs                                                                                                    | Bonjour Admin                      | - Administrateur TA | M (0110RG0203) C Décontes<br>A Paramè                                                                                                    |
|------------------------------------------------------------------------------------------|-------------------------------------|----------------------------------------|----------------------------------------------------------------------------------------------------|------------------------------------|---------------------|----------------------------------------------------------------------------------------------------|
| ccueil Déclarations                                                                      | - Locaux - Inter                    | rvenants / Familles d'accueil 👻        | Cadres interdits Utilisateurs                                                                                                    | Fiche Organisateur                 | Calendrier des pé   | riodes Siam v4.1 Produc                                                                                                    |
| rche globale                                                                             |                                     | Q 2017/2018                            | •                                                                                                    |                                    |                     | ■ Calcul des interve                                                                                                    |
|                                                                                          |                                     |                                        |                                                                                                    |                                    |                     |                                                                                                    |
| MES ALERT                                                                                | TES<br>EL/EU                        | EC/EU                                  |                                                                                                    | S                                  | 11/14/1/1/          | LOCAUX  Locaux avec hebergement                                                                                                    |
| MES ALER                                                                                 | F.I/F.U<br>0                        | F.C / F.U<br>0                         | B MES BROUILLON                                                                                                    | S<br>s                             | ///0////            | Locaux avec nebergement     Locaux sans hébergement                                                                                                    |
| MES ALERT<br>Déposé<br>Sans visa<br>Avec visa                                            | FI/FU<br>0<br>0<br>0                | FC/FU<br>0<br>0                        | MES BROUILLON: Fiches initiales / Fiches unique DÉCLARATION Fiches initiales / Fiches Unique                                                                              | S<br>s<br>uiques                   | ////s/////          | LOCAUX  Locaux avec hebergement  Locaux sans hébergement  INTERVENANTS / FAMILLES D'ACCUEIL  Intervenants                                                   |
| MES ALERT<br>Déposé<br>Sans visa<br>Avec visa<br>Insuffisant                             | FI/FU<br>0<br>0<br>0<br>0           | FC/FU<br>0<br>0<br>0                   | MES BROUILLONS Fiches initiales / Fiches unique DÉCLARATION Fiches initiales / Fiches Ur Fiches complémentaires /                                                         | S<br>s<br>niques<br>Fiches Uniques | <b>)</b>            | LOCAUX  Locaux avec hebergement  Locaux sans hébergement  INTERVENANTS / FAMILLES D'ACCUEIL  Intervenants Familles d'accueil                                |
| MES ALERT<br>Déposé<br>Sans visa<br>Avec visa<br>Insuffisant<br>Non conforme<br>Interdit | FI/FU<br>0<br>0<br>0<br>0<br>0<br>0 | FC / F.U<br>0<br>0<br>0<br>0<br>0<br>0 | <ul> <li>MES BROUILLONS</li> <li>Fiches initiales / Fiches unique</li> <li>DÉCLARATION</li> <li>Fiches initiales / Fiches Ur</li> <li>Fiches complémentaires /</li> </ul> | s<br>s<br>Fiches Uniques           |                     | LOCAUX  Locaux avec nebergement  Locaux sans hébergement  INTERVENANTS / FAMILLES D'ACCUEIL  Intervenants Familles d'accueil  Contrôle des cadres interdits |

# 58/ Cliquez sur « Ajouter un accueil avec hébergement ».

| Liberd - Égalat - Fransité<br>République Française<br>MINIST<br>DE L'ÉDUC<br>NATION | Téléprocédure de                    | es Accueils des Mineurs                  | Bonjour Admin - Administrateur 1    | TAM ( 011ORG0203 )   | <ul> <li>Déconnexion</li> <li>Paramètres</li> </ul> |
|-------------------------------------------------------------------------------------|-------------------------------------|------------------------------------------|-------------------------------------|----------------------|-----------------------------------------------------|
| 命 Accueil Déclarations -                                                            | Locaux      Intervenants / Families | d'accueil - Cadres interdits Utilisateur | s Fiche Organisateur Calendrier des | périodes             | Siam v4.1 Production                                |
| N° Fiche Initiale                                                                   | 2017/2018                           | Réinitialis                              | er 🕄 Recherche 🔍 Filtres 🛧          |                      | Calcul des intervenants                             |
| Dénomination                                                                        |                                     | Туре                                     |                                     | +80/+80              | ×                                                   |
| Commune                                                                             | Code Postal                         | État<br>Tous                             |                                     | Visa origine<br>Tous |                                                     |
| > Accueil > Fiches initiales                                                        |                                     |                                          |                                     |                      |                                                     |
| Fiches Initiales                                                                    | s/Uniques                           |                                          |                                     |                      |                                                     |
|                                                                                     | V. Frank Frank                      |                                          | A                                   |                      |                                                     |
| Retour                                                                              | - Export Excer                      |                                          | Ajouter un accuell sans nebergemen  |                      | Ajouter un accueil avec nebergement                 |

59/ Sélectionnez « Séjour dans une famille » dans le menu déroulant, puis renseignez la période, les dates de début et de fin, choisissez « Hébergement hors locaux » ainsi que le département d'accueil. Cliquez sur « Valider ».

| TYPE D'ACCUEIL                          |                           |                             |          |           |
|-----------------------------------------|---------------------------|-----------------------------|----------|-----------|
| Sélectionner le type d'accueil :        |                           |                             |          |           |
|                                         |                           |                             |          |           |
|                                         |                           |                             |          |           |
| PI Séjour de vacances                   |                           |                             |          |           |
| sejour court<br>Séjour dans une famille |                           |                             |          |           |
| Séjour sportif                          | Déclaration annuelle      |                             |          |           |
| DATES                                   |                           |                             |          |           |
| Début (date mini : 17/08/2017)          |                           | Fin (date max : 15/09/2018) |          |           |
|                                         |                           |                             | <b>—</b> |           |
|                                         |                           |                             |          |           |
| MODALITÉS                               |                           |                             |          |           |
| En France                               |                           |                             |          |           |
| Eive avec numéro de local               | O Hébergement hors locauy | O Itinérant                 |          |           |
|                                         | O Hebergement hors locady |                             |          |           |
| LOCALISATION                            |                           |                             |          |           |
| Sélection du département d'accueil      | 11 Aude                   | •                           |          |           |
| Pélestion du paus de destination        |                           |                             |          |           |
| selection du pays de destination        |                           |                             |          | •         |
|                                         |                           |                             |          |           |
| € Retour                                |                           |                             |          | ✓ Valider |

#### 60/ Indiquez les effectifs des mineurs par tranches d'âge. Cliquez sur « Enregistrer ».

> Accueil > Fiches initiales > Création de fiche initiale

| Modalités: Accueil en france hé                                                                                                    | ebergement hors locaux                                                                                                    |                                                     |                                                                                |                                                              |                                             |                                           |
|----------------------------------------------------------------------------------------------------|----------------------------------------------------------------------------------------------------|-----------------------------------------------------|--------------------------------------------------------------------------------|--------------------------------------------------------------|---------------------------------------------|-------------------------------------------|
| DATES                                                                                                    |                                                                                                    |                                                     | EFFECTIFS MAX. DE                                                              | MINEURS ACCUEILLIS ET DE L'                                  | ÉQUIPE D'ENCADREMENT                        |                                           |
| Début<br>(date mini : 17/07/2018)                                                                                                    | 01/08/2018                                                                                                    |                                                     | - de é ans                                                                     | 6/13 ans                                                     | 14/17 ans                                   | Total                                     |
| Fin<br>(date max : 15/09/2018)                                                                                                    | 31/08/2018                                                                                                    |                                                     | Diplômés                                                                       | Stagiaires                                                   | Non Diplômés                                | Total                                     |
| IMPLANTATION                                                                                                    |                                                                                                    |                                                     |                                                                                |                                                              |                                             |                                           |
| Dénomination*                                                                                                    |                                                                                                    |                                                     | Diverses familles d'accue                                                      | il de l'Aude                                                 |                                             |                                           |
| Précision                                                                                                    |                                                                                                    |                                                     |                                                                                |                                                              |                                             |                                           |
| OBSERVATIONS                                                                                                    |                                                                                                    |                                                     |                                                                                |                                                              |                                             | Afficher                                  |
| <pre>/ Cochez « Je ( &gt; Accueil &gt; Fiches initiales &gt; ()</pre>                                                                                                    | déclare sur l'ho<br>Création de fiche initiale > Décla                                                                                                    | onneur<br>Iration                                   | » puis « Déj                                                                   | poser ».                                                     |                                             |                                           |
| Création d'un Séjo                                                                                                    | our dans une fam                                                                                                    | ille                                                |                                                                                |                                                              |                                             |                                           |
|                                                                                                    |                                                                                                    |                                                     |                                                                                |                                                              |                                             |                                           |
|                                                                                                    | FICHE INITIALE                                                                                                    |                                                     |                                                                                |                                                              |                                             |                                           |
| ENREGISTREMENT D'UNEN                                                                                                    | FICHE INITIALE                                                                                                    |                                                     |                                                                                |                                                              |                                             |                                           |
| ENREGISTREMENT D'UNE<br>Je déclare sur l'honneu :                                                                                                    | ICHE INITIALE<br>Its portés sur ce formulaire ;<br>nterdit d'organiser un accueil d                                                                                                    | le mineurs. Je                                      | m'engage sur l'honneur a                                                       | à fournir dès que j'en ai connaissance                       | e et au plus tard 8 jours avant le début de | l'actueil (2 jours s'agissant des séjours |
| ENREGISTREMENT D'UNE<br>Je déciare sur l'honneu :<br>- la sincérité des renseignemen<br>- ne pas être en incapacité ou ir<br>spécifiques pour lesqueis cette                                                                                                    | IS PORTES SUR CE FORMULAIRE ;<br>Its portés sur ce formulaire ;<br>atterdit d'organiser un accueil d<br>a disposition est prévue) ;                                                                                    | le mineurs. Je                                      | m'engage sur l'honneur :                                                       | à fournir dès que j'en ai connaissance                       | e et au plus tard 8 jours avant le début de | l'acqueil (2 jours s'agissant des séjours |
| ENREGISTREMENT D'UNEI<br>Je déclare sur l'honneu :<br>- la sincérité des renseignemen<br>- ne pas être en incapacité ou ir<br>spécifiques pour lesquels cette<br>- l'identité de a qualification du<br>- l'identité es autres personne                                                                                 | IS portés sur ce formulaire ;<br>nterdit d'organiser un accueil d<br>disposition est prévue) ;<br>directeur et des membres de l<br>s concourant à l'accueil ;                                                          | de mineurs. Je<br>'équipe perma                     | m'engage sur l'honneur ;<br>nente d'encadrement ;                              | à fournir dès que j'en ai connaissance                       | e et au plus tard 8 jours avant le début de | l'aðweil (2 jours s'agissant des séjours  |
| ENREGISTREMENT D'UNET<br>Je déclare sur l'honneu :<br>- la sincérité des renseignemen<br>- ne pas être en incapacité ou ir<br>spécifiques pour lesquels cette<br>- l'identité et la qualification du<br>- l'identité des autres personne<br>- les effectifs de l'accueil par tra                                       | IS CHE INITIALE<br>Its portés sur ce formulaire ;<br>tterdit d'organiser un accueil o<br>d'isposition est prévue) ;<br>d'irectur et des membres de l<br>es concourant à l'accueil ;<br>anches d'àge.                   | le mineurs. Je<br>'équipe perma                     | m'engage sur l'honneur :<br>nente d'encadrement ;                              | à fournir dès que j'en ai connaissance                       | e et au plus tard 8 jours avant le début de | l'aððueil (2 jours s'agissant des séjours |
| ENREGISTREMENT D'UBER<br>Je déclare sur l'honneu :<br>- la sincérité des renseignemen<br>- ne pas être en incapacité ou in<br>spécifiques pour lesquels cette<br>- l'identité et la qualification du<br>- l'identité des autres personne<br>- les effectifs de l'accueil par tr.<br>Cette fiche initiale de déclaratio | Its portés sur ce formulaire ;<br>nterdit d'organiser un accueil d<br>e disposition est prévue) ;<br>difercetur et des membres de l<br>es concourant à l'accueil ;<br>anches d'àge.<br>on ne pourra plus être modifiée | de mineurs. Je<br>'équipe perma<br>9 jusqu'à son ir | m'engage sur l'honneur ;<br>nente d'encadrement ;<br>struction par la DDCS(PP; | à fournir dès que j'en ai connaissance<br>) de rattachement. | e et au plus tard 8 jours avant le début de | l'acqueil (2 jours s'agissant des séjours |

### 62/ Vous pouvez imprimer l'accusé de réception puis cliquer sur « Retour ».

| Liberd - Egalid - Francesce<br>République Française<br>MINISTÈRE<br>DE L'ÉDUCATIO<br>NATIONALE | Téléprocédure des Ac                      | cueils des <b>M</b> ine          | eurs         | Bonjour Admin      | - Administrateur TAM ( 01 | 10RG0203 )         | <ul> <li>Déconnexion</li> <li>Paramètres</li> </ul> |
|------------------------------------------------------------------------------------------------|-------------------------------------------|----------------------------------|--------------|--------------------|---------------------------|--------------------|-----------------------------------------------------|
| 🛱 Accueil Déclarations 🗸                                                                       | Locaux - Intervenants / Families d'accuei | I - Cadres interdits             | Utilisateurs | Fiche Organisateur | Calendrier des périodes   |                    | Siam v4.1 Production                                |
| N° Fiche initiale                                                                              | 2017/2018                                 |                                  | Déminier     | C. Dochorrho O. F  | llrog A                   |                    |                                                     |
| Dénomination                                                                                   |                                           | EDITION                          |              |                    |                           | 30/+80<br>bus      |                                                     |
| Commune                                                                                        | Code Postal                               | Edition de l'accusé de réception |              |                    |                           | isa origine<br>ous |                                                     |
| Accueit > Fiches initiales     Fiches Initiales/L                                              | Iniques<br>Fixed                          |                                  |              |                    | ✓ Retour                  |                    | Ajouter un accueil avec hébergement                 |

63/ Déclarer un séjour en famille dans le cas d'un organisateur particulier. Cliquez sur «Fiches initiales/Fiches Uniques » (cf. étape 57).

64/ Cliquez sur « Ajouter un accueil avec hébergement » (cf. étape 58).

65/ Sélectionnez « Séjour dans une famille » dans le menu déroulant, puis renseignez la période, les dates de début et de fin, choisissez « Hébergement hors locaux » ainsi que le département d'accueil. Cliquez sur « Valider » (cf. étape 59).

66/ Indiquez le nombre d'enfants accueillis, vérifiez l'adresse exacte puis cliquez sur « Enregistrer ». Création d'un Séiour dans une famille

| ATES                              |            |          | EFFECTIFS MAX. DE MIN | EURS ACCUEILLIS ET DE L'É | QUIPE D'ENCADREMENT |          |          |
|-----------------------------------|------------|----------|-----------------------|---------------------------|---------------------|----------|----------|
| ébut<br>late mini : 17/07/2018)   | 26/08/2018 | <b>—</b> | - de 6 ans            | 6/13 ans                  | 14/17 ans           | Total    |          |
| <b>n</b><br>ate max : 15/09/2018) | 31/08/2018 |          | Diplômés              | Stagiaires                | Non Diplômés        | Total    |          |
| AMILLE D'ACCUEIL                  |            |          |                       |                           |                     |          |          |
| Civilité                          | Madame     | •        | Nom de naissance*     | XX                        | Nom d'usage         |          |          |
| Prénom*                           | x          |          | Adresse               |                           |                     |          |          |
| CP"                               | 11000      |          | Ville*                |                           |                     | •        | _        |
| Précision                         |            |          |                       |                           |                     |          |          |
| BSERVATIONS                       |            |          |                       |                           |                     | <u> </u> | Afficher |

67/ Cochez « Je déclare sur l'honneur » puis « Déposer » (cf. étape 61).

68/ Vous pouvez imprimer l'accusé de réception puis cliquer sur « Retour » (cf. étape 62).

69/ Saisie d'une fiche complémentaire d'un séjour en familles. En page d'accueil, cliquez sur «Fiches complémentaires/Fiches uniques » puis « Recherche ».

| Uberté · Égalité · Fraternité<br>République Française                             | CATION Téle                                            | éprocédu                                     | re des Accu                                               | eils des <mark>M</mark> in        | eurs                       | Bonjoi      | ur Admin - Admi           | nistrateur TAM   | (0110RG020  | 3)                 |                  |                    | <ul> <li>Déconnexion</li> <li>Paramètres</li> </ul> |
|-----------------------------------------------------------------------------------|--------------------------------------------------------|----------------------------------------------|-----------------------------------------------------------|-----------------------------------|----------------------------|-------------|---------------------------|------------------|-------------|--------------------|------------------|--------------------|-----------------------------------------------------|
| Accueil Déclarations                                                              | Locaux +                                               | Intervenants / I                             | Families d'accueil 👻                                      | Cadres interdits                  | Utilisateurs               | Fici        | nisateur Cale             | ndrier des pério | odes        |                    |                  |                    | Siam v4.1 Production                                |
| 2017/2018                                                                         | •                                                      |                                              | // // )                                                   | 1.11. 1                           | Réinitialise               | Recherch    | e Q Filtres 🔺             |                  | ////        |                    | ////             |                    | alcul des intervenants                              |
| N° Fiche complémentaire                                                           |                                                        |                                              | Origine/accueil                                           |                                   |                            | État        |                           |                  |             |                    |                  |                    |                                                     |
|                                                                                   |                                                        |                                              |                                                           |                                   |                            | Tous        |                           |                  |             |                    |                  |                    |                                                     |
| Type d'accueil                                                                    |                                                        |                                              | Code Postal                                               | Commune                           | e                          | Mineurs     | handicapés                | +80/+8           | 0           | Visa               | Origine          | Visa               | Accueil                                             |
| Tous                                                                              |                                                        |                                              |                                                           |                                   |                            | Tous        |                           | Tous             |             | Tous               |                  | Tous               |                                                     |
| Organisateur                                                                      |                                                        |                                              | Périodes                                                  |                                   |                            | Saisie I    | C                         |                  |             |                    |                  |                    |                                                     |
|                                                                                   |                                                        |                                              | Toutes                                                    |                                   |                            | Toutes I    | es fiches                 |                  |             | -                  |                  |                    |                                                     |
| Uniquement accueil de -6 a                                                        | ins                                                    |                                              | Uniquement dire                                           | cteurs <mark>s</mark> tagiaires   |                            | □ ι         | Iniquement activité       | s accessoires    |             |                    | Uniquement les h | ors délais         |                                                     |
| )/ Cliquez sui                                                                    | · le lien d<br>ÉRE<br>CATION Téle                      | de la Fi<br>éprocédu                         | iche Com<br>re des Accue                                  | plémenta<br>eils des <b>M</b> ine | aire co<br><sup>eurs</sup> | rrespor     | ndant.<br>r Admir - Admir | iistrateur TAM   | (0110RG0203 | 3)                 |                  |                    | Déconnexion ✿ Paramètres                            |
| 命 Accueil Déclarations •                                                          | Locaux -                                               | Intervenants / F                             | Familles d'accueil 👻                                      | Cadres interdits                  | Utilisateurs               | Fiche Organ | isateur Caler             | ndner des pério  | des         |                    |                  |                    | Siam v4.1 Production                                |
| 2017/2018                                                                         | •                                                      |                                              |                                                           |                                   | Réinitialiser              | C Recherch  | e Q Filtres 🗸             |                  |             |                    |                  | E c                | lcul des intervenants                               |
| Accupit A Contrôlo dos E                                                          | C/FU                                                   |                                              |                                                           |                                   |                            |             |                           |                  |             |                    |                  |                    |                                                     |
| Fiches Comple<br>2 fiche(s) complémentaire                                        | émentaire<br>e(s)/unique(s) cor                        | rrespondent à                                | es<br>la recherche                                        |                                   |                            |             |                           |                  | _           |                    |                  |                    |                                                     |
| Fiches Comple<br>2 fiche(s) complémentaire<br>Fiche initiale                      | émentaire<br>e(s)/unique(s) cor<br>Organisateur        | rrespondent à<br>Type                        | es<br>la recherche<br>Implantation                        |                                   | СР                         | Ville       | Période                   | Début            | Fin         | État               | FØ               | Visa origin        | Visa accueil                                        |
| Fiches Comple<br>2 fiche(s) complémentaire<br>Fiche initiale<br>> 0110203SF000117 | émentaire<br>e(s)/unique(s) cor<br>Organisateur<br>XXX | s/Unique<br>rrespondent à<br>Type<br>Famille | es<br>la recherche<br>Implantation<br>Diverses familles ( | faccueil de l'Aude                | CP                         | Ville       | Période<br>Août           | Début            | Fin         | État<br>Non déposé | F2 > 17-A01      | Visa origin<br>Non | Visa accueil<br>Non                                 |

71/ Indiquez les dates de début et de fin, les effectifs des mineurs accueillis par tranche d'âge, les renseignements concernant la personne à prévenir en cas d'urgence puis cliquez sur « Coordonnées des familles d'accueil ».

|                                                                                                    | 0110203SF000117-17-A01                                                                        |                                                                              |                                                                                                    |                                  |                 |                            |                                      |                                                                                                    |
|----------------------------------------------------------------------------------------------------|-----------------------------------------------------------------------------------------------|------------------------------------------------------------------------------|----------------------------------------------------------------------------------------------------|----------------------------------|-----------------|----------------------------|--------------------------------------|----------------------------------------------------------------------------------------------------|
| Organisateur : >                                                                                                    | oox.                                                                                          |                                                                              |                                                                                                    |                                  |                 |                            |                                      |                                                                                                    |
| ÉTAT DE LA FI                                                                                                    | CHE COMPLÉMENTA                                                                               | IRE                                                                          |                                                                                                    |                                  |                 |                            |                                      | Masquer 🔥                                                                                          |
| État                                                                                                    |                                                                                               |                                                                              | Département d'origine                                                                                                    | Pris connaissance                |                 |                            |                                      |                                                                                                    |
| Non déposé                                                                                                    |                                                                                               |                                                                              | Département d'accuei                                                                                                    | I 🔲 Pris connaissance            |                 |                            |                                      |                                                                                                    |
| PÉRIODE ET E                                                                                                    | EFFECTIFS MAXIMUM                                                                             | ACCUEILLIS                                                                   |                                                                                                    |                                  |                 |                            |                                      | Masquer ㅅ                                                                                          |
| Date début *<br>(date mini: 01/                                                                                                    | 08/2018)                                                                                      |                                                                              | -6                                                                                                    | 0 6                              | 0               | 14/17                      | 0 Total                              | 0                                                                                                  |
| Date fin *<br>(date maxi: 31                                                                                                    | /08/2018)                                                                                     |                                                                              | Mine                                                                                                    | eurs handicapés                  | 0               |                            |                                      |                                                                                                    |
| DÉCLARANT                                                                                                    |                                                                                               |                                                                              |                                                                                                    |                                  |                 |                            |                                      | Masquer 🔥                                                                                          |
| Civilité *                                                                                                    | Madame                                                                                        | <ul> <li>Fonction</li> </ul>                                                 |                                                                                                    |                                  |                 | Nom de naissance *         | XXX                                  |                                                                                                    |
| Prénom *                                                                                                    | XX                                                                                            | Nom d'usag                                                                   | je                                                                                                    | Date naissa                      | nce* 15/09/1949 | ) 📋 Lie                    | u naissange * 💦 💡                    |                                                                                                    |
| PERSONNE À                                                                                                    | PRÉVENIR EN CAS D                                                                             | URGENCE                                                                      |                                                                                                    |                                  |                 |                            |                                      | Masquer 🔥                                                                                          |
| Nom *                                                                                                    |                                                                                               | Prénom *                                                                     |                                                                                                    | Téléphone                        | 0434429044      | Por                        | table                                |                                                                                                    |
| Téléphone sur le                                                                                                    | lieu d'accueil *                                                                              |                                                                              | Téléconie                                                                                                    |                                  | Courriel        |                            |                                      |                                                                                                    |
| relephone sur le                                                                                                    | e neu u accueil                                                                               |                                                                              | Telecopie                                                                                                    |                                  | courrier        |                            | /                                    |                                                                                                    |
| LISTE DES FA                                                                                                    | MILLES                                                                                        |                                                                              |                                                                                                    |                                  |                 |                            |                                      | Masquer 🔥                                                                                          |
|                                                                                                    |                                                                                               |                                                                              |                                                                                                    |                                  |                 | Coordonnées des familles d | 'accueils 😋   Renseigne              | ments relatifs au séjour 😳                                                                         |
| OBSERVATION                                                                                                    | NS                                                                                            |                                                                              |                                                                                                    |                                  |                 |                            |                                      | Afficher 💙                                                                                         |
|                                                                                                    |                                                                                               |                                                                              |                                                                                                    |                                  |                 |                            |                                      |                                                                                                    |
|                                                                                                    |                                                                                               |                                                                              | dista and the second second se |                                  |                 |                            |                                      | Enregistrer                                                                                        |
| ← Retour                                                                                                    | Supprimer                                                                                     |                                                                              | Evenements                                                                                                    |                                  |                 |                            |                                      |                                                                                                    |
| <b>€</b> Retour 🗎                                                                                                    | Supprimer                                                                                     |                                                                              | Evenements                                                                                                    |                                  |                 |                            |                                      |                                                                                                    |
| ← Retour                                                                                                    | Supprimer                                                                                     | (;                                                                           |                                                                                                    |                                  |                 |                            |                                      |                                                                                                    |
|                                                                                                    | supprimer<br>z sur « créat                                                                    | tion d'une no                                                                | uvelle famille.                                                                                                    |                                  |                 |                            |                                      |                                                                                                    |
| <ul><li><a href="https://www.endication.com">Retour</a></li><li><a href="https://www.endication.com"></a>www.endication.com"/&gt;www.endication.com</li><li><a href="https://www.endication.com"></a>Clique.com"/&gt;www.endication.com</li></ul> | supprimer<br>z sur « créat                                                                    | tion d'une no                                                                | uvelle famille.                                                                                                    |                                  |                 |                            |                                      |                                                                                                    |
| Retour Clique Accuell > Cont                                                                                                    | Supprimer<br>Z SUT « CTÉAI<br>rôle des FC / FU > Fiche                                        | tion d'une no                                                                | uvelle famille.                                                                                                    |                                  |                 |                            |                                      |                                                                                                    |
| Retour                                                                                                    | Supprimer<br>Z SUT « CTÉAI<br>rôle des FC / FU > Fiche                                        | tion d'une no                                                                | uvelle famille.                                                                                                    |                                  |                 |                            |                                      |                                                                                                    |
| Retour Clique Accueit > Cont FAMILLES SÉI                                                                                                    | Supprimer<br>Z SUT « CTÉA<br>rôle des FC / FU > Fiche<br>LECTIONNÉES                          | tion d'une no                                                                | uvelle famille.                                                                                                    |                                  |                 |                            | Création d'une no                    | uvelle familie 🗿 L. Supprimera                                                                     |
|                                                                                                    | Supprimer<br>Z SUT « CTÉA<br>rôle des FC / FU > Fiche<br>LECTIONNÉES<br>musage                | tion d'une no<br>complémentaire > Ajouter / S<br>Prénom Date de              | uvelle famille.                                                                                                    | Code postal                      | Début Activ     | Fin Activ                  | Création d'une no<br>Mineurs         | uvelle familie 😋   Supprimer 🕽<br>Supprimer                                                        |
| Retour                                                                                                    | Supprimer<br>Z SUT « CTÉA<br>rôle des FC / FU > Fiche<br>LECTIONNÉES<br>im usage              | tion d'une no<br>complémentaire > Ajouter / S<br>Prénom Date de              | uvelle famille.                                                                                                    | Code postal                      | Début Activ     | Fin Activ                  | Création d'une no<br>Mineurs         | uvelle familie 😋   Supprimer 🕽<br>Supprimer                                                        |
| Retour                                                                                                    | Supprimer<br>Z SUT « CTÉA<br>rôle des FC / FU > Fiche<br>LECTIONNÉES<br>m usage               | tion d'une no<br>complémentaire > Ajouter / S<br>Prénom Date de              | uvelle famille.                                                                                                    | Code postal                      | Début Activ     | Fin Activ                  | Création d'une no<br>Mineurs         | uvelle familie 😋 1 Supprimer 🕽<br>Supprimer                                                        |
|                                                                                                    | Supprimer<br>Z SUT « CTÉA<br>rôle des FC / FU > Fiche<br>LECTIONNÉES<br>m usage<br>SPONIBLES  | tion d'une no<br>complémentaire > Ajouter / S<br>Prénom Date de              | uvelle famille.                                                                                                    | Code postal                      | Début Activ     | Fin Activ                  | Création d'une no<br>Mineurs         | uvelle familie 😧   Supprimer 🕽<br>Supprimer                                                        |
| Retour                                                                                                    | Supprimer<br>Z SUT « CTÉA<br>rôle des FC / FU > Fiche<br>LECTIONNÉES<br>m usage<br>SPONIBLES  | tion d'une no<br>complémentaire > Ajouter / S<br>Prénom Date de              | uvelle famille.                                                                                                    | Code postal                      | Début Activ     | Fin Activ                  | Création d'une no<br>Mineurs<br>Réin | uvelle familie 😧   Supprimer 🕽<br>Supprimer                                                        |
|                                                                                                    | Supprimer<br>Z SUT « CTÉA<br>rôle des FC / FU > Fiche<br>LECTIONNÉES<br>m usage<br>SPONIBLES  | tion d'une no<br>complémentaire > Ajouter / S<br>Prénom Date de<br>Nom usage | uvelle famille.                                                                                                    | Code postal<br>Prénom Code posta | Début Activ     | Fin Activ<br>Nb de min     | Création d'une no<br>Mineurs<br>Réin | uvelle familie 😧   Supprimer 🕽<br>Supprimer<br>itialiser les filtres 🗙   Ajouter 🕻<br>Sélectionner |
|                                                                                                    | Supprimer<br>Z SUT « CTÉA<br>rôle des FC / FU > Fiche<br>LECTIONNÉES<br>m usage<br>SPONIBLES  | tion d'une no<br>complémentaire > Ajouter / S<br>Prénom Date de<br>Nom usage | uvelle famille.                                                                                                    | Code postal<br>Prénom Code posta | Début Activ     | Fin Activ<br>Nb de min     | Création d'une no<br>Mineurs<br>Réin | uvelle familie 😧   Supprimer 🕽<br>Supprimer<br>itialiser les fitres 🗙   Ajouter 🕻<br>Sélectionner  |
|                                                                                                    | Supprimer<br>Z SUT « CTÉAI<br>rôle des FC / FU > Fiche<br>LECTIONNÉES<br>m usage<br>SPONIBLES | tion d'une no<br>complémentaire > Ajouter / S<br>Prénom Date de<br>Nom usage | uvelle famille.                                                                                                    | Code postal Prénom Code posta    | Début Activ     | Fin Activ<br>Nb de min     | Création d'une no<br>Mineurs<br>Réin | uvelle familie 😧   Supprimer 🕽<br>Supprimer<br>itialiser les filtres 🗙   Ajouter 🕻<br>Sélectionner |

#### 73/ Remplissez tous les champs obligatoires puis cliquez sur « Ajouter »

> Accueil > Contrôle des FC / FU > Fiche complémentaire > Ajouter / Supprimer des familles > Ajout d'une famille d'accueil

| Nouvelle famille d'accueil                                                            |                                               |                 |                       |           |
|---------------------------------------------------------------------------------------|-----------------------------------------------|-----------------|-----------------------|-----------|
| Organisateur: XXX ()                                                                  |                                               |                 |                       |           |
| Actif                                                                                 |                                               |                 |                       |           |
|                                                                                       |                                               |                 |                       |           |
| Civilité *                                                                            |                                               |                 |                       |           |
| Madame                                                                                |                                               |                 |                       |           |
| Nom de naissance : *                                                                  | Nom d'usage :                                 |                 | Prénom : *            |           |
|                                                                                       |                                               |                 |                       |           |
| Adresse : *                                                                           |                                               | Code postal : * | Ville : *             |           |
|                                                                                       |                                               | P               |                       |           |
|                                                                                       |                                               |                 |                       |           |
| Téléphone : *                                                                         |                                               |                 |                       |           |
|                                                                                       |                                               |                 |                       |           |
| Né en france :                                                                        |                                               |                 |                       |           |
|                                                                                       |                                               |                 |                       |           |
| Département de naissance : *                                                          | Commune de naissance : *                      |                 | Date de naissance : * |           |
| •                                                                                     |                                               | •               |                       |           |
| Forcer la demande de B2 :                                                             |                                               |                 |                       |           |
|                                                                                       |                                               |                 |                       |           |
|                                                                                       |                                               |                 |                       |           |
| Une famille d'accueil en statut "inactif" ne sera plus proposée dans la liste des fam | nilles lors de la saisie de la fiche compléme | ntaire          |                       |           |
|                                                                                       |                                               |                 |                       |           |
|                                                                                       |                                               |                 |                       |           |
| ← Retour                                                                              |                                               |                 |                       | 🖺 Ajouter |

20/22

74/ La famille apparait alors dans la liste des familles disponibles. Recommencez l'étape 73 autant de fois que nécessaire. Indiquez le nombre de mineurs accueillis par la famille concernée et cochez la case « sélectionner » puis cliquez sur « Ajouter ».

| Liberté + Égalitá + Frater<br>République França | MINISTÈR<br>DE L'ÉDUCAT<br>NATIONAL | rion <b>T</b> él | éprocédure des Accu                 | eils des <b>M</b> ineurs   | В         | onjour Admin | - Administrateur TAM ( ( | 011ORG0203 ) |                  | G                           | Déconnexion       |
|-------------------------------------------------|-------------------------------------|------------------|-------------------------------------|----------------------------|-----------|--------------|--------------------------|--------------|------------------|-----------------------------|-------------------|
| ක Accueil                                       | Déclarations -                      | Locaux 👻         | Intervenants / Families d'accueil 👻 | Cadres interdits Unicateur | s Fiche   | Organisateur | Calendrier des période   | s            |                  | Sian                        | i v4.1 Production |
|                                                 |                                     |                  |                                     |                            |           |              |                          |              |                  |                             |                   |
| > Accueil >                                     | Contrôle des FC /                   | FU > Fiche ci    | omplémentaire > Ajouter / Supprime  | r des familles             |           |              |                          |              |                  |                             |                   |
| FAMILLES                                        | S SÉLECTIONN                        | ÉES              |                                     |                            |           |              |                          |              |                  |                             |                   |
| Nom                                             | Nomusado                            | B                | rénom Dato do Naissan               |                            |           |              | Début Activ              | Ein Activ    | Création d'une   | e nouvelle famille 😋        | Supprimer 🗙       |
|                                                 | Nom usage                           | •                | Date de Naissai                     |                            | de postal |              | Debut Activ              | Thractiv     | interis          | Supprimer                   |                   |
| FAMILLES                                        | S DISPONIBLES                       | 5                |                                     |                            |           |              |                          |              |                  |                             | _                 |
|                                                 |                                     |                  |                                     |                            |           |              |                          |              | I                | Réinitialiser les filtres 🕽 | I Ajouter 😋       |
| Nom                                             |                                     |                  | Nom usage                           | Préno                      | om Co     | de postal    |                          | Nb de mir    | ieurs accueillis | Sélection                   | iner              |
| <u> </u>                                        | 2                                   |                  |                                     | karine                     |           |              | (                        |              |                  |                             |                   |
| · )                                             |                                     |                  |                                     | Kanne                      | 112       |              |                          | 4            |                  |                             | )                 |
|                                                 |                                     |                  |                                     |                            |           |              |                          |              |                  | 5 10                        | 25 50             |
| 1                                               | )                                   |                  |                                     |                            |           |              |                          |              |                  |                             |                   |

75/ La famille apparait alors dans la liste des familles sélectionnées. Recommencez l'étape 74 autant de fois que nécessaire puis cliquez sur « Retour ».

|         |             |                          |        |                   |            | Création d'une no | ouvelle famille 🟮   Supprimer        |
|---------|-------------|--------------------------|--------|-------------------|------------|-------------------|--------------------------------------|
| Nom     | Nom usage   | Prénom Date de Naissance | Code p | ostal Début Activ | Fin Activ  | Mineurs           | Supprimer                            |
|         |             | karine                   | 11.    | 01/08/2018        | 31/08/2018 | 4                 |                                      |
| AMILLES | DISPONIBLES |                          |        |                   |            |                   | 5 10 25 50                           |
|         |             |                          |        |                   |            | Réi               | nitialiser les filtres X   Ajouter ( |
| Nom     |             | Nom usage                | Prénom | Code postal       | Nb de mine | urs accueillis    | Sélectionner                         |
|         |             |                          |        |                   |            |                   |                                      |

76/ Cliquez sur « Renseignements relatifs au séjour ».

| ÉTAT DE LA                  | FICHE COMPLÉMEN       | TAIRE        |             |                 | <u> </u>  |                   |            |                     |                          |               | Masquer 🔥            |
|-----------------------------|-----------------------|--------------|-------------|-----------------|-----------|-------------------|------------|---------------------|--------------------------|---------------|----------------------|
| État                        |                       |              | 2 - A2      | Département d'o | origine   | Pris connaissance |            |                     |                          |               |                      |
| Non déposé                  |                       |              | *           | Département d'a | iccueil   | Pris congaissance |            |                     |                          |               |                      |
| PÉRIODE ET                  | FEFFECTIFS MAXIM      | UM ACCUEILLI | s           |                 |           |                   |            |                     |                          |               | Masquer ㅅ            |
| Date début<br>(date mini: 0 | 01/08/2018)           | 01/08/       | /2018       |                 | -6        | 0 6/13            | 4          | 14/17               | 0 To                     | otal          | 4                    |
| Date fin *<br>(date maxi: ; | 31/08/2018)           | 31/08/       | /2018       |                 | Mineurs h | nandicapés 0      |            |                     |                          |               |                      |
| DÉCLARANT                   | t.                    |              |             |                 |           |                   |            |                     |                          |               | Masquer 🔥            |
| Civilité *                  | Madame                | •            | Fonction    |                 |           |                   |            | Nom de naissanc     | e *                      | XXX           |                      |
| Prénom *                    | xx                    |              | Nom d'usage |                 |           | Date naissance *  | 15/09/11   | 949                 | Lieu naissance *         | x             |                      |
| PERSONNE                    | À PRÉVENIR EN CA      | S D'URGENCE  |             |                 |           |                   |            |                     |                          |               | Masquer ٨            |
| Nom *                       | xx                    |              | Prénom *    | xx              |           | Téléphone         | 0434429044 |                     | Portable                 |               |                      |
| Téléphone sur               | r le lieu d'accueil * | 0434429044   |             | Télécopie       |           |                   | Courriel   |                     |                          |               |                      |
| LISTE DES F                 | AMILLES               |              |             |                 |           |                   |            |                     |                          |               | Masquer 🔥            |
|                             |                       |              | 985 BC      | 200400-00000    |           |                   |            | Coordonnées des fan | iilles d'accueils 😌   Re | enseignements | relatifs au séjour 🕄 |
| Nom                         | Nom usage             |              | Prénom      | Né(e) le        |           | Adresse           |            | CP                  | Ville                    | Mine          | eurs                 |
| paumier                     |                       |              | karine      | 10/07/1977      |           | 7 imp de Barausse |            | 11290               | roullens                 | 4             |                      |
| OBSERVATIO                  | ONS                   |              |             |                 |           |                   |            |                     |                          |               | Afficher 🗸           |
| € Retour                    | Supprimer             |              |             | 🗂 Evènements    | )         |                   |            |                     |                          |               | Enregistrer          |

# 77/ Renseignez les champs puis cliquez sur « Enregistrer ».

| PÉRIODE ET                               | EFFECTIFS MAXIMUM ACCUE      |                                                                      | ×                        |              |                        | Masquer 🔺     |
|------------------------------------------|------------------------------|----------------------------------------------------------------------|--------------------------|--------------|------------------------|---------------|
| Date début *<br>(date mini: 01           | 1/08/2018)                   | Renseignements relatifs au séjour (partie réservée aux organisateurs | de placements multiples) | То           | atal 4                 |               |
| Date fin *<br>(date maxi: 3<br>DÉCLARANT | 1/08/2018)                   | Modalités de choix des familles                                      | ja.                      |              |                        | Masquer 🔺     |
| Civilité *                               | Madame                       | Conditions matérielles d'accueil                                     |                          |              | xxx                    |               |
| Prénom *                                 | XX                           | Modalités de suivi des mineurs                                       |                          | aissance *   | x                      |               |
| PERSONNE                                 | À PRÉVENIR EN CAS D'URGEN    |                                                                      |                          |              |                        | Masquer 🔥     |
| Nom *                                    | xx                           | Modalités d'évaluation de l'accueil                                  |                          | le           |                        |               |
| Téléphone sur                            | le lieu d'accueil * 04344290 |                                                                      | X                        |              |                        |               |
| LISTE DES F                              | AMILLES                      | <b>€</b> Retour                                                      | 🖺 Enregistrer            |              |                        | Masquer 🔥     |
| Nam                                      | Non-verse                    |                                                                      |                          | ueils 🖸   Re | enseignements relatifs | s au séjour 🔂 |
| paumier                                  | Nom usage                    |                                                                      |                          | oullens      | 4                      |               |
| OBSERVATIO                               | INS                          |                                                                      |                          |              |                        | Afficher 💙    |

# 78/ Vérifiez si tous les renseignements sont bien conformes et complets. Cliquez sur « Enregistrer ».

| (date mini: 01                                                                                                    | /08/2018)                                                                                                    | 01/08/     | 2018        | -6                           | 0              | 6/13    | 4          | 14/17              | 0                             | Total       | 4                                 |
|----------------------------------------------------------------------------------------------------|----------------------------------------------------------------------------------------------------|------------|-------------|------------------------------|----------------|---------|------------|--------------------|-------------------------------|-------------|-----------------------------------|
| Date fin *<br>(date maxi: 31                                                                                                    | 1/08/2018)                                                                                                    | 31/08/     | 2018        | Mineur                       | rs handicapés  | 0       |            |                    |                               |             |                                   |
| DÉCLARANT                                                                                                    |                                                                                                    |            |             |                              |                |         |            |                    |                               |             | Masque                            |
| Divilité *                                                                                                    | Madame                                                                                                    | •          | Fonction    |                              |                |         |            | Nom de naissar     | nce *                         |             |                                   |
| Prénom *                                                                                                    | XX                                                                                                    |            | Nom d'usage |                              | Date naiss     | sance * | 15/09/194  | 9                  | Lieu naissanc                 | e* x        |                                   |
| PERSONNE À                                                                                                    | PRÉVENIR EN CAS                                                                                                    | D'URGENCE  |             |                              |                |         |            |                    |                               |             | Masque                            |
| Nom *                                                                                                    | XX                                                                                                    |            | Prénom *    | XX                           | Téléphone      |         | 0434429044 |                    | Portable                      |             |                                   |
| Téléphone sur l                                                                                                    | le lieu d'accueil *                                                                                                    | 0434429044 |             | Télécopie                    |                |         | Courriel   |                    |                               |             |                                   |
| LISTE DES FA                                                                                                    | AMILLES                                                                                                    |            |             |                              |                |         |            |                    |                               |             | Masque                            |
| Nom                                                                                                    | Nom usage                                                                                                    |            | Prénom      | Né(e) le                     | Adresse        |         |            | Coordonnées des fa | amilles d'accueils 🔂<br>Ville | Renseigneme | nts relatifs au séjour<br>lineurs |
| paumier                                                                                                    |                                                                                                    |            | karine      | 10/07/1977                   | 7 imp de Barau | ISSE    |            | 11290              | roullens                      | 4           |                                   |
|                                                                                                    | 1.11                                                                                                    |            |             |                              |                |         |            |                    |                               |             | Affiche                           |
| OBSERVATIO                                                                                                    | NS                                                                                                    |            |             |                              |                |         |            |                    |                               |             |                                   |
| OBSERVATIO                                                                                                    | NS                                                                                                    |            |             |                              |                |         |            |                    |                               |             |                                   |
| Retour                                                                                                    | Supprimer                                                                                                    |            |             | 🖀 Evènements                 |                |         |            |                    |                               |             | 🖺 Enregi                          |
| ◆ Retour                                                                                                    | Supprimer                                                                                                    |            |             | Evènements                   |                |         |            |                    |                               |             | 🖺 Enregi                          |
| ◆ Retour                                                                                                    | Supprimer                                                                                                    |            |             | 🗎 Evênements                 |                |         |            |                    |                               |             | 🖺 Enregi                          |
| Coche                                                                                                    | supprimer<br>z « Je décla                                                                                                    | are sur l  | 'honneu     | Evènements<br>r » puis « Dég | ooser ».       |         |            |                    |                               |             | 🖺 Enregi                          |
| Retour                                                                                                    | supprimer<br>z « Je décla<br>r une fiche comf                                                                                                    | are sur 1  | 'honneu     | Evènements<br>r » puis « Dép | poser ».       |         |            |                    |                               |             | 🖺 Enregi                          |
| € Retour<br>€ Retour<br>Coche<br>ENREGISTRE<br>Dépôt<br>Je je jeclare                                                                                                    | Supprimer<br>Z « Je décla<br>ER UNE FICHE COMF<br>sur l'honneur                                                                                    | are sur l  | 'honneu     | Evènements<br>r » puis « Dép | poser ».       | _       |            |                    |                               |             | Enreg                             |
| Retour     Coche     Coche     Descare     descare     descar | Supprimer<br>Supprimer<br>Z « Je décla<br>ER UNE FICHE COMF<br>sur l'honneur<br>sonneur<br>srenseignements portés s<br>incapacité ou interdit d'ou | ATE SUT 1  | 'honneu     | Evènements<br>r » puis « Dép | poser ».       | _       |            |                    |                               |             | Enreg                             |

# 80/ Vous pouvez imprimer le récépissé de déclaration puis cliquer sur « Retour ».

← Retour

| 2011/2010                  |                      |                |            |                      | ×        |            |        |          | - Chine      | ur des interventants |
|----------------------------|----------------------|----------------|------------|----------------------|----------|------------|--------|----------|--------------|----------------------|
| > Accueil > Contrôle des F | C / FU               |                |            | EDITION              |          |            |        |          |              |                      |
| Fiches Comple              | émentaires           | /Unique        | S          | Edition du récépissé |          |            |        |          |              |                      |
| 2 fiche(s) complémentaire  | e(s)/unique(s) corre | espondent à la | recherche  |                      |          |            |        |          |              |                      |
| Fiche initiale             | Organisateur         | Туре           | Implantat  |                      |          | Fin        | État   | FC       | Visa origine | Visa accueil         |
| > 0110203SF000117          | XXX                  | Famille        | Diverses f |                      | ← Retour | 31/08/2018 | Déposé | > 17-A01 | Non          | Non                  |
| > 0110203AP000117          | XXX                  | Périscolaire   | ALAE AIGI  |                      |          | 30/06/2018 | Annulé | > E01    | Non          | Non                  |
|                            |                      |                |            |                      |          |            |        |          |              | 10 25 50             |
| <b>€</b> Retour            |                      |                |            |                      |          |            |        |          |              | Export Excel         |

Dépose